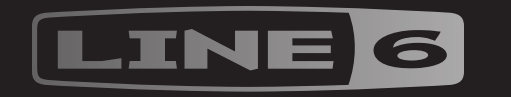

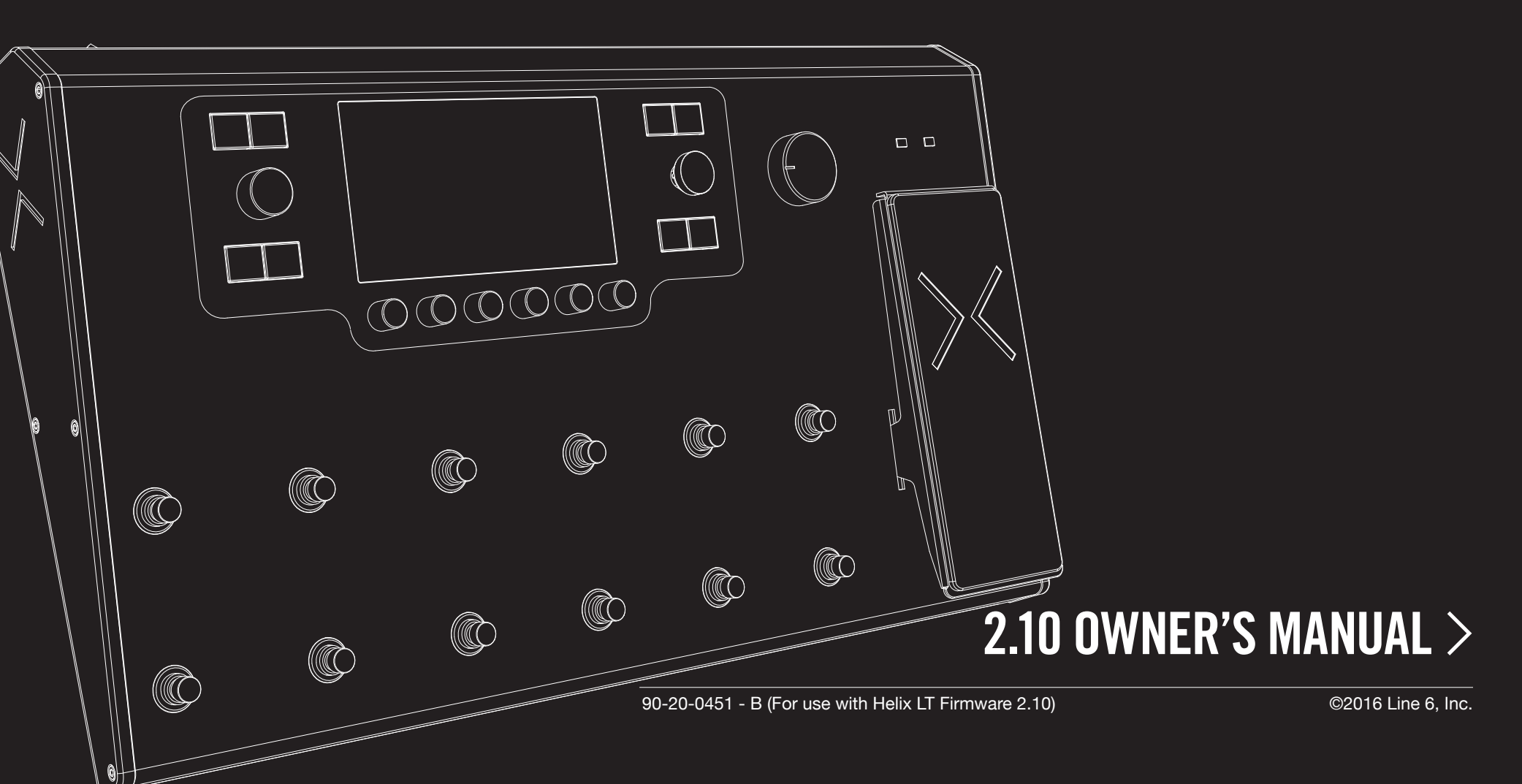

# Contents

### Welcome to Helix LT

| What's In the Box?      |  |  |  |  |
|-------------------------|--|--|--|--|
| Common Terminology      |  |  |  |  |
| Top Panel               |  |  |  |  |
| Back Panel              |  |  |  |  |
| Home > Signal Flow View |  |  |  |  |
| Home > Performance View |  |  |  |  |

### **Quick Start**

| Setting Proper Output Levels                      | 10           |
|---------------------------------------------------|--------------|
| Selecting Presets and Setlists                    | 11           |
| Preset Footswitch Mode                            | 11           |
| Stomp Footswitch Mode                             | 12           |
| Snapshot Footswitch Mode                          | 12           |
| Looper Footswitch Mode                            | 13           |
| Pedal Edit Mode                                   | 13           |
| Selecting Blocks/Adjusting Parameters             | 14           |
| Bypassing a Block                                 | 15           |
| Choosing a Block's Model                          | 15           |
| Choosing an Input                                 | 16           |
| Choosing an Output                                | 16           |
| Moving Blocks                                     | 16           |
| Copying and Pasting a Block                       | 16           |
| Clearing a Block                                  | 17           |
| Clearing All Blocks                               | 17           |
| Saving/Naming a Preset                            | 17           |
| Serial vs. Parallel Routing                       | 18           |
| Removing Parallel Path B                          | 18           |
| Moving Split & Merge Blocks for More Parallel Rou | itings<br>19 |
| Dynamic DSP                                       | 20           |
| Block Order and Stereo Imaging                    | 21           |
| What is Variax?                                   | 21           |

| The Blocks                                     |
|------------------------------------------------|
| Input                                          |
| Output                                         |
| Effects                                        |
| Amp+Cab                                        |
| Amp                                            |
| Preamp                                         |
| Cab                                            |
| Impulse Response (IR)                          |
| Send/Return                                    |
| Solit                                          |
| Merce                                          |
| Tunor                                          |
|                                                |
| Tuner Settings                                 |
| Snapshots                                      |
| Snapshots > Block Bypass                       |
| Snapshots > Parameter Control                  |
| Snapshots > Command Center                     |
| Using Snapshots                                |
| Copying/Pasting a Snapshot                     |
| Swapping Snapshots                             |
| Renaming a Snapshot                            |
| Saving Snapshots                               |
| Determining Snapshot Edit Behavior             |
| Arranging Preset, Snapshot, and Stomp Switches |
| Bypass Assign                                  |
| Quick Footswitch Assign                        |
| Manual Bypass Assign                           |
| Customizing a Footswitch Label                 |
| Customizing a Footswitch Color                 |
| Swapping Footswitches                          |
|                                                |

| Controller Assign                             | 44    |
|-----------------------------------------------|-------|
| Quick Controller Assign                       | 44    |
| Manual Controller Assign                      | 45    |
| Clearing a Block's Controller Assignment(s)   | 46    |
| Clearing All Controller Assignments           | 46    |
| Customizing a Controller Footswitch Label     | 46    |
| Command Center                                | 47    |
| Assigning a Command                           | 47    |
| Copying and Pasting a Command                 | 49    |
| Copying and Pasting All Commands              | 49    |
| Clearing a Command                            | 49    |
| Clearing All Commands                         | 49    |
| Customizing a Command Footswitch Label        | 49    |
| Customizing a Command Footswitch Color        | 49    |
| Global EQ                                     | 50    |
| Resetting Global EQ                           | 50    |
| Global Settings                               | 51    |
| Resetting All Global Settings                 | 51    |
| Global Settings > Ins/Outs                    | 52    |
| Global Settings > Preferences                 | 53    |
| Global Settings > MIDI/Tempo                  | 53    |
| Global Settings > Footswitches                | 54    |
| Global Settings > EXP Pedals                  | 54    |
| Global Settings > Displays                    | 54    |
| USB Audio                                     | 55    |
| Hardware Monitoring vs. DAW Software Monitori | ng 56 |
| DI Recording and Re-amplification             | 56    |
| ASIO Driver Settings (Windows only)           | 58    |
| Core Audio Driver Settings (Mac OS X only)    | 58    |
| MIDI                                          | 59    |
| MIDI Bank/Program Changes                     | 59    |
| MIDI CC                                       | 59    |

Please Note: Line 6, POD Farm, StageSource and Variax are trademarks of Line 6, Inc. registered in the U.S. and other countries. L6 LINK, DT25, DT50, and Helix are trademarks of Line 6, Inc. All rights reserved. James Tyler is a registered trademark of James Tyler, used under license. Apple, Mac, OS X, iPad, iPhone, Logic, GarageBand, and iTunes are trademarks of Apple, Inc. registered in the U.S. and other countries. Apple is not responsible for the operation of this device or its compliance with safety and regulatory standards. Windows is a registered trademark of Microsoft Corporation in the United States and/or other countries. YouTube is a trademark of Google, Inc. Cubase is a registered trademark of Steinberg Media Technologies GmbH. Pro Tools is a registered trademark of Avid Technology, Inc.

# Welcome to Helix LT

Thank you for purchasing a Helix<sup>™</sup> LT multi-effects pedal, one of the most powerful and flexible audio processors ever created. We hope it helps drive your search for tonal bliss and spawns years of creativity, both on stage and in the studio.

### What Have I Gotten Myself Into?

Although your Helix LT device may appear complicated at first glance, it's designed in such a way that once you learn a few basic concepts and shortcuts, you'll be able to construct both simple and complex tones at nearly the speed of thought, with very little menu diving required.

Although you're likely anxious to rip open the plastic and plug in, wait! At the very least, check out the big color *Helix LT Cheat Sheet* that came in the box, and keep it handy. Then read the <u>"Home > Performance View"</u> chapter of this manual and we'll have you up and shredding in no time.

**NOTE:** If you prefer to edit tones from your Mac or PC, download the free *Helix* editor application from <u>line6.com/software</u>.

**TIP:** Be sure to also visit <u>line6.com/videos</u> where we're always adding new video tutorials covering the latest Line 6 gear!

### What's In the Box?

- · Line 6 Helix LT multi-effects pedal
- Full-color Helix LT Cheat Sheet (read that one first!)
- USB flash drive containing the *Helix LT Owner's Manual* you're reading right now
- AC power cable
- USB cable
- Hex wrench for adjusting the expression pedal's resistance
- Warranty card

## **Common Terminology**

While reading this manual, you may encounter several unfamiliar terms. It's important to know what they mean. Don't worry—there's no math.

**Home** The Home screen is your primary workspace for creating and editing tones. If you ever get lost, press  $\hat{\omega}$  to return to the Home screen.

- **Block** Blocks are objects that represent various elements of a preset, such as amps, cabs, effects, splits, loopers, inputs, outputs, and impulse responses.
- **Path** A *path* represents the signal flow of your tone. Helix has two separate paths, 1 and 2, each with its own input(s) and output(s). Paths can be serial (single) or parallel (dual). Path 1 can be routed into path 2 for more sophisticated tones.
- **Preset** A *preset* is your tone. It consists of all blocks on the Home screen, snapshots, footswitch assignments, controller assignments, and Command Center messages.
- **Setlist** A setlist is a collection of presets. Helix LT has eight setlists containing 128 presets each.
- **Model** Each processing block can accommodate one model (or in some cases, two models). Helix LT includes 49 guitar amp models, 7 bass amp models, 30 cab models, 16 mic models, and 95 effects models.
- **Controller** Controllers are used to adjust various parameters in real time. For example, the expression pedal can be used to control wah, or the tone knob on a Variax guitar can be used to control amp gain and reverb depth.
  - Send/ Sends and Returns are used to connect additional equipment to Helix
  - **Return** LT for effects loops or processing multiple instruments simultaneously. Helix LT has two mono sends and returns, which can also be paired for stereo operation.
    - *IR IRs* (Impulse Responses) are mathematical functions representing the sonic measurements of audio systems (in the case of Helix LT, its speaker cabinet and microphone combinations). Helix LT can store up to 128 custom or third-party IRs at a time. See "Impulse Response (IR)"
  - **Variax**<sup>®</sup> Variax isn't just a great guitar, its special electronics recreate the sounds of other specific guitars and instruments, and allow for instant retuning of each string. Helix and Variax communicate with one another in unique and powerful ways. See <u>"What is Variax?"</u>
- L6 LINK<sup>™</sup> L6 LINK provides easy, single-cable, digital audio connectivity between Helix and Line 6 StageSource<sup>®</sup> monitors and/or DT-Series amplifiers. See <u>"L6 LINK Output"</u>
  - **FRFR** *(Full Range, Flat Response)* speakers, such as Line 6 Stage-Source monitors, have the ability to amplify a modeler without adversely affecting its tone, ensuring great detail, a wide sweet spot, predictability, and consistency from studio to stage. You could almost think of FRFR monitors as very loud, gig-ready studio monitors.
  - **DAW** DAW (Digital Audio Workstation) refers to any computer (or iPad device) used for audio recording. The components of a DAW include an audio interface, audio recording software (such as Cubase<sup>®</sup>, Logic, Garage-Band, Pro Tools<sup>®</sup>, etc.), and monitoring system (amplifier & speakers or headphones). Helix LT functions as a high-performance USB 2.0 audio interface with all major DAW software See <u>"USB Audio"</u>

### **Top Panel**

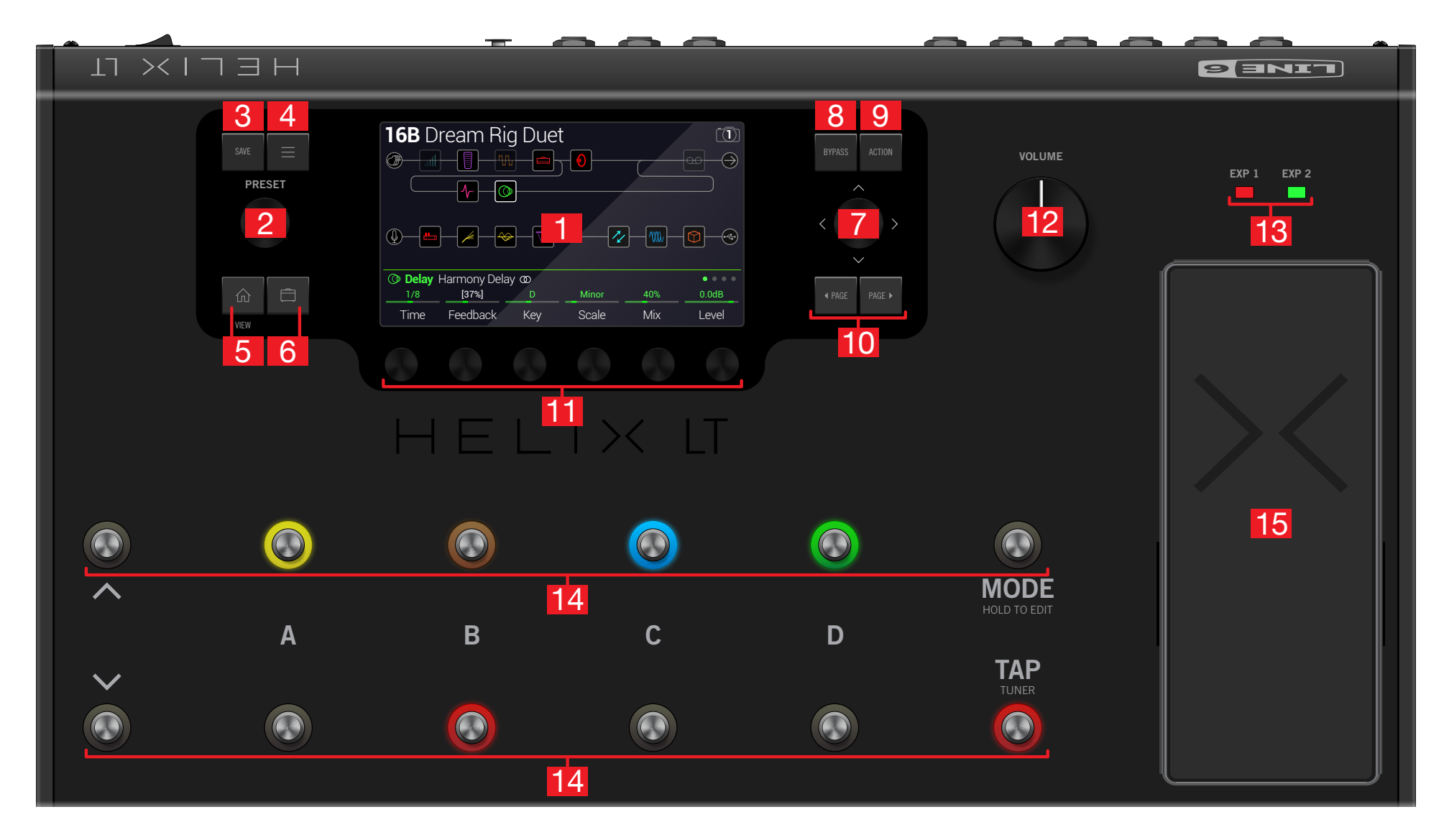

- **1. Main Display** This large color LCD is your window into the power of Helix LT.
- 2. **PRESET** Turn this knob to select a preset. Press the knob to open the Setlist menu. See "Selecting Presets and Setlists"
- **3. SAVE** Press this button to rename and save changes to a preset.
- 4.  $\equiv$  Press this button to dive a bit deeper into Helix LT, and you'll find Command Center, Global EQ, Global Settings, and other menus.
- 5. 1 If you ever get lost, press this button to return to the main Home screen. Press n again to toggle between the two main Home views - see "Home > Performance View" and "Home > Signal Flow View".
- 6. The Press this button once, or multiple times, to quickly jump to the tonestack parameters (Gain, Bass, Mid, Treble, etc.) of any Amp+Cab, Amp, and Preamp models in the current preset.
- 7. Joystick Move the joystick to navigate the main display. On the Home screen, move the joystick to select a block. Press ACTION and move the joystick to move the selected block. Turn the joystick to change the selected block's model. Press the joystick to open the model list. Yeah, the joystick does a lot.
- 8. **BYPASS** Press this button to turn the selected block on and off.

SHORTCUT: Press and hold BYPASS to turn Global EQ on ( region appears in the upper right corner of the LCD) and off.

- 9. ACTION Press this button to open the action panel for the selected block or screen. From the Home > Signal Flow screen, the action panel lets you move, copy, paste, and clear blocks. Other screens may have unique action panels; for example, the Global Settings action panel lets you reset all global settings at once.
- **10. <PAGE/PAGE>** If the selected block or item has more than one page of parameters, dots appear to the right of the item's name. • • • Press < PAGE or PAGE > to view more parameters.
- **11. Knobs 1-6** Turn one of the six knobs below the main display to adjust the parameter's value above; press the knob to reset the parameter's value. If a rectangular button appears above a knob, press the knob to engage its function.

SHORTCUT: For most time-based parameters such as delay time or modulation speed, press the knob to toggle between setting the value in ms or Hz and note divisions (1/4-note, dotted 1/8-note, etc.).

SHORTCUT: Controllers can be assigned to most parameters. Press and hold a parameter's knob to quickly jump to the "Controller Assign" page for that parameter.

- **12. VOLUME** Turn this knob to control the main output and headphones volume.
- 13. EXP 1/2 LEDs These tell you whether the built-in expression pedal is acting as EXP 1 (red) or EXP 2 (green).
- **14. Footswitches** The capacitive, touch-sensitive footswitches have colored LED rings that tell you the current state of the assigned block or item. While in Stomp footswitch mode, touch (but don't press) a footswitch to quickly select the assigned block or item. Touch the switch repeatedly to cycle through multiple assigned items. See "Stomp Footswitch Mode"

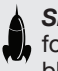

SHORTCUT: While in Stomp footswitch mode, touch (but don't press) a footswitch for two seconds to create a Bypass Assignment for the selected block.

SHORTCUT: While in Stomp footswitch mode, touch and hold (but don't press) two switches to swap all assignments between them (including any custom names or LED colors).

SHORTCUT: Touch (but don't press) TAP to briefly display the tempo panel. This lets you guickly fine-tune the current tempo without navigating to the Global Settings > MIDI/Tempo menu.

NOTE: The "Touch-Select" feature can optionally be turned off, and other footswitch settings customized - See "Global Settings > Footswitches"

**15. Expression Pedal** Move the expression pedal to control volume, wah, or a combination of amp and/or effects parameters. Activate the hidden toe switch to toggle between EXP 1 and EXP 2. (The LEDs above tell you which one is active.) If an external pedal is connected to the rear panel EXP 2 jack, the built-in pedal becomes EXP 1 only. See "Controller Assign"

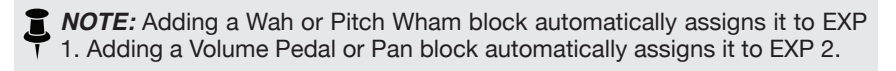

### **Back Panel**

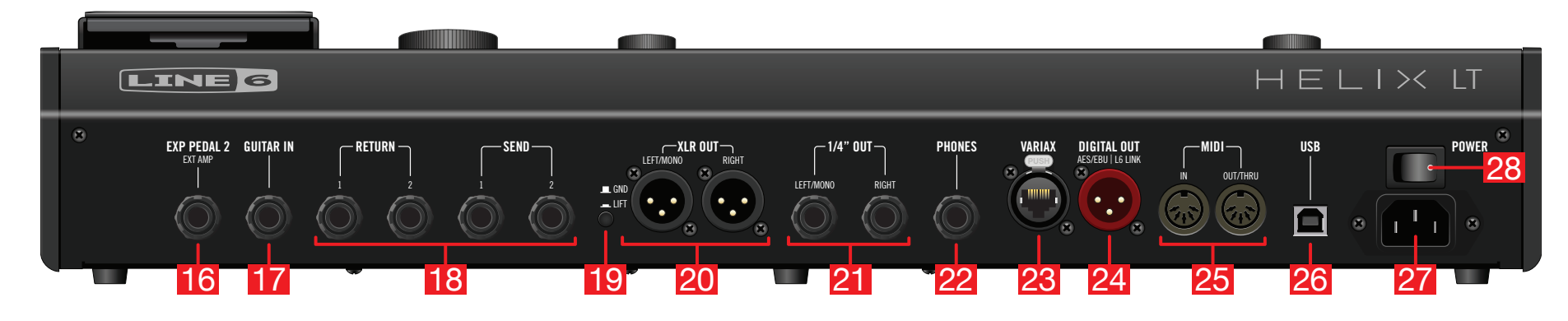

- 16. EXP PEDAL 2/EXT AMP An additional expression pedal can be connected to Helix LT and assigned to adjust a wide variety of parameters. See <u>"Quick Controller</u> <u>Assign"</u> Alternatively, this jack can be connected to your traditional guitar amp to switch its channels or turn its reverb on and off. Use a TRS cable for dual operation (1=tip, 2=ring). To set this jack's function, see <u>"Global Settings > Preferences"</u>
- **17. GUITAR IN** Connect your primary guitar or bass guitar here. This jack provides impedance selection and a switchable pad.
- 18. SENDS/RETURNS 1-2 These 1/4" ins and outs can be used as FX loops for inserting external stompboxes into your tone or as additional inputs and outputs for connecting keyboards, drum machines, mixers, and other gear. See "Send/Return"
- **19. Ground Lift Switch** If you are experiencing hums and buzzes, press this button in to eliminate ground loops between your equipment.
- **20. XLR OUT** Use balanced XLR cables to connect to your studio gear or the house mixer, PA or FRFR speaker(s) when playing live. When using a mono playback system, connect only the LEFT/MONO XLR jack.

*IMPORTANT!* Never connect the XLR outputs to a device whose XLR inputs have 48V phantom power enabled!

**21. 1/4" OUT** Use unbalanced 1/4" TS cables to connect to your guitar amp, FRFR speaker(s), studio monitors, or other playback system. When using a single amp or speaker, connect only the LEFT/MONO 1/4" jack.

- **22. PHONES Out** (12Ω) Connect stereo headphones here; turn the VOLUME knob to adjust volume.
  - **NOTE:** Helix LT provides plenty of gain for high impedance headphones. With lower impedance headphones, you may notice a bit of distortion if the VOLUME knob is turned all the way up. This is normal.
- **23. VARIAX Input** This input provides power, digital audio, effects control, and instant recall between Helix LT and a Line 6 Variax guitar. See <u>"What is Variax?"</u>
- **24. AES/EBU, L6 LINK** L6 LINK provides easy digital audio connectivity between Helix LT and Line 6 StageSource monitors and/or DT-Series amplifiers. Alternatively, digitally connect Helix LT to your studio equipment via an AES/EBU (110Ω XLR) cable. See <u>"L6 LINK Output"</u>
- **25. MIDI IN, OUT/THRU** Connect Helix LT to your MIDI gear for sending and receiving program changes, continuous controllers, and other MIDI messages.
- **26. USB** Helix LT also functions as a high quality, multi-in/out, 24-bit/96kHz audio interface for Mac and Windows<sup>®</sup> computers, with DI, Re-amping and MIDI functionality built right in. Helix LT can also record to an Apple iPad device (with optional Apple Camera Connection Kit). Use of a USB 2.0 or 3.0 port is required - Do not use an external USB hub. See <u>"USB Audio"</u>
- **27. AC In** Connect Helix LT to a grounded AC power outlet.
- 28. POWER switch It's alive!

## Home > Signal Flow View

90% of your daily tone building is accomplished from the Home > Signal Flow screen.

Press  $\widehat{m}$  at any time to return to the Home > Signal Flow screen. If you don't see something similar to the illustration below, press  $\widehat{m}$  again.

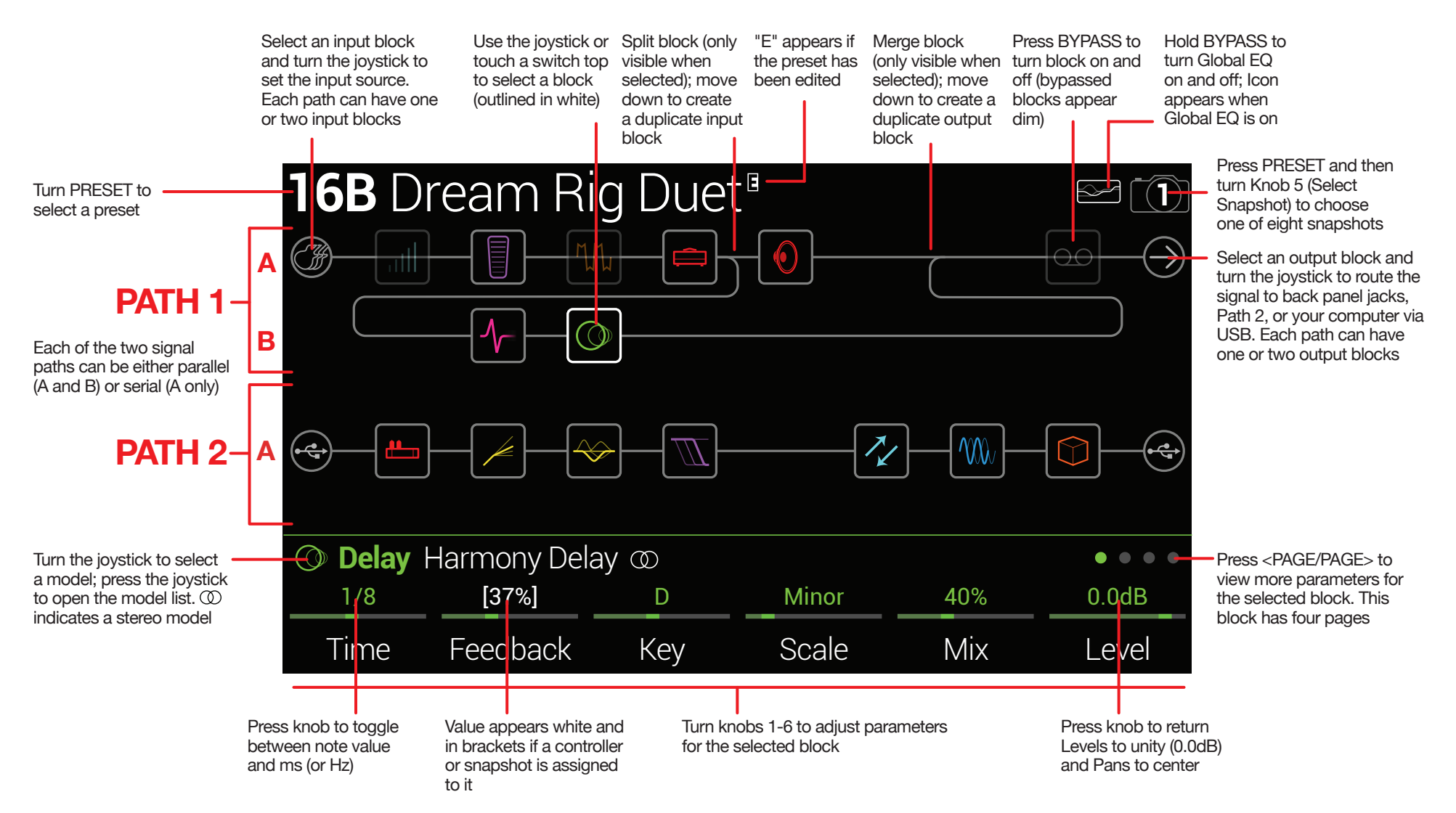

### **Home > Performance View**

Performance view displays assignments of the middle eight footswitches, so you know exactly what you're stomping on in the heat of battle.

Press  $\widehat{}_{\Omega}$  to toggle between the Home > Signal Flow and Home > Performance views.

**NOTE:** The footswitch layout below is not typical; normally you would press the MODE switch to toggle between Preset (8 presets) and Stomp (up to 8 stomps) footswitch modes. However, you can accommodate the layout below by setting Global Settings > Footswitches > Preset Mode Switches to "Stomp/Preset."

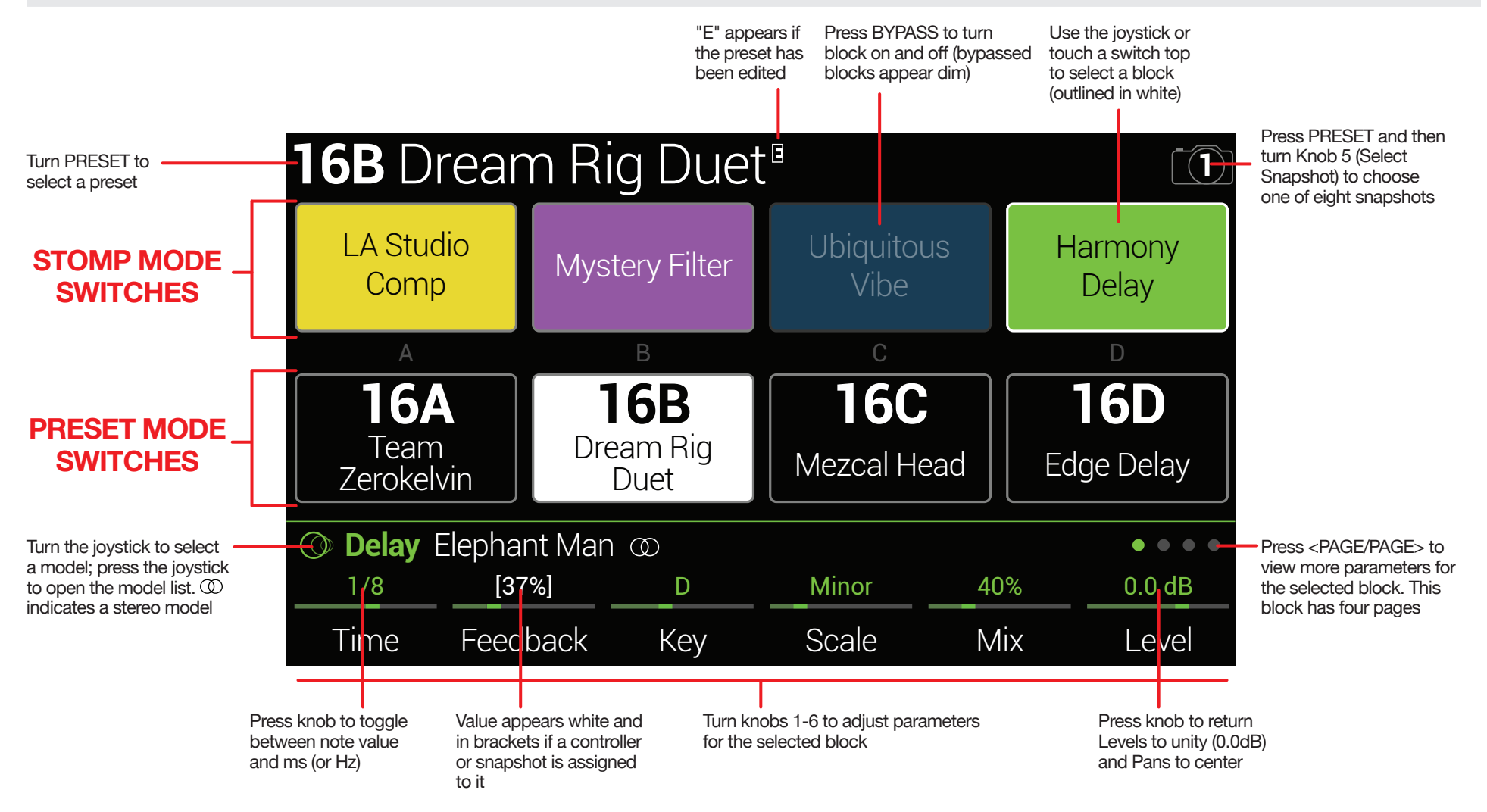

# Quick Start

# **Setting Proper Output Levels**

1. Make sure the VOLUME knob is turned down.

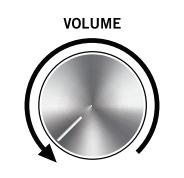

2. Connect a guitar to the GUITAR IN jack.

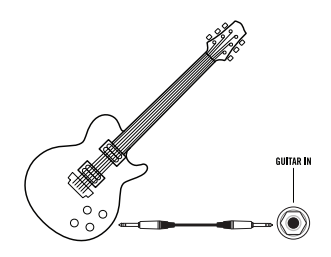

3. Connect the outputs to your playback system.

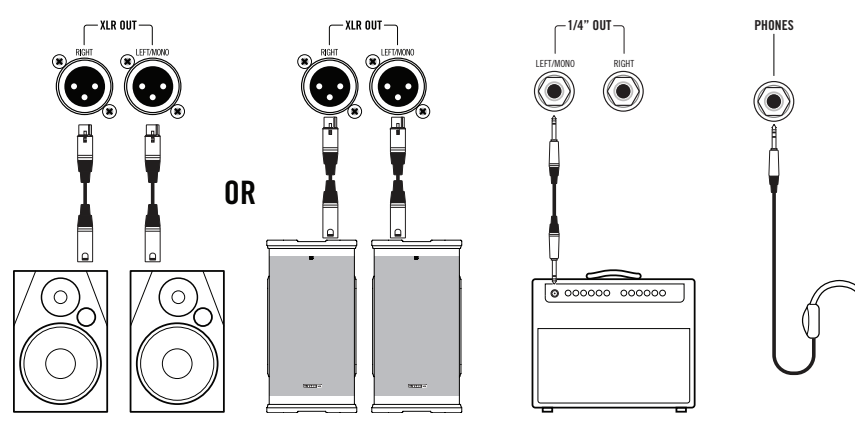

The 1/4" and XLR output levels must be set to match your playback system. If you're only using headphones for now, skip to step 9.

- 4. Press  $\equiv$  to open the Menu.
- 5. Press Knob 6 (Global Settings).

The Global Settings screen appears:

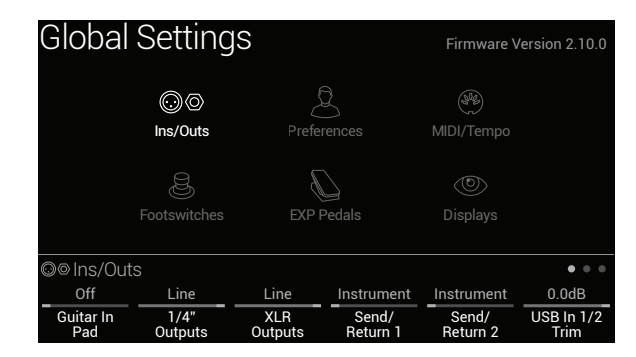

- 6. If necessary, move the joystick to select the Ins/Outs submenu.
- 7. Using Knobs 2 and 3 under the display, set levels according to the table below:

| Ou       | Itput | Are you connecting to?                                      | Then do this:                       |
|----------|-------|-------------------------------------------------------------|-------------------------------------|
| 4 / 4 11 |       | Guitar pedal or the front of a guitar amp                   | Set 1/4" Outputs to<br>"Instrument" |
| 1.       | /4″   | Powered speakers with unbalanced inputs or digital recorder | Set 1/4" Outputs to "Line"          |
| XLR      |       | Mic inputs on mixer or standalone mic preamps               | Set XLR Outputs to "Mic"            |
|          |       | PA/FRFR speakers or studio monitors with balanced inputs    | Set XLR Outputs to "Line"           |

8. Slowly turn up the VOLUME knob.

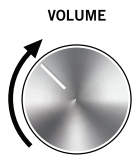

# **Selecting Presets and Setlists**

#### 1. Turn PRESET to select presets within the current setlist.

Helix LT stores eight setlists, each containing 32 banks of four presets (A, B, C, and D). As we promised, no math - that's a grand total of 1,024 preset locations. If that's not enough, your cover band should be asking for more money.

#### 2. Press PRESET to open the Setlist menu:

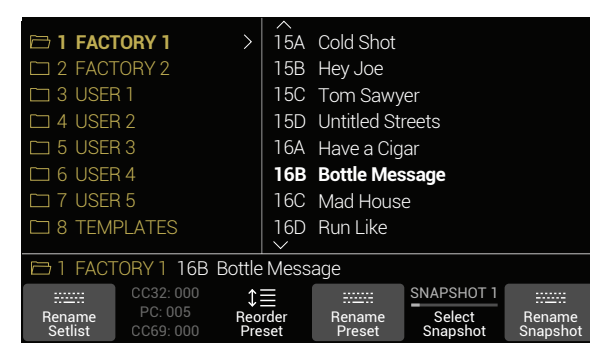

Navigating the Setlist menu is straightforward:

Turn the joystick (or move it up and down) to select items in a list.

From the Setlist column, press the joystick (or move it right) to load its first preset.

From the Preset column, move the joystick left to go back to the Setlist column.

Turn Knob 3 (Reorder Preset) to move the selected preset up and down the list.

- 3. Use the joystick to select Setlist 8 TEMPLATES > Preset 01A Quick Start.
  - **TIP:** The dark text above Knob 2 displays the required MIDI messages for recalling setlists, presets, and/or snapshots from external MIDI devices or software. In the illustration above, the **FACTORY 1** setlist is recalled with a CC32 message of 000, the **16B Bottle Message** preset is recalled with a PC (program change) message of 005, and **Snapshot 1** is recalled with a CC69 message of 000.

4. Press  $\widehat{m}$  to return to the Home screen.

You should see something like this:

| <b>01A</b> Qi | uick Sta    | art        |        |          | $\Box$ |
|---------------|-------------|------------|--------|----------|--------|
|               |             |            |        |          |        |
| <b>@</b>      |             |            |        |          |        |
| 🛱 Amp+Ca      | ab 👄 🖲 US [ | Deluxe Nrm |        |          |        |
| 5.0           | 5.1         | 5.0        | 4.4    | 2.0      | 8.0    |
| Drive         | Bass        | Mid        | Treble | Presence | Ch Vol |

### **Preset Footswitch Mode**

Preset mode is used to navigate presets in the current setlist.

1. If not already there, press FS6 (MODE) to select Preset mode.

The middle eight switches display two banks of presets and the active preset appears with a red LED ring:

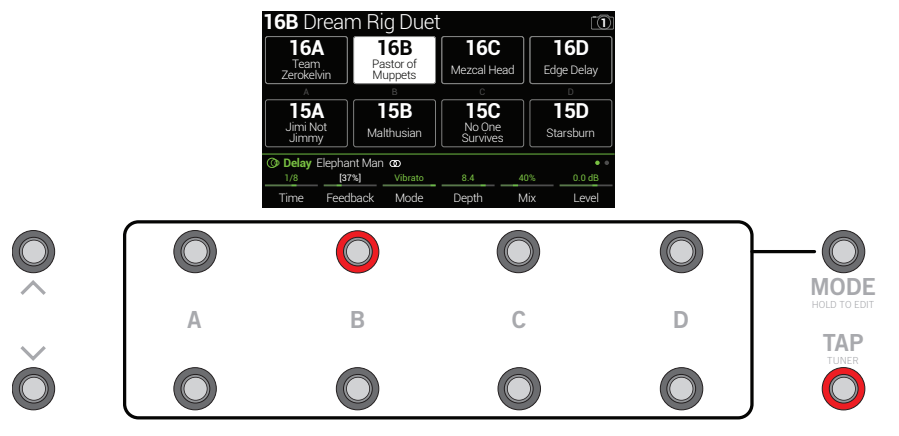

- 2. Press BANK or BANK to choose the desired banks. The banks' presets flash, indicating they're ready to load.
- 3. Press one of the eight preset switches to load the preset.

**NOTE:** Footswitch behavior can be customized. See <u>"Global Settings > Foot-switches"</u>

### **Stomp Footswitch Mode**

While in Stomp mode, each of the middle eight footswitches can do a number of things:

- Toggle one or more blocks on and off
- Toggle between two values of one or more parameters
- Generate a MIDI or External Amp control
- · All of the above, even simultaneously

#### If not already there, press FS6 (MODE) to select Stomp mode.

The middle eight footswitches display blocks' model names, parameter names, Command Center messages, and/or customized labels:

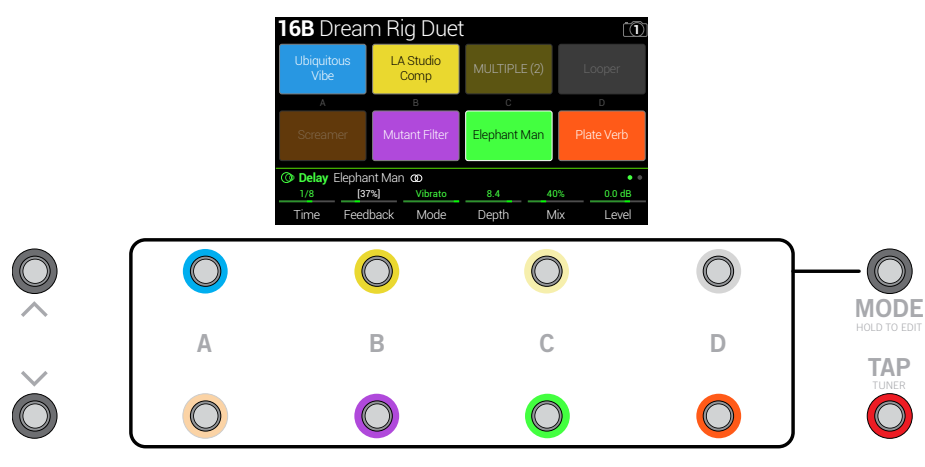

- **NOTE:** If a switch is assigned to multiple blocks or items, its box reads "MUL-TIPLE (X)," where X is the number of assignments, and stepping on the switch turns them all on and off. If some blocks are on and some are bypassed, stepping on the switch toggles each block's bypass state.
- NOTE: While in Stomp mode, stepping on BANK ∧ or BANK ∨ temporarily enters Preset mode. Once you've selected a preset, Helix LT returns to Stomp mode.

# **Snapshot Footswitch Mode**

Similar to the snapshots feature in some high end digital mixers, each of the eight snapshots in Helix LT stores and recalls the state of certain elements in the current preset, including:

- Block Bypass The bypass (on/off) state of all processing blocks (except Looper), independent of any footswitch assignments. Also see <u>"Snapshots ></u> <u>Block Bypass"</u>)
- Parameter Control—The values of any parameters assigned to controllers (up to 64 per preset). Also see <u>"Snapshots > Parameter Control"</u>
- Command Center—The values of any instant MIDI CC, Bank/Prog, and MMC messages, plus the state (dim or lit) of any CC Toggle and Ext Amp messages. Also see <u>"Command Center"</u>
- Tempo—The current system tempo, if <u>"Global Settings > MIDI/Tempo"</u> > Tempo Select is set to "Per Snapshot." (By default, it's set to "Per Preset.")

# 1. Press BANK and BANK simultaneously to enter Snapshot mode.

The middle eight snapshots flash, indicating one is ready to be selected.

16B Dream Rig Duet (5) 6 (8) NAPSHOT 5 SNAPSHOT 7 0 2 3  $\left[ \begin{array}{c} \hline \end{array} \right]$ SNAPSHOT SNAPSHOT 2 SNAPSHOT 3 SNAPSHOT Delay Elephant Man @ Mode Mix l eve Time Feedback Denth Ó B C D TAP C

2. Press one of the eight snapshot switches to select it.

**NOTE:** Snapshots are powerful enough to warrant their own chapter. See <u>"Snap-shots"</u> for more information.

 NOTE: If you don't want Snapshot footswitches to disappear after selecting one, set <u>"Global Settings > Footswitches"</u> > Knob 3 (Snapshot Mode Switches) to "Manual Return." In this case, Helix LT stays in Snapshot footswitch mode until you press FS6.

# **Looper Footswitch Mode**

A third footswitch mode—Looper mode—is only available if a Looper block has been assigned to a footswitch in Stomp mode. Nearly all factory presets have a Looper block assigned to a footswitch, but your custom presets may not.

| Looper Type | Max. Loop Length (1/2 Speed) | Max. Loop Length (Full Speed) |
|-------------|------------------------------|-------------------------------|
| Mono        | 120 seconds                  | 60 seconds                    |
| Stereo      | 60 seconds                   | 30 seconds                    |

1. From Stomp mode, press the footswitch labeled "Looper" (if available).

Looper mode appears:

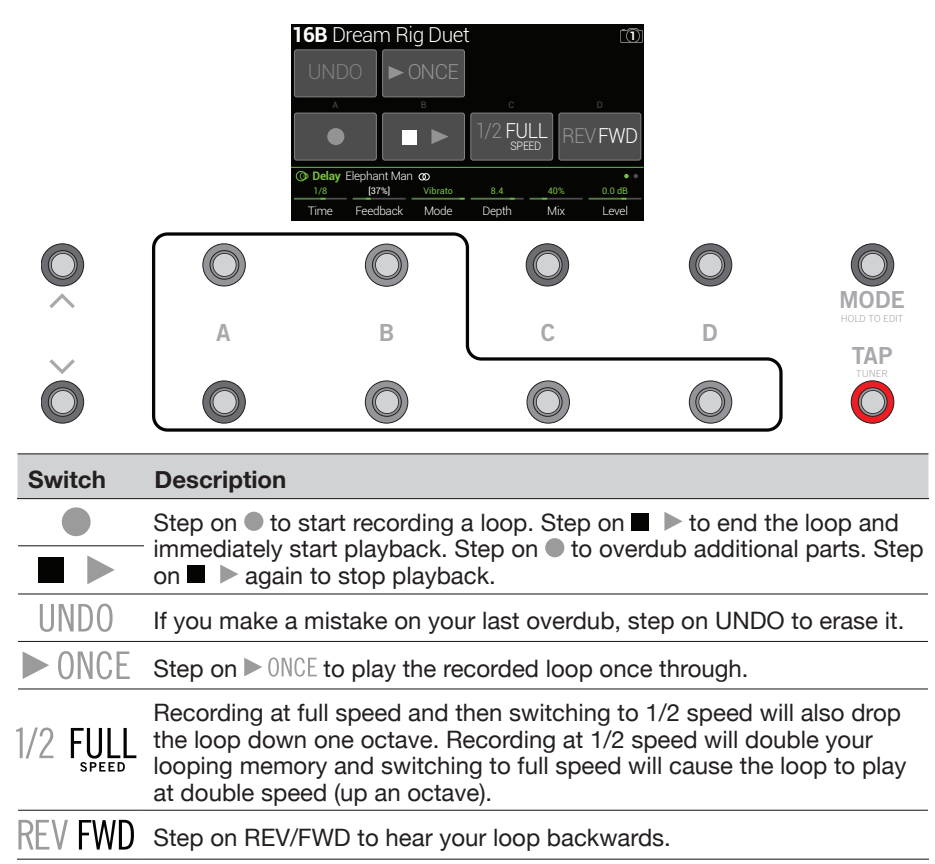

**NOTE:** If you press • while loop playback is stopped, this will always record a new loop, and any previous recording will be discarded.

- **IMPORTANT!** You may change presets while looping, but loop playback will stop unless the preset you select includes the same type of looper block (mono or stereo) on the same path (1 or 2) *and* is assigned to a footswitch.
- NOTE: While in Looper mode, stepping on BANK ∧ or BANK ∨ temporarily
   enters Preset mode. Once you've selected a preset, Helix LT returns to Looper mode.
- 2. To return to the previous mode, press FS6.

### **Pedal Edit Mode**

Most blocks can be edited without taking your hands off the guitar; if you hate having to reach down and twist knobs, Pedal Edit mode will be your new best friend. Although Pedal Edit is not intended to replace proper controller assignment, in a pinch, it can also be used to tweak one parameter at a time during a performance.

#### 1. Hold FS6 (MODE) for two seconds.

The preset's processing blocks appear, flashing:

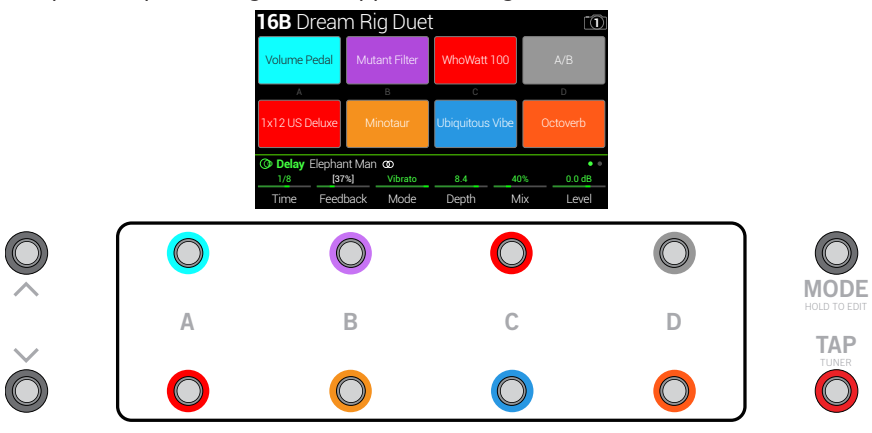

If the preset has more than eight processing blocks, you may not see the block you want. **Press FS6 one or more times until you do.** 

**NOTE:** Selecting a block in Pedal Edit mode has no correlation to any footswitch assignment it may have. **2.** Press the footswitch displaying the block you want to edit. The block's first page of parameters appear at FS1-FS6.

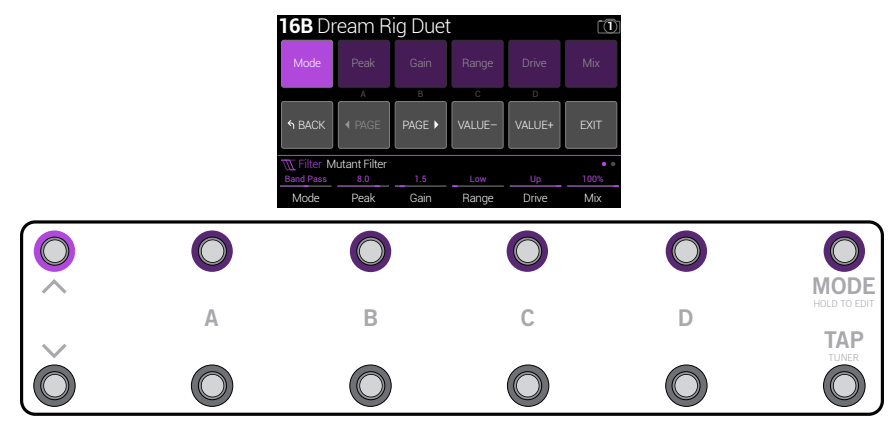

If the block has more than one page of parameters, **press FS8 (<PAGE) or FS9** (PAGE>) until you find the parameter.

3. Press the footswitch displaying the parameter you want to adjust.

Press and hold a Time or Speed switch to toggle between setting the value in ms or Hz and note divisions (1/4-note, dotted 1/8-note, etc.).

4. Use the expression pedal to adjust the parameter.

For fine adjustment, press FS10 (VALUE-) and FS11 (VALUE+). Hold FS10 (VALUE-) or FS11 (VALUE+) for faster adjustments.

To select a different block, press FS7 (BACK).

#### 5. When finished, press FS12 (EXIT).

If you want to save any changes made to the preset, **hold FS12 (EXIT) for two seconds.** 

# **Selecting Blocks/Adjusting Parameters**

Blocks are objects that represent various elements of a preset, such as amps, cabs, effects, splits, loopers, and even inputs and outputs.

1. From Stomp footswitch mode, briefly touch (but don't press) the footswitch assigned to the desired block.

The selected block appears with a white box on the main LCD:

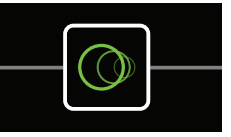

If multiple blocks are assigned to a footswitch, its Performance View box reads "MULTIPLE (X)." Touch the top of the switch repeatedly until the desired block is selected.

**NOTE:** Repeatedly touching a "MULTIPLE (X)" switch may jump to completely different screens, depending on its assignments. For example, if a switch is assigned to an effect block, an effect parameter, *and* a Command Center MIDI message, repeated touches will cycle through all three items on the Home, Controller Assign, and Command Center screens, respectively. Basically, anything on the switch is only a touch away.

#### Alternatively, move the joystick to select a block.

**SHORTCUT:** Press to quickly select the Amp+Cab, Amp, or Preamp block and its tonestack parameters (Gain, Bass, Mid, Treble, etc.) appear. If a preset has more than one of these blocks, press repeatedly to cycle through all tonestacks.

#### 2. Turn Knobs 1-6 below the screen.

Some blocks have more than one page of parameters, in which case dots on the right side of the inspector indicate the current page. For example, the dots below indicate that page 1 parameters are visible (the colored dot) and a total of four pages of parameters are available:

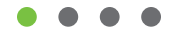

3. Press <PAGE/PAGE> to access more parameters (if available).

# **Bypassing a Block**

If a footswitch is assigned to the block, press the switch.

Alternatively, select the block and press BYPASS to toggle the block on and off.

Bypassed blocks appear semi-transparent and, if assigned to a footswitch, its LED ring dims:

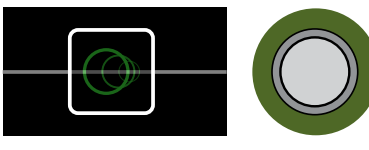

**NOTE:** The switch's LED ring reflects the color and bypass state of its most recently selected block or item, even if other blocks assigned to the same switch are enabled.

### **Choosing a Block's Model**

To change an existing block's model, select the block and turn the joystick.

### To create a new block, select an empty location on the Home > Signal View screen and turn the joystick.

Selecting models within the same category can be very quick. However, as Helix LT has hundreds of items to choose from, using this method to, say, change a mono distortion block (beginning of the list) into a stereo FX Loop block (end of the list) is very slow. Instead, you should open the model list:

#### 1. Press the joystick to open the model list:

| imes None |              |       | Mono        |     | ∧<br>Mult | itap 6      |       |
|-----------|--------------|-------|-------------|-----|-----------|-------------|-------|
| M Distort | ion          |       | Stereo      | >   | Ping      | Pong        |       |
| 差 Dynam   | nics         |       |             |     | Swe       | ep Echo     |       |
| ↔ EQ      |              |       |             |     | Ducł      | ked Delay   |       |
| M Modula  | ation        |       |             |     | Reve      | erse Delay  |       |
| () Delay  |              | >     |             |     | Vinta     | age Digital |       |
| C Reverb  |              |       |             |     | Tran      | sistor Tape |       |
| ₩ Pitch/S |              |       |             |     | Harr<br>~ | nony Delay  |       |
| () Delay  | Harmony Dela | ay oo |             |     |           |             | • • • |
| 1/8       | [37%]        | ļ     | <u>ا_</u> ا | Mir | nor       | 50%         | 0.0dB |
| Time      | Feedback     | Ke    | ey S        | Sca | ale       | Mix         | Level |

Most model categories include subcategories. For example, effects can generally be mono or stereo (stereo models display the <sup>(1)</sup> icon). Amp+Cab and Amp models have Guitar and Bass subcategories. Cab models have single and dual subcategories.

Turn the joystick (or move it up and down) to select items in a list.

Press the joystick (or move it right) to view a category or subcategory's contents.

Move the joystick left to go back one column.

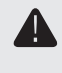

**IMPORTANT!** If you encounter items in the list that are grayed out or unavailable, this means the current path (1 or 2) cannot accommodate that category, subcategory, or model. See <u>"Dynamic DSP"</u>

2. Using the joystick, select the desired category, subcategory, and model.

NOTE: Amp+Cab and Cab > Dual blocks are special in that they represent two models within a single block. To change the amp model in an Amp+Cab block, press <PAGE until the amp icon is white and turn the joystick. To change the cab model, press PAGE> until the cab icon is white and turn the joystick.

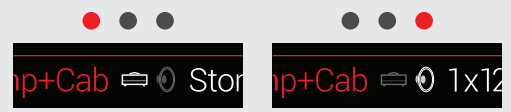

To change the first cab model in a Cab > Dual block, press <PAGE until the left cab icon is white and turn the joystick. To change the second cab model, press PAGE> until the right cab icon is white and turn the joystick.

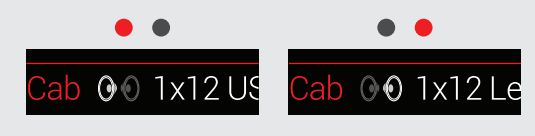

3. To close the model list, select an item in the far right column and press the joystick again (or press  $\hat{m}$ ).

# **Choosing an Input**

# From the Home > Signal View screen, move the joystick left to select an Input block and turn the joystick.

Normally you should select "Multi," which includes two simultaneous inputs: Guitar and Variax.

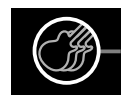

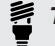

TIP: To view a list of available inputs, press the joystick.

**SHORTCUT:** From any Input block, joystick left to jump to the Output block. From any Output block, joystick right to jump to the Input block. We call this the "Pac Man Shortcut."

# **Choosing an Output**

From the Home > Signal View screen, move the joystick right to select an Output block and turn the joystick.

Normally you should select "Multi," which includes four simultaneous pairs of outputs: 1/4", XLR, Digital, and USB 1/2.

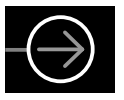

If Path 1 doesn't have enough block locations or DSP to accommodate your tone, it can be routed to Path 2:

Select Path 1's output block and turn the joystick to select Path 2A.

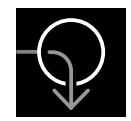

Path 2's Input block displays an arrow, indicating it is being fed by Path 1.

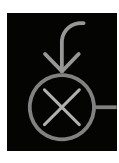

If Path 2 has two input blocks, you may select either Path 2A or 2B, or even split your signal further to both 2A and 2B. See  $\underline{"2 \text{ into } 1"}$  for an example.

**TIP:** To view a list of available outputs, press the joystick.

# **Moving Blocks**

1. From the Home > Signal View screen, select any block (other than Input or Output) and press ACTION.

The block appears "picked up" and the action panel appears. The inspector's icon shows you the directions in which the block can be moved.

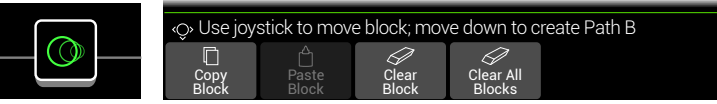

#### 2. Move the joystick left or right to move the block.

Moving the joystick down moves the block to a new parallel B path. See <u>"Serial</u> <u>vs. Parallel Routing"</u> for details.

**NOTE:** A block on Path 1 cannot be moved to Path 2 (and vice versa). You can, however, copy and paste a block from one path to the other. See next section.

3. Press ACTION again (or  $\widehat{m}$ ) to close the action panel.

## **Copying and Pasting a Block**

Blocks from one path can be copied and then pasted into the same path, the other path, or a path in an entirely different preset.

- 1. From the Home > Signal View screen, select the block you wish to copy and press ACTION.
- 2. Press Knob 1 (Copy Block).
- 3. Select the location you wish to paste the block-even in a different preset-and press ACTION.
- 4. Press Knob 2 (Paste Block).

**NOTE:** Inputs, Outputs, Splits, Merges, and Loopers can also be copied and pasted. However, if you, for example, try pasting the Looper into the Split block's location, Knob 2 (Paste Block) will be grayed out. Furthermore, if the destination path's DSP cannot accommodate the copied block, the header will briefly read "Cannot Paste—Path 1 [or 2] DSP full!" See <u>"Dynamic DSP"</u>

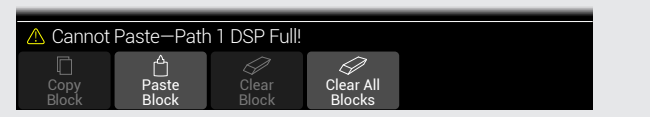

# **Clearing a Block**

- 1. From the Home > Signal View screen, select the block you wish to clear and press ACTION.
- 2. Press Knob 3 (Clear Block).

# **Clearing All Blocks**

Clearing all blocks removes all processing blocks (including the Looper) and resets both Path 1 and 2 to serial. It does not affect Path 1A or Path 2A Input and Output blocks, nor does it affect the <u>"Command Center"</u>

#### 1. Press ACTION.

2. Press Knob 4 (Clear All Blocks).

The following dialog appears:

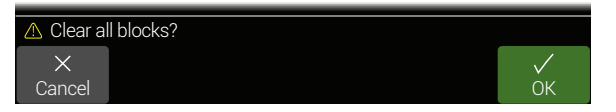

3. Press Knob 6 (OK).

# Saving/Naming a Preset

1. Press SAVE to open the Save Preset screen:

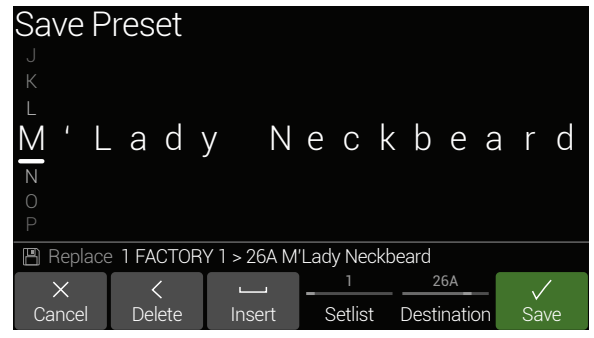

Move the joystick left or right to move the cursor.

Turn the joystick (or move it up/down) to change the selected character.

Press Knob 2 (Delete) to delete the selected character and shift all following characters to the left.

Press Knob 3 (Insert) to insert a space and shift all following characters to the right.

**SHORTCUT:** Press the joystick to cycle through A, a, 0, and [SPACE].

2. Turn Knob 4 (Setlist) and Knob 5 (Destination) to choose the Setlist and Preset location you wish to overwrite.

Any of the 1,024 presets can be overwritten.

- 3. Press SAVE again or Knob 6 (Save).
- **TIP:** You may want to create a backup before overwriting the presets on your device it's easy to do on your Mac or PC using the free *Helix* editor application from <u>line6.com/software</u>!

### Serial vs. Parallel Routing

For many guitar tones, a serial (one stereo path) signal flow is more than adequate. For example, our **8 TEMPLATES > 01A Quick Start** preset has a volume pedal, wah pedal, Amp+Cab, reverb, and looper, but there's still room for distortion, modulation, and delay blocks:

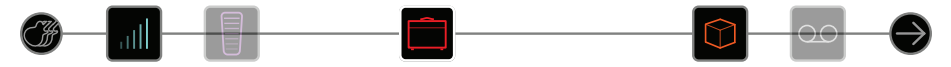

For more sophisticated tones, a parallel (two stereo paths) signal flow can be created. This lets one split the signal into two stereo paths, process them separately, and mix the two paths back together.

#### 1. Select the Amp+Cab block and press ACTION to pick it up.

#### 2. Move the joystick down.

The Amp+Cab block is moved to a newly created parallel path B (lower).

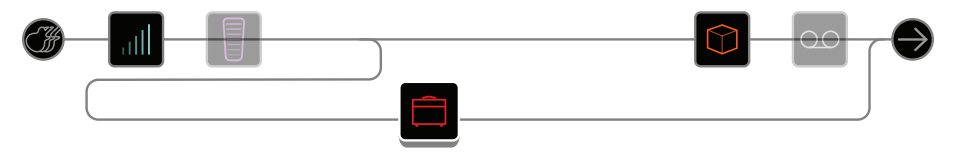

In the illustration above:

Our guitar signal goes into the Volume and Wah blocks.

The signal is split to path 1A (upper) and path 1B (lower).

Stereo path 1A (upper) is sent to the Reverb and Looper blocks and Stereo path 1B (lower) is sent to the Amp+Cab block.

Stereo paths 1A and 1B are merged together after the Looper block and sent to the Multi Output.

#### 3. Press ACTION again to drop the Amp+Cab block.

This preset probably doesn't sound ideal. A more appropriate tone may have paths 1A and 1B each with an Amp+Cab block, only to merge again before the Reverb...

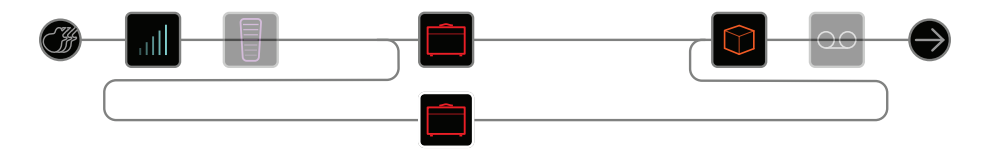

...or maybe a single Amp block splitting into two separate Cab blocks...

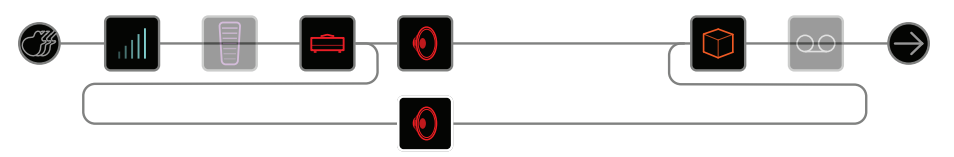

...or two separate Amp and two separate Cab blocks...

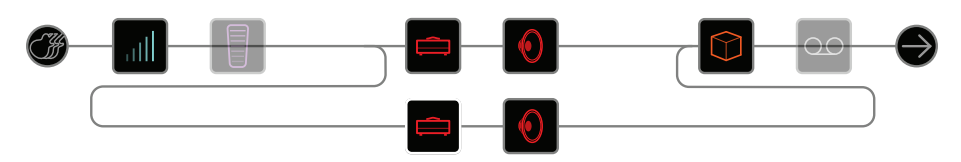

...or two separate Amp blocks merging into a Cab > Dual block.

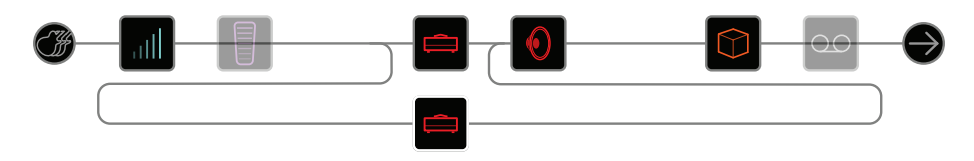

Remember, this is only half of your tone. You still have Paths 2A and 2B to play with!

### **Removing Parallel Path B**

To remove path B, simply clear any blocks on path B (lower) or move them all back up to path A (upper).

### Moving Split & Merge Blocks for More Parallel Routings

1. Use the joystick to select the point where paths A and B split or merge.

"Split" and "Merge" blocks only appear when selected, but can be adjusted and moved like any other processing block.

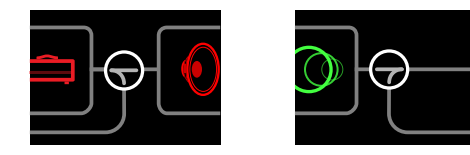

2. Press ACTION to pick up the Split or Merge block for moving. Choose one of the following parallel routing options:

### 2 into 1

#### Move the Split block down to path B.

The Split block shifts left and a duplicate Input block is created:

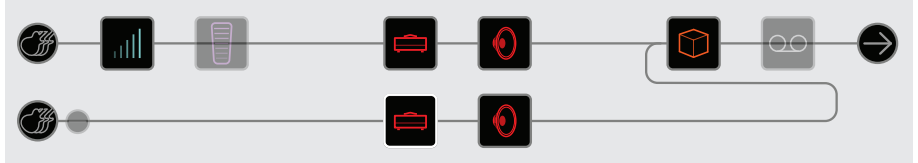

This new Input block can be assigned to a completely different input. This routing can be used for mixing a guitar and vocal, or the models and magnetic pickups in a connected Variax guitar, each with their own processing blocks.

### 1 into 2

#### Move the Merge block down to path B.

The Merge block shifts right and a duplicate Output block is created:

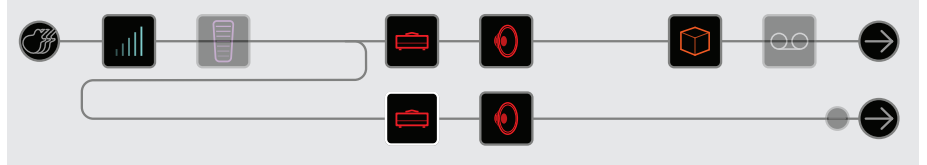

In this example, the Input block is split to paths A and B, each with its own Output block. Path A could be routed to the 1/4" outputs while path B could be routed to the XLRs.

### **True Parallel**

Move both the Split and the Merge blocks down to path B.

Duplicate Input and Output blocks are created:

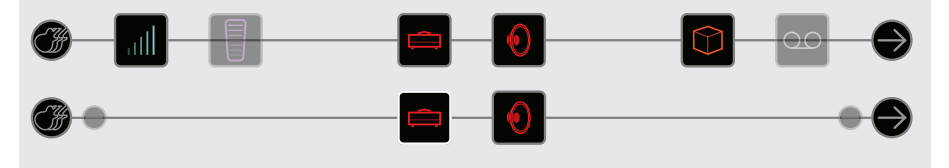

In this routing, a guitar and vocal could be processed independently, each with its own input, stereo path, processing blocks, and outputs. Alternatively, two different band members could be processed independently.

### **Super Serial**

A serial path has eight processing block locations. If that's not enough, you can use parallel path B to create one big "super serial" path.

1. Move the Merge block down to path 1B.

A duplicate Output block is created.

- 2. Move the Split block all the way to the right, past the last processing block on path 1A.
- 3. Select the Output block on path 1A and turn Knob 2 (Level) all the way down.

That way, you're only hearing Output 1B.

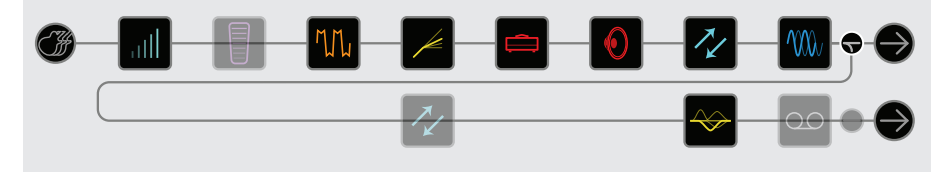

In the illustration above, our signal is processed by the eight blocks on path 1A and processed further by the three blocks on path 1B.

Of course, if this still isn't enough, you could always duplicate the above signal flow with path 2 and then route path 1B's output block to path 2A for one gigantic serial tone with up to 32 block locations (DSP permitting - See <u>"Dynamic DSP"</u>):

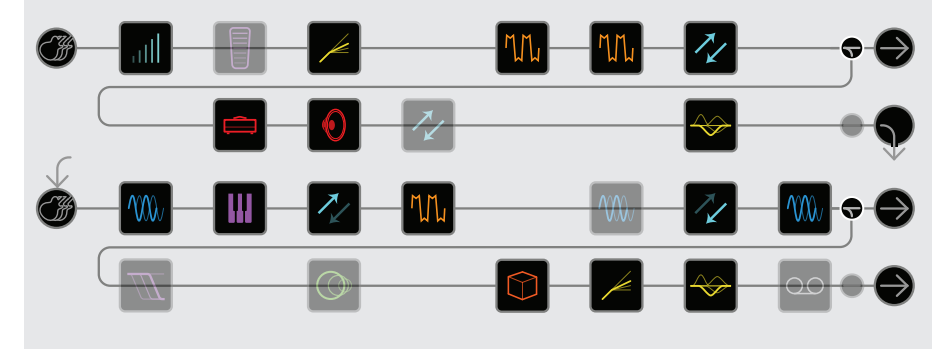

# **Dynamic DSP**

Like nearly all modern audio processors, the Helix LT engine is based on DSP (Digital Signal Processing). Some models require many times more DSP horsepower than others, so it makes logical sense that fewer of those models could exist in a tone. To work around this, some processors restrict you to one amp, one reverb, one delay, etc. With Helix LT, we feel it's important to let you keep adding whatever you want to your tone, even if you may eventually run out of DSP.

That said, there are some rules governing the number of certain types of blocks you can add to a preset:

Amp+Cab, Amp, or Preamp blocks Any combination, up to four (two per path)

| Cab blocks (includes Amp+Cab blocks) | Up to four (two per path; Cab > Dual blocks are considered two)               |
|--------------------------------------|-------------------------------------------------------------------------------|
| Impulse Response blocks              | Up to four 1024-point IRs (two per path) or two 2048-point IRs (one per path) |
| Looper block                         | One                                                                           |

# To see which models can be added to the current path, press the joystick to open the Model List.

Grayed out items cannot be accommodated and are skipped over - See <u>"Selecting Blocks/Adjusting Parameters"</u>:

| <ul> <li>× None</li> <li>¹IJ₁ Distortic</li> <li>✓ Dynamic</li> <li>↔ EQ</li> <li>♥ Modulat</li> <li>⑦ Delay</li> <li>⑦ Reverb</li> </ul> | on<br>cs<br>tion | >    | <b>Mon</b><br>Ster | 10 ><br>eo | Optic<br>60s E<br>Trem<br>Harm<br>Scrip<br>Ubiqu<br>Delux | cal Trem<br>Bias Trem<br>holo<br>honic Tremo<br>t Mod Phas<br>uitous Vibe<br>ke Phaser | olo<br>e |
|----------------------------------------------------------------------------------------------------|------------------|------|--------------------|------------|-----------------------------------------------------------|----------------------------------------------------------------------------------------|----------|
| Pitch/Sy                                                                                                    |                  |      |                    |            | Gray                                                      | Flanger                                                                                |          |
| Modulat                                                                                                    | tion Chorus      |      |                    |            | 1                                                         |                                                                                        | • •      |
| 2.5                                                                                                    | 2.0              | 5.   | .0                 | Tria       |                                                           | 0.0                                                                                    | 50%      |
| Speed                                                                                                    | Depth            | Prec | lelay              | Wav        | Shape                                                     | Tone                                                                                   | Mix      |

### **Tips to Optimize DSP**

- Each of the two primary paths utilizes its own DSP. If all of your blocks are on paths 1A and 1B, you're only using half of the available horsepower! If you plan on creating tones with two or more amps and more than a handful of effects, expect to use both paths 1 and 2
- Some block types use much more DSP than others, such as amps, cabs, IRs, and pitch shifters. Not surprisingly, the Amp+Cab block uses the most. EQ, Dynamics, Volume/Pan, and Send/Return blocks use relatively little
- Some models may use more DSP than others in the same category. This is
   especially true with amp models
- Instead of a parallel path with two Amp+Cab blocks or two separate Amps and Cabs, try adding a single Amp block followed by a single Cab > Dual block (mixing two different Cabs can provide some substantial variations)
- The stereo version of an effects block will use roughly twice as much DSP as a mono version of the same block. Likewise, the dual version of a cab block will use roughly twice as much DSP as the single version
- Some model categories have "Simple" blocks, which utilize less DSP than others
- Instead of toggling between two of the same amp or effects blocks (with different settings), use controllers or snapshots to instantly adjust parameters within a single block.

### **Block Order and Stereo Imaging**

Most of the effects models in Helix LT have both mono and stereo versions. A stereo block displays (1) after its model name in the inspector. The stereo imaging—or how wide your tone appears with stereo speakers or headphones—is highly dependent on the type of blocks you add and in what order.

Keep the following things in mind when building tones:

- All Amp+Cab, Amp, and Preamp blocks are mono, so any stereo signal sent into these will be collapsed to mono. As such, it's a good idea to add only mono blocks before amps and preamps
- Adding a mono effects block will collapse any preceding stereo blocks on the same path to mono
- If you're only ever connecting Helix LT to the front of a single guitar amp or PA/ FRFR speaker, there may be no need to use stereo models at all (except, of course, for models that are only offered as stereo)!

## What is Variax?

Line 6 Variax guitars feature special electronics that model the sound of other specific guitars and instruments, as well as allow for instant retuning of each string. Helix LT and Variax work together in powerful and flexible ways. You can:

- Store Variax model, tuning, and/or volume and tone knob positions with a Helix preset or snapshot and recall them instantly
- Toggle between two Variax models and/or tunings via footswitch or MIDI CC
- Turn the Variax volume and/or tone knobs to remotely control one or more amp and effects parameters in Helix LT. You could almost think of them as EXP 3 and EXP 4.
- Split Variax modeled and magnetic signals, process them separately through independent signal paths, and either mix them together or route them to different outputs
- Power a Variax guitar's modeling engine via a VDI (CAT-5 or Ethercon) cable, eliminating the need for the Variax guitar's removable battery.

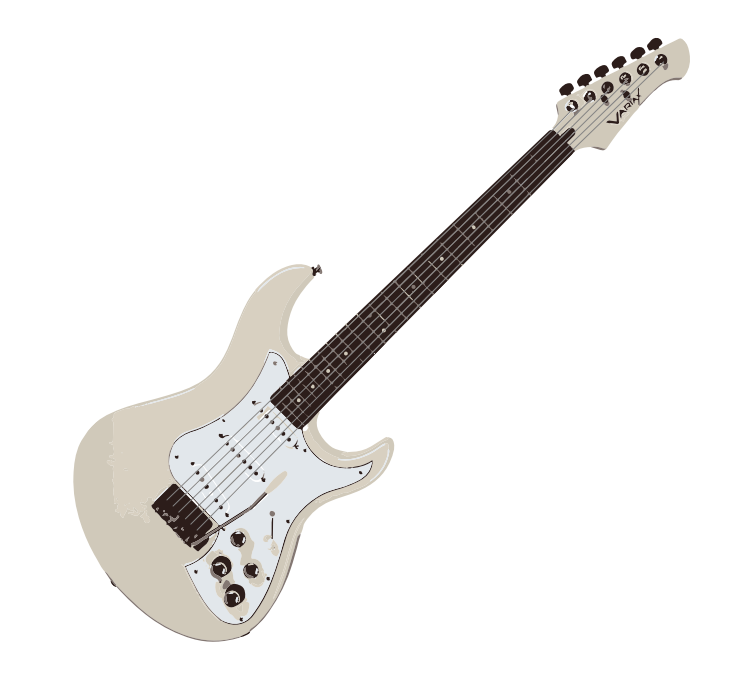

# The Blocks

### Input

Each preset can have up to four Input blocks (one or two per path).

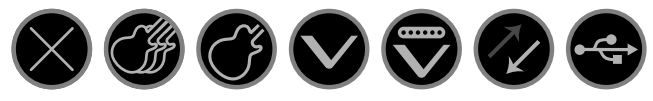

- None Disables (mutes) the input block. Only available on Path 2.
- Multi Guitar and Variax inputs are active simultaneously. Normally, you should choose Multi.
- Guitar Guitar in only.
- Variax With a <u>James Tyler® Variax</u>® (JTV) or <u>Variax® Standard</u> guitar, the "Variax" Input source receives the Model or Magnetic signal, depending on the guitar's Model switch setting.
- Variax Magnetics Receives only the JTV or Variax Standard's magnetic pickup signal.
  - Return 1, 2, 1/2 Returns 1 and 2 can act as additional mono input blocks. Return 1/2 can act as an additional stereo input block for processing a keyboards, drum machine, or even another modeler. If a Return or FX Loop processing block exists in the preset, the utilized Return input will be non-selectable. See <u>"Send/Return"</u>
    - USB 3/4, 5/6, USB inputs 3/4, 5/6, and 7/8 can all be used for processing 7/8 tracks from your Mac or Windows DAW software. See <u>"USB</u><u>Audio"</u>

Helix LT also receives input from USB 1/2, but it's dedicated for monitoring audio from your computer (or iPad device) and bypasses all processing blocks. As such, it's not available as an input block source.

All input blocks have a dedicated noise gate. Threshold and Decay parameters are grayed out unless the Input Gate parameter is turned on:

| Input 🕅    | /lulti (Guitar, V | /ariax) |             |
|------------|-------------------|---------|-------------|
| Off        | -48.0dB           | 500 ms  | Auto        |
| Input Gate | Threshold         | Decay   | Guitar In-Z |

Input > Multi and Input > Guitar blocks have an additional Guitar In-Z parameter. Helix LT has an impedance circuit on its Guitar Input that affects tone and feel by loading your guitar's pickups as they would by an effect pedal or amplifier. A lower value will typically result in some high frequency attenuation, lower gain, and an overall "softer" feel. A higher value provides full frequency response, higher gain, and an overall "tight-er" feel.

Multi and Variax input blocks have additional pages for Variax parameters:

### James Tyler Variax or Variax Standard

| Page    | Knob | Parameter               | Description                                                                                                    |
|---------|------|-------------------------|----------------------------------------------------------------------------------------------------|
|         | 1    | Variax Settings         | Determines whether Variax settings are applied per preset or globally.                                                                                                    |
| • • •   | 2    | Variax Model            | Selects the Variax model and pickup position set-<br>ting. When set to "Don't Force," Helix LT respects<br>the Variax guitar's current setting.                                                                                                    |
|         | 3    | Variax Vol<br>Knob      | Remotely sets the Variax volume knob setting.<br>When set to "Don't Force," Helix LT respects the<br>current Variax Volume knob position.                                                                                                    |
|         | 4    | Variax Tone<br>Knob     | Remotely sets the Variax tone knob setting. When<br>set to "Don't Force," Helix LT respects the current<br>Variax Tone knob position.                                                                                                    |
|         | 5    | Lock Variax<br>Controls | When set to "Unlocked," the Variax tone knob,<br>volume knob, and toggle switch remain active.<br>When locked, the Variax knobs and/or switches<br>no longer control the local functions on the guitar.<br>Turning the Variax model knob resets all to "Un-<br>locked." |
|         | 6    | Variax Tuning           | When set to "Don't Force," Helix LT respects the Variax current tuning. When set to "Custom," Helix LT engages any custom tuning on Page • • •.                                                                                                    |
|         | 1    | Variax String 6         |                                                                                                    |
|         | 2    | Variax String 5         | Choose the amount of half-steps, positive or nega-                                                                                                    |
|         | 3    | Variax String 4         | of the selected string. The note labels displayed                                                                                                    |
| • • • - | 4    | Variax String 3         | assume the guitar is tuned to standard pitch (E,<br>A, D, G, B, E) with the A using a 440 Hz reference                                                                                                    |
|         | 5    | Variax String 2         | pitch.                                                                                                    |
|         | 6    | Variax String 1         |                                                                                                    |

### **Output**

Each preset can have up to four Output blocks (one or two per path).

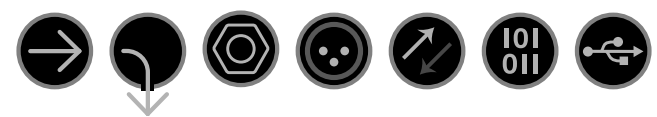

- **Multi** 1/4", XLR, Digital, and USB 1/2 outputs are all active simultaneously. Normally, you should choose Multi.
- Path 2A, These outputs only appear for Path 1 output blocks, and are used to 2B, or route Path 1 into Path 2.
  - 2A+B
  - **1/4"** 1/4" outs only.
  - XLR XLR outs only.
- Send 1/2 Send 1/2 can act as an additional output block.

 Digital
 Choose the desired sample rate from "Global Settings > Ins/Outs". The

 AES/EBU,
 Global Ins/Outs settings are not necessary for L6 LINK - see
 "L6 LINK

 L6 LINK
 Output" for more info.
 Output"
 Count

- USB 1/2, USB 1/2, 3/4, and 5/6 can act as additional output blocks for rout-
- USB 3/4, ing paths to your computer, iPad or iPhone mobile device (with op-
- **USB 5/6** tional Apple Camera Connection Kit). USB 7 and 8 are dedicated for reamping, and are not available as output block destinations. See <u>"USB</u> <u>Audio"</u> for details.

All output blocks display Knob 1 (Pan) and Knob 2 (Level):

| ightarrow Output N | /lulti (1/4", | XLR, Digital, USB 1/2) |
|--------------------|---------------|------------------------|
| Center             | 0.0dB         |                        |
| Pan                | Level         |                        |

- **SHORTCUT:** Press Knob 1 (Pan) to return Pan to center. Press Knob 2 (Level) to return Level to unity (0.0dB).
- **TIP:** Use Knob 2 (Level) to set the path's overall level, which is important to ensure all of your presets maintain a consistent volume throughout your set.

### L6 LINK Output

Alternatively, the digital XLR connector can be used for L6 LINK output (use of a 110 $\Omega$  XLR cable is recommended). L6 LINK provides easy digital audio connectivity between Helix LT and Line 6 <u>StageSource</u> speakers and/or <u>DT-Series amplifiers</u>. Two StageSource speakers or DT amps can also be connected in series via L6 LINK and your stereo Helix LT signal is intelligently split, with the left channel going to the first StageSource or DT and the right channel to the second. If you have one StageSource or DT connected, the Helix LT output is collapsed to mono and fed to the StageSource or DT.

- **TIP:** With an L6 LINK connection to a DT-Series amp, often the Helix Preamp models are a better choice than Amp or Amp+Cab models. Manually configure the analog power amp options on the DT amp for more sonic possibilities!
- **TIP:** It is possible to use Helix LT to remotely control several parameters on your DT-Series amp (channel select, power amp topology, reverb, etc.) via MIDI. Connect a 5-pin MIDI cable from Helix's MIDI Out to the DT amp's MIDI In and use the Helix <u>"Command Center"</u> to configure the desired MIDI commands for any preset.

Start by loading the **TEMPLATES > 04D DT25-DT50 Remote** preset since it has several handy DT commands already mapped to Helix switches for you. You can customize this template and create your own sets of controls to add to your presets. Also see the *DT MIDI Implementation Guide* for a complete list of MIDI commands, available from <a href="http://line6.com/support/manuals/">http://line6.com/support/manuals/</a>.

### **Effects**

Many Helix LT effects blocks can be either mono or stereo. Stereo effects display O after the model name.

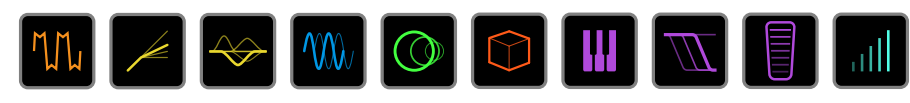

Select an effects block and turn the joystick to change its model.

### **Distortion Models**

| Model            | Subcategories | Based On*                                            |
|------------------|---------------|------------------------------------------------------|
| Minotaur         | Mono, Stereo  | Klon <sup>®</sup> Centaur                            |
| Teemah!          | Mono, Stereo  | Paul Cochrane Timmy® Overdrive                       |
| Compulsive Drive | Mono, Stereo  | Fulltone <sup>®</sup> OCD                            |
| Valve Driver     | Mono, Stereo  | Chandler Tube Driver                                 |
| Top Secret OD    | Mono, Stereo  | DOD® OD-250                                          |
| Scream 808       | Mono, Stereo  | Ibanez <sup>®</sup> TS808 Tube Screamer <sup>®</sup> |
| Hedgehog D9      | Mono, Stereo  | MAXON <sup>®</sup> SD9 Sonic Distortion              |
| Stupor OD        | Mono, Stereo  | BOSS <sup>®</sup> SD-1 Overdrive                     |
| Vermin Dist      | Mono, Stereo  | Pro Co RAT                                           |
| KWB              | Mono, Stereo  | Benadrian Kowloon Walled Bunny Distortion            |
| Arbitrator Fuzz  | Mono, Stereo  | Arbiter <sup>®</sup> FuzzFace <sup>®</sup>           |
| Triangle Fuzz    | Mono, Stereo  | Electro-Harmonix® Big Muff Pi®                       |
| Industrial Fuzz  | Mono, Stereo  | Z.Vex Fuzz Factory                                   |
| Tycoctavia Fuzz  | Mono, Stereo  | Tycobrahe <sup>®</sup> Octavia                       |
| Wringer Fuzz     | Mono, Stereo  | Garbage's modded BOSS® FZ-2                          |
| Megaphone        | Mono, Stereo  | Megaphone                                            |
| Bitcrusher       | Mono, Stereo  | Line 6 Original                                      |

### **Dynamics Models**

| Model          | Subcategories | Based On*                                  |
|----------------|---------------|--------------------------------------------|
| Deluxe Comp    | Mono, Stereo  | Line 6 Original                            |
| Red Squeeze    | Mono, Stereo  | MXR <sup>®</sup> Dyna Comp                 |
| LA Studio Comp | Mono, Stereo  | Teletronix <sup>®</sup> LA-2A <sup>®</sup> |
| Noise Gate     | Mono, Stereo  | Line 6 Original                            |
| Hard Gate      | Mono, Stereo  | Line 6 Original                            |

### EQ Models

| Model            | Subcategories | Based On*                                   |
|------------------|---------------|---------------------------------------------|
| Simple EQ        | Mono, Stereo  | Line 6 Original                             |
| Low Cut/High Cut | Mono, Stereo  | Line 6 Original                             |
| Parametric       | Mono, Stereo  | Line 6 Original                             |
| 10-Band Graphic  | Mono, Stereo  | MXR <sup>®</sup> 10-Band Graphic EQ         |
| Cali Q Graphic   | Mono, Stereo  | MESA/Boogie <sup>®</sup> Mark IV Graphic EQ |

#### **Modulation Models** Model **Subcategories Based On\* Optical Trem** Mono, Stereo Fender® optical tremolo circuit 60s Bias Trem Mono, Stereo Vox<sup>®</sup> AC-15 Tremolo Tremolo/Autopan Mono, Stereo BOSS® PN-2 Mono, Stereo Harmonic Tremolo Line 6 Original **Script Mod Phase** MXR<sup>®</sup> Phase 90 Mono, Stereo **Ubiquitous Vibe** Mono, Stereo Shin-ei Uni-Vibe® **Deluxe Phaser** Mono, Stereo Line 6 Original **Gray Flanger** Mono, Stereo MXR<sup>®</sup> 117 Flanger Harmonic Flanger Mono, Stereo A/DA Flanger **Courtesan Flange** Mono, Stereo Electro-Harmonix<sup>®</sup> Deluxe EM **Dynamix Flanger** Mono, Stereo Line 6 Original

| Modulation Models |               |                               |
|-------------------|---------------|-------------------------------|
| Model             | Subcategories | Based On*                     |
| Chorus            | Mono, Stereo  | Line 6 Original               |
| 70s Chorus        | Mono, Stereo  | BOSS® CE-1                    |
| Trinity Chorus    | Stereo        | DyTronics Tri-Stereo Chorus   |
| Bubble Vibrato    | Mono, Stereo  | BOSS® VB-2 Vibrato            |
| Vibe Rotary       | Stereo        | Fender <sup>®</sup> Vibratone |
| 122 Rotary        | Stereo        | Leslie <sup>®</sup> 122       |
| 145 Rotary        | Stereo        | Leslie <sup>®</sup> 145       |
| AM Ring Mod       | Mono, Stereo  | Line 6 Original               |
| Pitch Ring Mod    | Stereo        | Line 6 Original               |

### **Delay Models**

| Model           | <b>Subcategories</b> | Based On*                                       |
|-----------------|----------------------|-------------------------------------------------|
| Simple Delay    | Mono, Stereo         | Line 6 Original                                 |
| Mod Chorus Echo | Mono, Stereo         | Line 6 Original                                 |
| Dual Delay      | Stereo               | Line 6 Original                                 |
| Multitap 4      | Stereo               | Line 6 Original                                 |
| Multitap 6      | Stereo               | Line 6 Original                                 |
| Ping Pong       | Stereo               | Line 6 Original                                 |
| Sweep Echo      | Mono, Stereo         | Line 6 Original                                 |
| Ducked Delay    | Mono, Stereo         | TC Electronic <sup>®</sup> 2290                 |
| Reverse Delay   | Mono, Stereo         | Line 6 Original                                 |
| Vintage Digital | Mono, Stereo         | Line 6 Original                                 |
| Pitch Echo      | Mono, Stereo         | Line 6 Original                                 |
| Transistor Tape | Mono, Stereo         | Maestro <sup>®</sup> Echoplex EP-3              |
| Harmony Delay   | Stereo               | Line 6 Original                                 |
| Bucket Brigade  | Mono, Stereo         | BOSS® DM-2                                      |
| Adriatic Delay  | Mono, Stereo         | BOSS® DM-2 w/ Adrian Mod                        |
| Elephant Man    | Mono, Stereo         | Electro-Harmonix <sup>®</sup> Deluxe Memory Man |

| Reverb Models |             |                 |
|---------------|-------------|-----------------|
| Model         | Subcategory | Based On*       |
| Plate         | Stereo      | Line 6 Original |
| Room          | Stereo      | Line 6 Original |
| Chamber       | Stereo      | Line 6 Original |
| Hall          | Stereo      | Line 6 Original |
| Echo          | Stereo      | Line 6 Original |
| Tile          | Stereo      | Line 6 Original |
| Cave          | Stereo      | Line 6 Original |
| Ducking       | Stereo      | Line 6 Original |
| Octo          | Stereo      | Line 6 Original |
| 63 Spring     | Stereo      | Line 6 Original |
| Spring        | Stereo      | Line 6 Original |
| Particle Verb | Stereo      | Line 6 Original |

### **Pitch/Synth Models**

| Model        | Subcategories | Based On*                    |
|--------------|---------------|------------------------------|
| Pitch Wham   | Mono, Stereo  | Digitech Whammy <sup>®</sup> |
| Twin Harmony | Mono, Stereo  | Eventide <sup>®</sup> H3000  |
| Simple Pitch | Mono, Stereo  | Line 6 Original              |
| Dual Pitch   | Mono, Stereo  | Line 6 Original              |
| 3 OSC Synth  | Stereo        | Line 6 Original              |

| Filter Models  |               |                                                   |
|----------------|---------------|---------------------------------------------------|
| Model          | Subcategories | Based On*                                         |
| Mutant Filter  | Mono, Stereo  | Musitronics <sup>®</sup> Mu-Tron <sup>®</sup> III |
| Mystery Filter | Mono, Stereo  | Korg <sup>®</sup> A3                              |
| Autofilter     | Mono, Stereo  | Line 6 Original                                   |

| Wah | Models |  |
|-----|--------|--|
|-----|--------|--|

| man modere    |               |                                                          |
|---------------|---------------|----------------------------------------------------------|
| Model         | Subcategories | Based On*                                                |
| UK Wah 846    | Mono, Stereo  | Vox® V846                                                |
| Teardrop 310  | Mono, Stereo  | Dunlop <sup>®</sup> Crybaby <sup>®</sup> Fasel model 310 |
| Fassel        | Mono, Stereo  | Dunlop <sup>®</sup> Cry Baby <sup>®</sup> Super          |
| Weeper        | Mono, Stereo  | Arbiter <sup>®</sup> Cry Baby <sup>®</sup>               |
| Chrome        | Mono, Stereo  | Vox® V847                                                |
| Chrome Custom | Mono, Stereo  | Modded Vox® V847                                         |
| Throaty       | Mono, Stereo  | RMC <sup>®</sup> Real McCoy 1                            |
| Vetta Wah     | Mono, Stereo  | Line 6 Original                                          |
| Colorful      | Mono, Stereo  | Colorsound <sup>®</sup> Wah-fuzz                         |
| Conductor     | Mono, Stereo  | Maestro <sup>®</sup> Boomerang                           |

### Volume/Pan Models

| Model        | Subcategories | Based On*       |
|--------------|---------------|-----------------|
| Volume Pedal | Mono, Stereo  | Line 6 Original |
| Gain         | Mono, Stereo  | Line 6 Original |
| Pan          | Stereo        | Line 6 Original |

### **Common FX Settings**

| Parameter | Description                                                                                                    |
|-----------|----------------------------------------------------------------------------------------------------|
| Drive     | Adjusts the amount of overdrive, distortion, or fuzz.                                                                                                    |
| Bass      | Adjusts the bass level.                                                                                                    |
| Mid       | Adjusts the midrange level.                                                                                                    |
| Treble    | Adjusts the treble level.                                                                                                    |
| Speed     | Adjusts the speed of the effect, with higher settings providing faster rates. <b>Press the knob to toggle between Hz and note values.</b> Choosing a Hz value provides a specific modulation speed in cycles per second; choosing a note value provides a time based on the current tempo. Not all Speed parameters can be synced to note values, as they may be non-linear and highly interactive. |

| Parameter | Description                                                                                                    |  |
|-----------|----------------------------------------------------------------------------------------------------|--|
| Rate      | Adjusts the rate of the effect, with higher settings providing faster rates. <b>Press the knob to toggle between numeric and note values.</b> Not all Rate parameters can be synced to note values, as they may be non-linear and highly interactive.                                                                                                    |  |
| Time      | Adjusts the delay/repeat time, with higher settings providing longer<br>delays. <b>Press the knob to toggle between ms and note values.</b><br>Choosing a ms value provides a specific time in milliseconds; choos-<br>ing a Note Division value provides a time based on the current tempo.<br>With a note division value, this parameter's value is retained when<br>changing models. |  |
| Depth     | Adjusts the intensity of the modulation. Higher settings result in more extreme pitch bending, wobble, or throb, depending on the effect.                                                                                                    |  |
| Feedback  | Adjusts the amount of delayed signal fed back into the effect. Higher settings can provide more dramatic textures.                                                                                                    |  |
| Decay     | Sets the length of time the reverb effect sustains.                                                                                                    |  |
| Predelay  | Determines the time before the reverb effect is heard.                                                                                                    |  |
| Headroom  | Some mod and delay pedals' internal signal paths exhibit a bit of grit, especially when placed after a high-gain amp block. Negative values increase the perceived amount of grit; positive values clean things up a bit. At 0dB, the model behaves like the original pedal.                                                                                                    |  |
| Low Cut   | Filters a portion of the block's bass and/or treble frequencies, whic                                                                                                    |  |
| High Cut  | can help remove rumble and/or high-end harshness.                                                                                                    |  |
| Mix       | Blends the effected "wet" signal vs. the "dry" signal passed through<br>the block. When set to 0%, the path bypasses the effect completely.<br>When set to 100%, the entire path is fed through the effect, and no<br>dry thru signal is heard.                                                                                                    |  |
| Level     | Adjusts the overall output level of the effects block. Be careful not to boost this parameter too high on multiple blocks, as digital clipping could occur. You should typically leave this at 0.0dB for most blocks. Where the original pedal's level or volume knob behavior doesn't really apply to dB values, 0.0-10 may be used.                                                   |  |
| Trails    | <i>Trails Off:</i> Any delay repeats or reverb decays are instantly muted when the block is bypassed. <i>Trails On:</i> Any delay repeats or reverb decays continue to decay naturally when the block is bypassed or a different snapshot is selected.                                                                                                    |  |

### Amp+Cab

Amp+Cab blocks are convenient in that when you select an Amp model, its matching Cab model is automatically loaded.

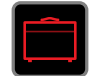

To change the amp model in an Amp+Cab block, press <PAGE until the amp icon is white and turn the joystick. To change the cab model, press PAGE> until the cab icon is white and turn the joystick.

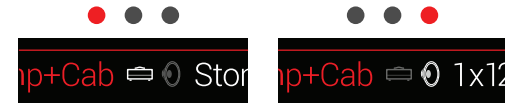

The first page of Amp+Cab parameters is called the *tonestack*, and represents the knobs you would see on the real amp's panel:

| ☐ Amp+Cab ⇔ 0 Stone Age 185 |      |     |        |          | • • •  |
|-----------------------------|------|-----|--------|----------|--------|
| 3.4                         | 2.5  | 5.0 | 3.4    | 2.5      | 10     |
| Drive                       | Bass | Mid | Treble | Presence | Ch Vol |

**SHORTCUT:** Press 🗇 to quickly select the Amp+Cab, Amp, or Preamp block and access its tonestack parameters (Gain, Bass, Mid, Treble, etc.). If a preset has more than one of these blocks, press 🗇 repeatedly to cycle through all tonestacks.

| Amp Models      |             |                                                           |
|-----------------|-------------|-----------------------------------------------------------|
| Model           | Subcategory | Based On*                                                 |
| WhoWatt 100     | Guitar      | Hiwatt <sup>®</sup> DR-103 Brill                          |
| Soup Pro        | Guitar      | Supro® S6616                                              |
| Stone Age 185   | Guitar      | Gibson® EH-185                                            |
| Tweed Blues Nrm | Guitar      | Fender® Bassman® (normal channel)                         |
| Tweed Blues Brt | Guitar      | Fender <sup>®</sup> Bassman <sup>®</sup> (bright channel) |

| Amp Models       |             |                                               |
|------------------|-------------|-----------------------------------------------|
| Model            | Subcategory | Based On*                                     |
| US Small Tweed   | Guitar      | Fender <sup>®</sup> Champ <sup>®</sup>        |
| US Deluxe Nrm    | Guitar      | Fender® Deluxe Reverb® (normal channel)       |
| US Deluxe Vib    | Guitar      | Fender® Deluxe Reverb® (vibrato channel)      |
| US Double Nrm    | Guitar      | Fender® Twin Reverb® (normal channel)         |
| US Double Vib    | Guitar      | Fender® Twin Reverb® (vibrato channel)        |
| Mail Order Twin  | Guitar      | Silvertone® 1484                              |
| Divided Duo      | Guitar      | ÷13 JRT 9/15                                  |
| Interstate Zed   | Guitar      | Dr Z <sup>®</sup> Route 66                    |
| Jazz Rivet 120   | Guitar      | Roland <sup>®</sup> JC-120 Jazz Chorus        |
| Essex A15        | Guitar      | Vox® AC-15                                    |
| Essex A30        | Guitar      | Vox® AC-30 with top boost                     |
| A30 Fawn Nrm     | Guitar      | Vox® AC-30 Fawn (normal channel)              |
| A30 Fawn Brt     | Guitar      | Vox® AC-30 Fawn (bright channel)              |
| Matchstick Ch1   | Guitar      | Matchless <sup>®</sup> DC30 (channel 1)       |
| Matchstick Ch2   | Guitar      | Matchless <sup>®</sup> DC30 (channel 2)       |
| Matchstick Jump  | Guitar      | Matchless <sup>®</sup> DC30 (jumped)          |
| Mandarin 80      | Guitar      | Orange <sup>®</sup> OR80                      |
| Brit J45 Nrm     | Guitar      | Marshall® JTM-45 (normal channel)             |
| Brit J45 Brt     | Guitar      | Marshall <sup>®</sup> JTM-45 (bright channel) |
| Brit Plexi Nrm   | Guitar      | Marshall® Super Lead 100 (normal channel)     |
| Brit Plexi Brt   | Guitar      | Marshall® Super Lead 100 (bright channel)     |
| Brit Plexi Jump  | Guitar      | Marshall <sup>®</sup> Super Lead 100 (jumped) |
| Brit P75 Nrm     | Guitar      | Park® 75 (normal channel)                     |
| Brit P75 Brt     | Guitar      | Park <sup>®</sup> 75 (bright channel)         |
| Brit 2204        | Guitar      | Marshall <sup>®</sup> JCM-800                 |
| German Mahadeva  | Guitar      | Bogner <sup>®</sup> Shiva                     |
| German Ubersonic | Guitar      | Bogner <sup>®</sup> Überschall <sup>®</sup>   |

| Amp Models       |             |                                                      |
|------------------|-------------|------------------------------------------------------|
| Model            | Subcategory | Based On*                                            |
| Cali IV Rhythm 1 | Guitar      | MESA/Boogie <sup>®</sup> Mark IV (channel I)         |
| Cali IV Rhythm 2 | Guitar      | MESA/Boogie <sup>®</sup> Mark IV (channel II)        |
| Cali IV Lead     | Guitar      | MESA/Boogie <sup>®</sup> Mark IV (lead channel)      |
| Cali Rectifire   | Guitar      | MESA/Boogie® Dual Rectifier®                         |
| Archetype Clean  | Guitar      | Paul Reed Smith® Archon® (clean channel)             |
| Archetype Lead   | Guitar      | Paul Reed Smith® Archon® (lead channel)              |
| ANGL Meteor      | Guitar      | ENGL® Fireball 100                                   |
| Solo Lead Clean  | Guitar      | Soldano SLO-100 (clean channel)                      |
| Solo Lead Crunch | Guitar      | Soldano SLO-100 (crunch channel)                     |
| Solo Lead OD     | Guitar      | Soldano SLO-100 (overdrive channel)                  |
| PV Panama        | Guitar      | Peavey® 5150®                                        |
| Line 6 Elektrik  | Guitar      | Line 6 Original                                      |
| Line 6 Doom      | Guitar      | Line 6 Original                                      |
| Line 6 Epic      | Guitar      | Line 6 Original                                      |
| Line 6 2204 Mod  | Guitar      | Line 6 Original                                      |
| Line 6 Fatality  | Guitar      | Line 6 Original                                      |
| Line 6 Litigator | Guitar      | Line 6 Original                                      |
| Tuck n' Go       | Bass        | Ampeg <sup>®</sup> B-15NF Portaflex <sup>®</sup>     |
| SV Beast Nrm     | Bass        | Ampeg <sup>®</sup> SVT <sup>®</sup> (normal channel) |
| SV Beast Brt     | Bass        | Ampeg <sup>®</sup> SVT <sup>®</sup> (bright channel) |
| Cali Bass        | Bass        | MESA/Boogie <sup>®</sup> M9 Carbine                  |
| Cali 400 Ch1     | Bass        | MESA/Boogie <sup>®</sup> Bass 400+ (channel 1)       |
| Cali 400 Ch2     | Bass        | MESA/Boogie <sup>®</sup> Bass 400+ (channel 2)       |
| G Cougar 800     | Bass        | Gallien-Krueger® GK 800RB                            |

Tonestack and deeper amp parameters found on subsequent pages may differ depending on the amp model selected.

### **Common Amp Settings**

|                                                                                                    | ion                                                                                                    |                            |
|----------------------------------------------------------------------------------------------------|----------------------------------------------------------------------------------------------------|----------------------------|
| amount of power amp distortion. This parameter is high<br>ith all other power amp parameters—the lower the M<br>as effect the other controls will have.                                                                                                    | ne amount of power amp distortion. This parameter is<br>e with all other power amp parameters—the lower th<br>e less effect the other controls will have.                                                                                                    | s highly<br>e Master       |
| alues offer a "tighter" responsiveness for faster metal<br>s; higher values provide more touch dynamics & sust<br>d classic rock riffs.                                                                                                    | g values offer a "tighter" responsiveness for faster m<br>nces; higher values provide more touch dynamics & s<br>and classic rock riffs.                                                                                                    | etal<br>sustain            |
| v much heater hum and AC ripple interacts with your                                                                                                    | our tone                                                                                                    |                            |
| tings, things get freaky.                                                                                                    |                                                                                                    |                            |
| Bias of the power tubes. Lower values achieve a "co<br>sing. At maximum, the amp is operating in Class A.                                                                                                    | the Bias of the power tubes. Lower values achieve a biasing. At maximum, the amp is operating in Class                                                                                                    | "colder"<br>A.             |
| now the power amp tubes' voicing reacts when pushe<br>v for a tighter feel. Set high for more tube compressio<br>ter is highly reactive with the Drive and Master setting                                                                                                    | es how the power amp tubes' voicing reacts when pu<br>low for a tighter feel. Set high for more tube compre-<br>meter is highly reactive with the Drive and Master set                                                                                                    | ushed<br>ssion.<br>ttings. |
| <ul> <li>settect the other controls will have.</li> <li>alues offer a "tighter" responsiveness for faster meta<br/>s; higher values provide more touch dynamics &amp; sus<br/>d classic rock riffs.</li> <li>v much heater hum and AC ripple interacts with your<br/>tings, things get freaky.</li> <li>Bias of the power tubes. Lower values achieve a "co<br/>using. At maximum, the amp is operating in Class A.</li> <li>now the power amp tubes' voicing reacts when push<br/>v for a tighter feel. Set high for more tube compression<br/>ter is highly reactive with the Drive and Master settin</li> </ul> | <ul> <li>less effect the other controls will have.</li> <li>g values offer a "tighter" responsiveness for faster moces; higher values provide more touch dynamics &amp; sand classic rock riffs.</li> <li>how much heater hum and AC ripple interacts with yesettings, things get freaky.</li> <li>the Bias of the power tubes. Lower values achieve a biasing. At maximum, the amp is operating in Class</li> <li>es how the power amp tubes' voicing reacts when pulow for a tighter feel. Set high for more tube compresenter is highly reactive with the Drive and Master set</li> </ul> | our<br>"co<br>A.<br>ush    |

### Amp

Amp blocks are identical to Amp+Cab blocks, except they contain no matched cab model.

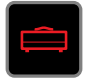

### Preamp

We've also included a complete set of Preamp versions of each Amp model, which provide the tone of just the preamp stage of the amp—recommended when feeding Helix LT into an external amplifier (either via 1/4" to your traditional amp or via L6 LINK to a Line 6 DT25 or DT50).

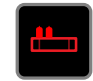

Preamp blocks require less DSP than a full Amp block.

### Cab

There are two subcategories of Cab blocks—Single and Dual. Not surprisingly, dual Cabs take twice as much DSP as single Cabs.

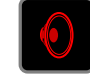

To change the first cab model in a Cab > Dual block, press <PAGE until the left cab icon is white and turn the joystick. To change the second cab, press PAGE> until the right cab icon is white and turn the joystick.

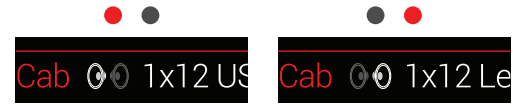

| Cab Models       |               |                                                     |
|------------------|---------------|-----------------------------------------------------|
| Model            | Subcategories | Based On*                                           |
| Soup Pro Ellipse | Single, Dual  | 1 x 6x9" Supro <sup>®</sup> S6616                   |
| 1x8 Small Tweed  | Single, Dual  | 1x8" Fender <sup>®</sup> Champ                      |
| 1x12 Field Coil  | Single, Dual  | 1x12" Gibson <sup>®</sup> EH185                     |
| 1x12 US Deluxe   | Single, Dual  | 1x12" Fender <sup>®</sup> Deluxe Oxford             |
| 1x12 Celest 12H  | Single, Dual  | 1x12" ÷13 JRT 9/15 G12 H30                          |
| 1x12 Blue Bell   | Single, Dual  | 1x12" Vox <sup>®</sup> AC-15 Blue                   |
| 1x12 Lead 80     | Single, Dual  | 1x12" Bogner® Shiva CL80                            |
| 2x12 Double C12N | Single, Dual  | 2x12" Fender <sup>®</sup> Twin C12N                 |
| 2x12 Mail C12Q   | Single, Dual  | 2x12" Silvertone <sup>®</sup> 1484                  |
| 2x12 Interstate  | Single, Dual  | 2x12" Dr Z <sup>®</sup> Z Best V30                  |
| 2x12 Jazz Rivet  | Single, Dual  | 2x12" Roland <sup>®</sup> JC-120                    |
| 2x12 Silver Bell | Single, Dual  | 2x12" Vox® AC-30TB Silver                           |
| 2x12 Blue Bell   | Single, Dual  | 2x12" Vox <sup>®</sup> AC-30 Fawn Blue              |
| 4x10 Tweed P10R  | Single, Dual  | 4x10" Fender <sup>®</sup> Bassman <sup>®</sup> P10R |
| 4x12 WhoWatt 100 | Single, Dual  | 4x12" Hiwatt <sup>®</sup> AP Fane <sup>®</sup>      |

| Cab Models       |               |                                                  |
|------------------|---------------|--------------------------------------------------|
| Model            | Subcategories | Based On*                                        |
| 4x12 Mandarin EM | Single, Dual  | 4x12" Orange <sup>®</sup> Eminence               |
| 4x12 Greenback25 | Single, Dual  | 4x12" Marshall® Basketweave G12 M25              |
| 4x12 Greenback20 | Single, Dual  | 4x12" Marshall® Basketweave G12 M20              |
| 4x12 Blackback30 | Single, Dual  | 4x12" Park® 75 G12 H30                           |
| 4x12 1960 T75    | Single, Dual  | 4x12" Marshall® 1960 AT75                        |
| 4x12 Uber V30    | Single, Dual  | 4x12" Bogner® Uberkab V30                        |
| 4x12 Uber T75    | Single, Dual  | 4x12" Bogner® Uberkab T75                        |
| 4x12 Cali V30    | Single, Dual  | 4x12" MESA/Boogie® 4FB V30                       |
| 4x12 XXL V30     | Single, Dual  | 4x12" ENGL <sup>®</sup> XXL V30                  |
| 4x12 SoloLead EM | Single, Dual  | 4x12" Soldano                                    |
| 1x15 Tuck n' Go  | Single, Dual  | 1x15" Ampeg <sup>®</sup> B-15                    |
| 2x15 Brute       | Single, Dual  | 2x15" MESA/Boogie® 2x15 EV                       |
| 4x10 Rhino       | Single, Dual  | 4x10" Ampeg <sup>®</sup> SVT <sup>®</sup> 410HLF |
| 6x10 Cali Power  | Single, Dual  | 6x10" MESA/Boogie® Power House                   |
| 8x10 SV Beast    | Single, Dual  | 8x10" Ampeg® SVT®                                |

| Mic Models  |                                  |
|-------------|----------------------------------|
| Model       | Based On*                        |
| 57 Dynamic  | Shure <sup>®</sup> SM57          |
| 409 Dynamic | Sennheiser <sup>®</sup> MD 409   |
| 421 Dynamic | Sennheiser <sup>®</sup> MD 421-U |
| 30 Dynamic  | Heil Sound <sup>®</sup> PR 30    |
| 20 Dynamic  | Electro-Voice® RE20              |
| 121 Ribbon  | Royer® R-121                     |
| 160 Ribbon  | Beyerdynamic <sup>®</sup> M 160  |
| 4038 Ribbon | Coles 4038                       |

| Mic Models  |                           |
|-------------|---------------------------|
| Model       | Based On*                 |
| 414 Cond    | AKG® C414 TLII            |
| 84 Cond     | Neumann <sup>®</sup> KM84 |
| 67 Cond     | Neumann® U67              |
| 87 Cond     | Neumann <sup>®</sup> U87  |
| 47 Cond     | Neumann <sup>®</sup> U47  |
| 112 Dynamic | AKG® D112                 |
| 12 Dynamic  | AKG® D12                  |
| 7 Dynamic   | Shure® SM7                |

### **Cab Settings**

| Knob | Parameter  | Description                                                                                            |
|------|------------|----------------------------------------------------------------------------------------------------|
| 1    | Mic        | Selects one of the 16 available mic models.                                                            |
| 2    | Distance   | Sets the distance (1 inch to 12 inches) between the mic and the speaker grille.                        |
| 3    | Low Cut    | Filters a portion of the cab's bass and/or treble frequencies.                                         |
| 4    | High Cut   | which can help remove rumble and/or high-end harshness.                                                |
| 5    | EarlyReflc | Sets the amount of "early reflections." Higher values add more reflective room sound to your Amp tone. |
| 6    | Level      | Adjusts the overall output level of the Cab.                                                           |

### Impulse Response (IR)

Impulse Responses are mathematical functions representing the sonic measurements of specific audio systems (for Helix LT, speaker cabinet and microphone combinations). Helix can load and store up to 128 custom or third-party IRs at a time.

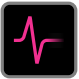

### **Loading Custom IRs**

Loading custom impulse responses requires connecting to the *Helix* application in your Mac or Windows computer. The *Helix* application is available as a free download from line6.com/software.

- 1. Connect Helix LT to your computer via USB and open the Helix application.
- 2. Click the Impulses tab.

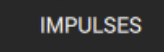

3. Drag one or more IR files from the desktop or any Finder window directly into the Helix app's Impulses list.

The Helix app updates the Helix LT hardware's IR list automatically. Helix LT can load and store up to 128 IRs at a time. 48kHz, 16-bit, mono, .WAV type IRs of up to 2,048 samples are natively supported. But the Helix app allows you to import IR .WAV files of different sample rate, bit depth, length and stereo format, and the app will convert these attributes automatically before sending to the Helix LT hardware.

- Go to the *Helix* app's Preferences to set the preferred behavior for importing Stereo WAV IRs - there you can choose to import the left or right channel data of the file, or a mix of both channels for the Helix (mono) IR.
- The imported IR is automatically shortened (or lengthened) to 2,048 samples. • You may optionally choose a 1,024-sample version from the model list to save DSP, which fades out the IR halfway through.

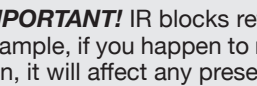

IMPORTANT! IR blocks reference an IR number, not the actual IR file. For example, if you happen to replace or delete "IR 12" from the Helix application, it will affect any presets containing IR blocks with "IR 12" selected.

### **Impulse Response Settings**

| Knob | Parameter                                                                                                    | Description                                                                                                    |
|------|----------------------------------------------------------------------------------------------------|----------------------------------------------------------------------------------------------------|
| 1    | <ul> <li>Selects one of the 128 available IR locations. If a location tains an IR, the inspector header displays its name; otherwit reads "<empty>."</empty></li> </ul> |                                                                                                    |
| 2    | Low Cut                                                                                                    | Filters a portion of the IR's bass and/or treble frequencies,                                                                                                    |
| 3    | High Cut                                                                                                    | which can help remove rumble and/or high-end harshness.                                                                                                    |
| 4    | Mix                                                                                                    | Blends the IR signal with the dry signal passed through the IR block. When set to 0%, the path bypasses the IR completely. When set to 100%, the entire path is fed through the IR, and no dry signal is heard. |
| 5    | Level                                                                                                    | Adjusts the overall output level of the IR block.                                                                                                    |

### Send/Return

Each of the sends and returns can be used independently, or used together as an FX loop.

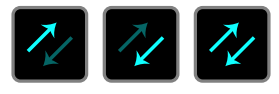

FX loops let you dynamically insert your favorite external stompboxes (or rack effects) into any location in your tone.

**NOTE:** Each send and return pair can be set for instrument (for inserting stompboxes) or line-level operation. See <u>"Global Settings > Ins/Outs"</u>

**NOTE:** Each return can be used only once in a preset. For example, if you add a Return 1 block (or assign one of the input blocks to Return 1), Return 1/2, FX Loop 1, and FX Loop 1/2 items will all appear grayed out in the model list, as they also utilize Return 1.

### Send Settings

| Knob | Parameter | Description                                                                                                    |  |  |  |  |
|------|-----------|----------------------------------------------------------------------------------------------------|--|--|--|--|
| 1    | Send      | Adjusts the level sent to your external devices.                                                                                              |  |  |  |  |
| 2    | Dry Thru  | Adjusts the level of the signal passed through the Send block, independent of the Knob 1 (Send) level. Normally, this should be set to 0.0dB. |  |  |  |  |

### **Return Settings**

| Knob      | Parameter           | Description                                                                                                    |  |  |  |  |  |
|-----------|---------------------|----------------------------------------------------------------------------------------------------|--|--|--|--|--|
| 1         | Return              | djusts the level received at the Return jack.                                                                                                    |  |  |  |  |  |
| 2         | Dry Thru            | Adjusts the level of the signal passed through the Return block, independent of the Knob 1 (Return) level. Normally, this should be set to 0.0dB. |  |  |  |  |  |
| -         |                     |                                                                                                    |  |  |  |  |  |
|           |                     |                                                                                                    |  |  |  |  |  |
| Knob      | Parameter           | Description                                                                                                    |  |  |  |  |  |
| Knob<br>1 | Parameter<br>Return | Description           Adjusts the level received at the Return jack.                                                                              |  |  |  |  |  |

### **FX Loop Settings**

| Knob | Parameter                                                                                                    | Description                                                                                                    |  |  |  |  |  |
|------|----------------------------------------------------------------------------------------------------|----------------------------------------------------------------------------------------------------|--|--|--|--|--|
| 1    | Send                                                                                                    | Send Adjusts the level sent to your external device.                                                                                                    |  |  |  |  |  |
| 2    | Return                                                                                                    | Return Adjusts the level received at the Return jack.                                                                                                    |  |  |  |  |  |
| 3    | 3 Mix Blends the FX loop signal vs. the dry signal passed through the FX Loop block. When set to 0%, the path bypasses the FX loop completely. When set to 100%, the entire path is fer through the FX loop, and no dry thru signal is heard. |                                                                                                    |  |  |  |  |  |
| 4    | Trails                                                                                                    | <i>Trails Off:</i> An external stompbox would be instantly muted when the FX Loop block is bypassed. <i>Trails On:</i> An external delay or reverb stompbox would continue to decay naturally when the FX Loop block is bypassed or a different snapshot is selected. |  |  |  |  |  |

# Looper

Helix LT can add one mono or stereo Looper block per preset.

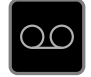

The Looper can exist anywhere on either Path 1 or Path 2. Also see <u>"Looper Foot-switch Mode"</u>

### **Looper Settings**

| Knob                                                                                                    | Parameter | Description                                                                                                    |  |  |  |
|----------------------------------------------------------------------------------------------------|-----------|----------------------------------------------------------------------------------------------------|--|--|--|
| 1 Playback Adjusts looper playback level. You may find it useful to turn this down a bit so your live guitar can be slightly louder. |           |                                                                                                    |  |  |  |
| 2                                                                                                    | Overdub   | <i>Relatively</i> sets the level of your loop while overdubbing. For<br>example, if your Overdub Level is set to 90%, each time your<br>loop repeats, its volume will be reduced by 10%, sounding<br>quieter and quieter with each overdub pass. |  |  |  |
| 3                                                                                                    | Low Cut   | Filters a portion of the loop's bass and/or treble frequencies,                                                                                                    |  |  |  |
| 4                                                                                                    | High Cut  | which can improve the mix with your live guitar.                                                                                                    |  |  |  |

# Split

A Split block appears any time a parallel path is created, but is visible only when selected:

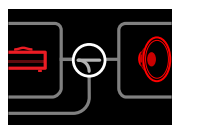

Helix LT has three different types of Split blocks: Y, A/B, and Crossover.

### Split > Y Settings

By default, a Split > Y appears any time a parallel path is created.

| Knob | Parameter | Description                                      |  |  |  |  |
|------|-----------|--------------------------------------------------|--|--|--|--|
| 1    | Balance A | Adjusts the left/right stereo balance of Path A. |  |  |  |  |
| 2    | Balance B | Adjusts the left/right stereo balance of Path B. |  |  |  |  |

### Split > A/B Settings

The signal can be sent in different amounts to Paths A (upper) and B (lower).

| Knob | Parameter | Description                                                                                                   |
|------|-----------|----------------------------------------------------------------------------------------------------|
| 1    | Route To  | Determines the amount of the signal sent to Path A vs. Path B.<br><b>Press the knob to set to Even Split.</b> |

### Split > Crossover Settings

Treble frequencies are sent to Path A (upper) and bass frequencies are sent to Path B (lower).

| Knob | Parameter | Description                                                                                                    |
|------|-----------|----------------------------------------------------------------------------------------------------|
| 1    | Frequency | Any signal above this frequency is sent to Path A (upper); any signal below this frequency is sent to Path B (lower).                                                  |
| 2    | Reverse   | When on, reverses the path assignments (any signal above<br>the crossover frequency is sent to Path B, any signal below<br>the crossover frequency is sent to Path A). |

### Merge

A Merge > Mixer block appears any time a parallel path is created, but is visible only when selected:

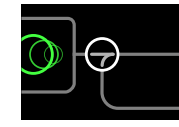

| Knob | Parameter                                                     | Description                                                                |  |  |  |  |  |
|------|---------------------------------------------------------------|----------------------------------------------------------------------------|--|--|--|--|--|
| 1    | A Level                                                       | A Level Adjusts the output level of Path A (upper).                        |  |  |  |  |  |
| 2    | A Pan                                                         | Adjusts the left/right stereo balance of Path A.                           |  |  |  |  |  |
| 3    | B Level                                                       | Adjusts the output level of Path B (lower).                                |  |  |  |  |  |
| 4    | <b>B Pan</b> Adjusts the left/right stereo balance of Path B. |                                                                            |  |  |  |  |  |
| 5    | B Polarity                                                    | Inverts the polarity of Path B. Typically, this should be set to "Normal." |  |  |  |  |  |
| 6    | Level                                                         | Adjusts the overall output level of the Merge block.                       |  |  |  |  |  |

### **U.S. Registered Trademarks**

\* All product names used within this owner's manual are trademarks of their respective owners, which are in no way associated or affiliated with Line 6. These product names, descriptions and images are provided for the sole purpose of identifying the specific products that were studied during Line 6's sound model development.

5150 is a registered trademark of ELVH Inc.

AKG, DOD and Whammy are registered trademarks of Harman International Industries, Inc.

Ampeg, Portaflex, and SVT are registered trademarks of Loud Technologies Inc.

Arbiter is a registered trademark of Sound City Amplification LLC.

Beyerdynamic is a registered trademark of Beyer Dynamic GmbH & Co. KG.

Bogner and Überschall are registered trademarks of Bogner Amplification.

BOSS and Roland are registered trademarks of Roland Corporation U.S.

Colorsound is a registered trademark of Sola Sound Limited Corporation, UK.

Cry Baby, Dunlop, Fuzz Face, MXR and Uni-Vibe are registered trademarks of Dunlop Manufacturing, Inc.

Dr. Z is a registered trademark of Dr. Z Amps, Inc.

Electro-Harmonix and Big Muff  $\pi$  are registered trademarks of New Sensor Corp.

Electro-Voice is a registered trademark of Bosch Security Systems, Inc.

Engl is a registered trademark of Beate Ausflug and Edmund Engl.

Eventide is a registered trademark of Eventide Inc.

Fane is a trademark of Fane International Ltd.

Fender, Twin Reverb, Bassman, Champ and Deluxe Reverb are registered trademarks of Fender Musical Instruments Corp.

Fulltone is a registered trademark of Fulltone Musical Products, Inc.

Gallien-Krueger is a registered trademark of Gallien Technology, Inc.

Gibson and Maestro are registered trademarks of Gibson Guitar Corp.

Heil Sound is a registered trademark of Heil Sound Ltd.

Hiwatt is a registered trademark of Simon Giles and Justin Harrison.

Ibanez is a registered trademark of Hoshino, Inc.

Klon is a registered trademark of Klon, LLC.

Korg is a registered trademark of Korg, Inc.

LA-2A and Teletronix are registered trademarks of Universal Audio, Inc.

Leslie is a registered trademark of Suzuki Musical Instrument Manufacturing Co. Ltd.

Marshall is a registered trademark of Marshall Amplification Plc.

Matchless is a registered trademark of Matchless, LLC.

MAXON is a registered trademark of Nisshin Onpa Co., Ltd.

Mesa/Boogie and Rectifier are registered trademarks of Mesa/Boogie, Ltd.

Musitronics is a registered trademark of Mark S. Simonsen.

Mu-Tron is a registered trademark of Henry Zajac.

Neumann is a registered trademark of Georg Neumann GmbH.

Orange is a registered trademark of Orange Brand Services Limited.

Park is a registered trademark of AMP RX LLC.

Paul Reed Smith and Archon are registered trademarks of Paul Reed Smith Guitars, LP.

Peavey is a registered trademark of Peavey Electronics Corporation.

RMC is a registered trademark of Richard McClish.

Royer is a registered trademark of Bulldog Audio, Inc. DBA Rover Labs.

Sennheiser is a registered trademark of Sennheiser Electronic GmbH & Co. KG.

Shure is a registered trademark of Shure Inc.

Silvertone is a registered trademark of Samick Music Corporation.

Supro is a registered trademark of Absara Audio LLC.

TC Electronic is a registered trademark of MUSIC Group IP Ltd.

Timmy is a registered trademark of Paul Cochrane AKA PAULCAUDIO.

Tube Screamer is a registered trademark of Hoshino Gakki Co. Ltd.

Tycobrahe is a registered trademark of Kurt Stier.

Vox is a registered trademark of Vox R&D Limited.

# Tuner

#### 1. Hold the TAP footswitch until the Tuner screen appears:

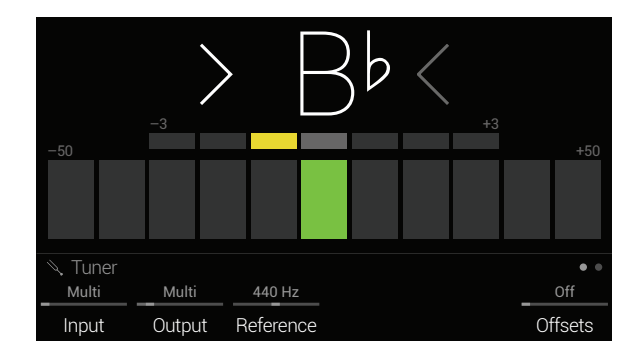

### **Tuner Settings**

#### 2. Pluck an individual string on your guitar.

When a box left of center is lit red, your string is flat. When a box right of center is lit red, your string is sharp. When the center box on the lower row is lit green, the top row of smaller bars can be used for more precision. When both arrows are illuminated, your string is perfectly in tune.

#### 3. To exit the Tuner, step on any footswitch.

All tuner settings are global.

- **TIP:** If you have a favorite pedal or rack tuner and wish to use it instead of the tuner in Helix LT, **connect Send 1 or 2 to your tuner's input and turn**
- The tuner in Helix Li, connect Send 1 or 2 to your tuner's input and turn Knob 2 (Tuner Out) to select Send 1/2. This way, every time you hold the TAP footswitch, Helix LT will automatically route the signal to your favorite tuner.

| Page | Knob | Parameter       | Description                                                                                                    |
|------|------|-----------------|----------------------------------------------------------------------------------------------------|
|      | 1    | Tuner In        | Determines which input the tuner will listen to. Normally, you should choose "Multi," which listens to the Guitar and Variax inputs simultaneously.                                                                       |
| • •  | 2    | Tuner Out       | Determines the active output while the Tuner screen is active. If you prefer to hear nothing while tuning, choose "Mute." Normally, you should choose "Multi," which routes the input to 1/4", XLR, Digital, and USB 1/2. |
|      | 3    | Reference       | If you'd like to tune to a reference other than standard 440 Hz, select from 425 to 455 Hz.                                                                                                    |
|      | 6    | Offsets         | Enables the Tuner offsets displayed on Page   .                                                                                                    |
|      | 1    | String 6 Offset |                                                                                                    |
|      | 2    | String 5 Offset |                                                                                                    |
| •    | 3    | String 4 Offset | Some guitarists feel that tuning certain strings slightly sharp or flat in relation to concert tuning can improve intonation. String offsets calibrate the                                                                |
| ••   | 4    | String 3 Offset | Tuner so that these slightly out-of-tune pitches appear as in tune. String 6 is low E and String 1 is high E. Tuning offsets won't be applied unless<br>Knob 6 (Offsets) on Page ● ● is turned on.                        |
|      | 5    | String 2 Offset |                                                                                                    |
|      | 6    | String 1 Offset |                                                                                                    |

# Snapshots

In the upper right corner of the LCD you'll see a camera icon. The number indicates the current snapshot.

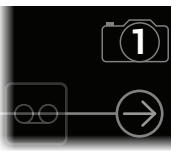

### Why should I care about snapshots?

To be honest, maybe you shouldn't. Ask yourself these questions:

- Hey self, when performing live, does the small gap when switching tones drive me nuts?
- If my delay repeats and reverb trails don't seamlessly spill over when switching tones, does it drive me nuts?
- Do I secretly wish I were an octopus, so I can constantly change amp and effects settings throughout a song?

If you answered "M'eh" or "Huh?," stop reading this now, go play guitar, completely ignore the camera icon, and you'll never have to worry about snapshots again. Seriously. However, if you answered "Yes!" to any of these questions, keep reading.

### Okay, I'm still reading

There's always going to be a small audible gap when switching presets in any box with this level of dynamic model allocation and routing complexity; that's just how advanced DSP works. However, snapshots allow for a surprising amount of tonal control from within the same preset, and every change happens instantly and seamlessly.

Similar to the snapshots feature in some high end digital mixers, each of the eight snapshots stores and recalls the state of certain elements in the current preset, including:

- Block Bypass—The bypass (on/off) state of all processing blocks (except Looper), independent of any footswitch assignments. Also see <u>"Snapshots ></u> <u>Block Bypass"</u>
- **Parameter Control**—The values of any parameters assigned to controllers (up to 64 per preset). Also see <u>"Snapshots > Parameter Control"</u>
- Command Center—The values of any instant MIDI CC, Bank/Prog, and MMC messages, plus the state (dim or lit) of any CC Toggle and Ext Amp messages. Also see <u>"Command Center"</u>

 Tempo—The current system tempo, if <u>"Global Settings > MIDI/Tempo"</u> > Tempo Select is set to "Per Snapshot." (By default, it's set to "Per Preset")

Depending on how you set them up, snapshots can act as **eight variations of the same tone**, **eight drastically different tones**, or any combination thereof—all within the same preset. In many cases, a single preset's snapshots may accommodate all the various tones required for a song.

### Snapshots > Block Bypass

Snapshots store and recall the current bypass (on/off) state for all processing blocks. For example, **Snapshot 1–INTRO** could have Distortion 1, Amp 1, Cab, Mod 1, and Delay 1 on:

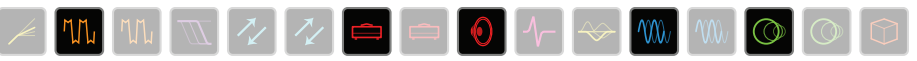

**Snapshot 2–VERSE** could have Dynamics, Distortion 2, Filter, FX Loop 1, Amp 2, Cab, Delay 2, and Reverb on:

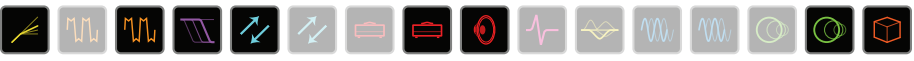

**Snapshot 3–BRIDGE** could have Dynamics, FX Loop 2, Amp 2, IR, EQ, Mod 2, and Delay 2 on:

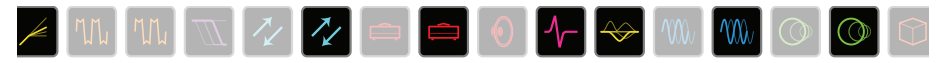

**Snapshot 4–CHORUS** could have everything on:

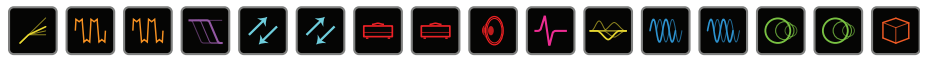

And Snapshot 5-INTERLUDE could just be Amp 1 and the IR:

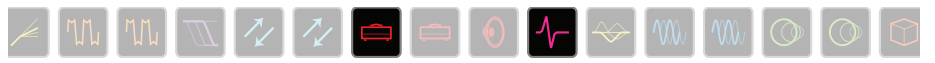

Note that all snapshots in a particular preset share the same models; you cannot, for example, add a US Deluxe Amp block in Snapshot 1 and switch its model to Essex A30 in Snapshot 2. However, if Helix has enough available DSP, you can load both amps into the same preset and snapshots can enable neither, one, or both of them.

 IMPORTANT! Snapshots make it easy for multiple blocks assigned to the same footswitch to end up in unexpected states. For example, if FS2 toggles between Delay (ON) and Reverb (OFF) blocks and a snapshot turns the Reverb on, FS2 will suddenly turn both blocks on and off together.

See <u>"Using Snapshots"</u> for more information.

### **Snapshots > Parameter Control**

In addition, parameters can be set to jump to specific values with each snapshot.

Here's an example where seven parameters (out of a possible 64) are updated instantly with each snapshot:

| Snapshot    | Variax<br>Model | Amp<br>Gain | Delay<br>Mix | Split A/B  | Pitch | IR<br>Select | Output<br>Level |
|-------------|-----------------|-------------|--------------|------------|-------|--------------|-----------------|
| 1 INTRO     | Spank-1         | 4.5         | 35%          | Path A 100 | 0     | #27          | -7.2dB          |
| 2 VERSE     | Spank-1         | 4.5         | 35%          | Path A 100 | +5    | #27          | 0.0dB           |
| 3 BRIDGE    | Lester-5        | 5.2         | 43%          | Path B 100 | +3    | #103         | +0.8dB          |
| 4 CHORUS    | Lester-5        | 4.5         | 50%          | Path B 100 | 0     | #103         | +1.5dB          |
| 5 INTERLUDE | Spank-1         | 3.9         | 8%           | Even Split | +5    | #27          | 0.0dB           |
| 6 SOLO      | Lester-5        | 8.7         | 72%          | Path B 100 | +12   | #103         | +2.6dB          |
| 7 BREAKDOWN | Acous-3         | 2.0         | 46%          | Path B 47  | -12   | #12          | 0.0dB           |
| 8 OUTRO     | Spank-1         | 4.5         | 35%          | Path A 100 | 0     | #41          | -3.6dB          |

In the table above, we see that when switching from **Snapshot 2–VERSE** to **Snapshot 3–BRIDGE**:

- The connected Variax guitar switches from the Spank-1 guitar model to the Lester-5 guitar model
- The Amp block's gain increases from 4.5 to 5.2
- The Delay block's Mix increases from 35% to 43%
- · The Split block routes your guitar from Path A to Path B
- The Pitch block's Interval lowers from +5 to +3 semitones
- The IR changes from #27 to #103
- The Output block's Level increases from 0.0dB to +0.8dB

If you want a parameter to be automatically updated with each snapshot, a controller (such as the Snapshots controller) must first be assigned to it.

### **Quick Assigning the Snapshots Controller**

#### To adjust a parameter AND have it automatically update per snapshot, *press and turn* the knob.

The parameter's value appears white and in brackets, indicating a controller's assigned to it—in this case, the Snapshots controller:

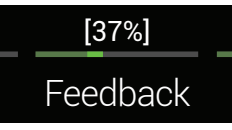

# To adjust a parameter WITHOUT it automatically updating per snapshot, just turn the knob like you normally would.

As long as a parameter is not assigned to any controller, its value is maintained across snapshots.

**SHORTCUT:** Hold BYPASS and press a parameter knob to quickly remove any controller assignment (including the Snapshots controller). The value appears without brackets, indicating no controller is assigned to it.

See <u>"Using Snapshots"</u> for more information.

### Manually Assigning the Snapshots Controller

# 1. From the Home screen, press and hold the knob for the parameter you want to update with each snapshot.

Helix LT jumps to the Controller Assign page and displays your parameter above Knob 1 (Parameter).

#### 2. Turn Knob 2 (Controller) to select "Snapshots."

**NOTE:** Actually, it doesn't matter which controller you assign the parameter to, as all controller-assigned parameters automatically update with each snapshot. The exception is any parameters controlled by EXP Pedal 1, 2, or 3 (such as Volume, Wah, and Pitch Wham), which are only updated per snapshot if <u>"Global Settings > EXP Pedals"</u> > EXP 1/2/3 Pedal Position is set to "Per Snapshot."

#### 3. Press $\widehat{\mbox{\sc to}}$ to return to the Home screen.

**NOTE:** Each preset can have up to 64 controller assignments, including parameters controlled by Snapshots. If you attempt to add a 65th, "Too many controller assignments!" appears in the header:

| ▲ Too many controller assignments! |          |     |         |       |        |  |  |  |
|------------------------------------|----------|-----|---------|-------|--------|--|--|--|
| [1/8]                              | [37%]    | [D] | [Minor] | [40%] | 0.0 dB |  |  |  |
| Time                               | Feedback | Key | Scale   | Mix   | Level  |  |  |  |

In this case, you must clear some controllers to free up assignments. See <u>"Clearing a Block's Controller Assignment(s)</u>" or <u>"Clearing All Controller Assignments"</u>

### **Snapshots > Command Center**

Snapshots also store and recall the following MIDI and Ext Amp messages sent to external devices from the Command Center:

- The value of any Instant 1/2 MIDI CC, Bank/Prog, and MMC messages
- The state (dim value or lit value) of any CC Toggle messages assigned to footswitches
- The state (dim or lit ) of any Ext Amp messages assigned to footswitches

For example, say you have a MIDI-controllable reverb pedal connected to Helix LT's MIDI OUT, an external guitar amp connected to Helix LT's EXT AMP jack, and DAW software connected via USB.

| Snapshot    | External<br>Reverb Type<br>(Instant CC) | External<br>Reverb Mix<br>(CC Toggle) | Amp Channel<br>(Ext Amp) | DAW Control<br>(Instant MMC) |
|-------------|-----------------------------------------|---------------------------------------|--------------------------|------------------------------|
| 1 INTRO     | Swell                                   | 50%                                   | 1                        | Play                         |
| 2 VERSE     | Swell                                   | 50%                                   | 1                        | Play                         |
| 3 BRIDGE    | Shimmer                                 | 40%                                   | 2                        | Play                         |
| 4 CHORUS    | Shimmer                                 | 40%                                   | 2                        | Play                         |
| 5 INTERLUDE | Bloom                                   | 50%                                   | 1                        | Play                         |
| 6 SOLO      | Shimmer                                 | 40%                                   | 2                        | Play                         |
| 7 BREAKDOWN | Bloom                                   | 40%                                   | 1                        | Play                         |
| 8 OUTRO     | Swell                                   | 50%                                   | 2                        | Stop                         |

In the table above, we see that when switching from **Snapshot 7–BREAKDOWN** to **Snapshot 8–OUTRO**:

- The external reverb pedal's effect type switches from Bloom to Swell
- The external reverb pedal's mix increases from 40% to 50%
- The external amp switches from Channel 1 to Channel 2
- The connected DAW software's playback stops

NOTE: A Command Center message is only transmitted if its value changes. In the table above, Helix LT is smart enough to not transmit duplicate MMC > Play messages for every snapshot; it will, however, transmit MMC with Snapshot 8, because its value changes from Play to Stop.

For more information, see "Command Center".

# **Using Snapshots**

Okay, sick of reading and ready to jump into snapshots? Here we go...

1. Press BANK and BANK simultaneously to enter Snapshot footswitch mode.

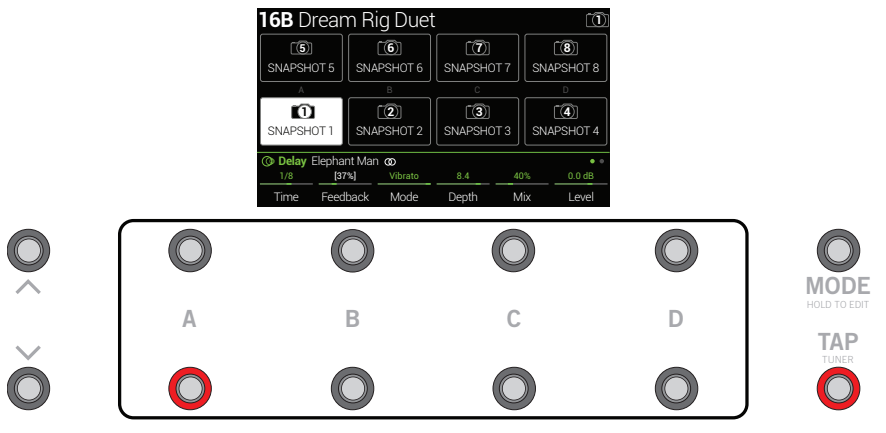

- 2. Press one of the eight snapshot switches to select a different snapshot.
  - **NOTE:** If you don't want Snapshot footswitches to disappear after selecting one, set <u>"Global Settings > Footswitches"</u> > Knob 3 (Snapshot Mode Switches) to "Manual Return." In this case, Helix LT stays in Snapshot footswitch mode until you press FS6 (CANCEL).

Alternatively, press the PRESETS knob and turn Knob 5 (Select Snapshot).

**NOTE:** If you select a snapshot that hasn't yet been altered, it appears the same as the snapshot you came from. As soon as you alter a new snapshot (say, by enabling or bypassing an amp or effect block), the snapshot becomes "active" and remembers any changes.

#### 3. Adjust the preset by doing one or more of the following:

- Turn several blocks on or off by pressing stomp mode footswitches and/or the BYPASS button
- Push-turn a few knobs to automatically assign their parameters to the Snapshots controller (their values appear white and in brackets)
- On the Command Center page, adjust the values of any Instant  $\not\!\!/ 2$  messages or press a footswitch assigned to CC Toggle or Ext Amp

#### 4. Switch back to the snapshot you started with.

Helix LT instantly and seamlessly returns to its previous state.

**NOTE:** If you've changed <u>"Global Settings > Preferences"</u> > Snapshot Edits to "Discard," you must save the preset before selecting a different snapshot; otherwise any edits will be discarded!

# **Copying/Pasting a Snapshot**

Instead of creating a new snapshot from scratch, you may want to copy an existing one to another snapshot location and tweak just a few things. There are actually two ways to do this:

### **Quick Copy/Paste Snapshot from Footswitches**

- 1. Press BANK ∧ and BANK ∨ simultaneously to enter Snapshot footswitch mode.
- 2. While touch-holding the footswitch for the snapshot you want to copy, briefly touch and release the footswitch for the snapshot you want to overwrite.

A dialog panel appears:

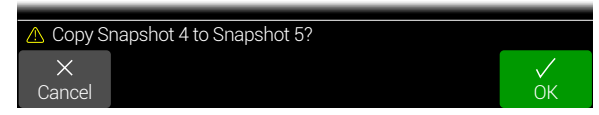

3. Press Knob 6 (OK).

### **Copying/Pasting a Snapshot from the Front Panel**

- 1. Press PRESETS to open the Setlist menu and turn Knob 5 (Select Snapshot) to select the snapshot you want to copy.
- 2. Press ACTION and then Knob 1 (Copy Snapshot). Helix LT returns to the Setlist menu.
- 3. Turn Knob 5 (Select Snapshot) to choose the snapshot you want to overwrite.
- 4. Press ACTION and then Knob 2 (Paste Snapshot).

A dialog panel appears:

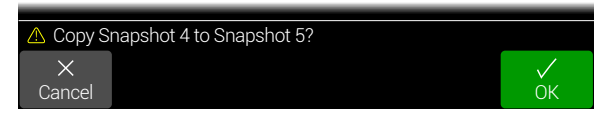

5. Press Knob 6 (OK).

# **Swapping Snapshots**

1. Touch (but don't press) the two snapshot switches you want to swap until the following dialog appears:

| 🛆 Swap S    | napshots 1 and 5? |         |
|-------------|-------------------|---------|
| X<br>Cancel |                   | OK<br>∕ |
| Garicei     |                   | OR      |

2. Press Knob 6 (OK).

## **Renaming a Snapshot**

Instead of having to remember the difference between "SNAPSHOT 1" and "SNAP-SHOT 2," it's helpful to rename your snapshots something descriptive, such as "VERSE," "BIG SOLO," or "D. IGLOO."

1. Press PRESETS to open the Setlist menu.

#### 2. Press Knob 6 (Rename Snapshot).

The Rename Snapshot screen appears:

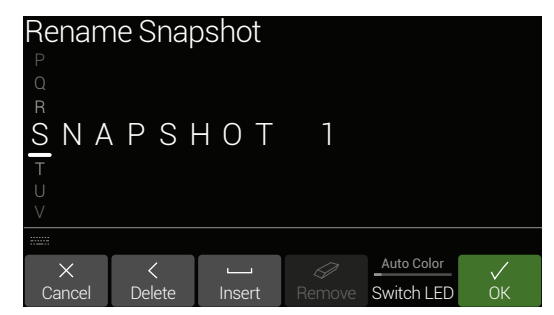

Move the joystick left or right to move the cursor. Snapshot names are limited to 10 characters.

Turn the joystick (or move it up/down) to change the selected character.

Press Knob 2 (Delete) to delete the selected character and shift all following characters to the left.

Press Knob 3 (Insert) to insert a space and shift all following characters to the right.

SHORTCUT: Press the joystick to cycle through A, a, 0, and [SPACE].

**Press Knob 4 (Remove) to remove the custom name.** Remove is grayed out until a custom name is applied.

3. Press Knob 6 (OK).

Snapshot names are only retained if you save the preset. See below.

### **Customizing a Snapshot Color**

1. From the Rename Snapshot screen, turn Knob 5 (Switch LED) to select the desired color.

Normally, you should leave this set to "Auto Color."

2. Press Knob 1 (Cancel) or  $\bigcirc$  to exit.

### **Saving Snapshots**

#### Press SAVE twice to save the preset.

Saving a preset stores all of its 8 snapshots automatically.

**NOTE:** Selecting a preset recalls the Snapshot that was active when the preset was saved.

### **Determining Snapshot Edit Behavior**

Say you're on Snapshot 2 (VERSE) and you change a few things—switch a delay block on, switch a mod block off, tweak an Amp's Gain parameter from your Variax's Tone knob, etc. If you switch to Snapshot 4 (CHORUS) *and then back to Snapshot 2* for the second verse, should Helix LT recall those changes or return Snapshot 2 to its state when the preset was last saved? There's no right answer, therefore, Helix LT lets you choose.

- 1. Press  $\equiv$  and then Knob 6 (Global Settings).
- 2. Move the joystick to select the Preferences submenu.

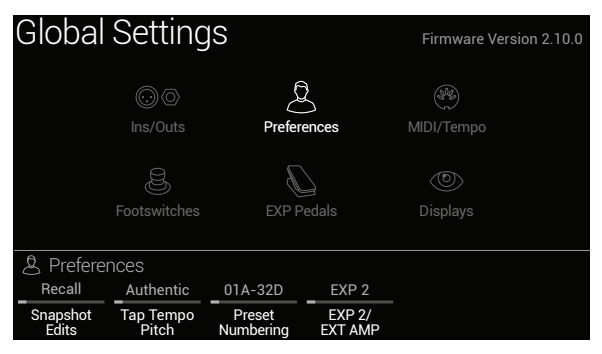

- 3. Turn Knob 1 (Snapshot Edits) to set snapshot edit behavior:
  - Recall—Any snapshot edits are recalled when jumping from snapshot to snapshot, and appear as you *last left them* (the default).
  - Discard—Any snapshot edits are discarded when jumping from snapshot to snapshot, and appear as *the preset was last saved*. If you want to save changes made to a snapshot while Snapshot Edits is set to "Discard," press SAVE twice before selecting another snapshot

The camera icon on the home screen shows you the Snapshot Edits setting at a glance—When set to "Recall," the camera is gray; when set to "Discard," the camera is red.

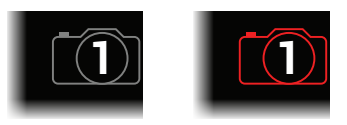

**SHORTCUT:** At any time, hold BYPASS and press SAVE to toggle this setting.

### Arranging Preset, Snapshot, and Stomp Switches

- 1. Press  $\equiv$  and then Knob 6 (Global Settings).
- 2. Move the joystick to select the Footswitches submenu.

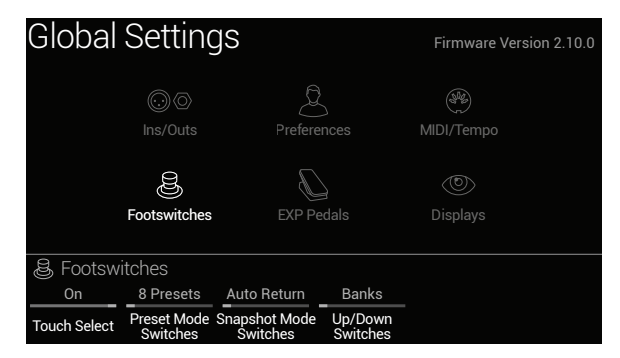

- 3. Turn Knob 2 (Preset Mode Switches) to customize the middle eight switches:
  - 8 Presets—Two banks of presets (the default)
  - Preset/Stomp-One bank of presets on the top row, switches from stomp mode on the bottom row
  - Stomp/Preset—Switches from stomp mode on the top row, one bank of presets on the bottom row
  - Preset/Snap-One bank of presets on the top row, Snapshots 1-4 on the bottom row
  - Snap/Preset—Snapshots 1-4 on the top row, one bank of presets on the bottom row
  - Snap/Stomp—Snapshots 1-4 on the top row, switches from stomp mode on the bottom row (see image below)
  - Stomp/Snap—Switches from stomp mode on the top row, Snapshots 1-4 on the bottom row
  - 8 Snapshots—Snapshots 1-8

# 4. Turn Knob 4 (Up/Down Switches) to customize FS1 and FS7 on the far left.

Select Banks (Bank Queue), Presets, or Snapshots (see image above).

SHORTCUT: At any time, press and hold both FS1 and FS7 to cycle through BANK  $\wedge/\sim$ , PRESET  $\wedge/\sim$ , and SNAPSHOT  $\wedge/\sim$ .

### **Tips for Creative Snapshot Use**

- The obvious use case for snapshots is designating them to specific sections of your song. For example, Snapshot 1 would be the Intro, Snapshot 2 would be Verse 1, Snapshot 3 might be the Chorus, and so on.
- Turn any Delay, Reverb, and/or FX Loops blocks' Trails parameter to "On" for seamless spillover between snapshots.
- "SNAPSHOT (X)"on a Performance view box isn't very descriptive. Don't forget to name your snapshots—See <u>"Renaming a Snapshot"</u>
- Worried that further tweaking might make your tone worse, not better? Snapshots are a great way to compare minor changes between tones without having to take your hands off the guitar.
- Want to switch channels on your external amp but don't want to waste a stomp footswitch on it? Command Center MIDI and Ext Amp Instant  $\frac{1}{2}$  messages are automatically transmitted when a Snapshot is recalled.
- Set different keys in Harmony Delay blocks or intervals in Pitch blocks per snapshot.
- Set different Variax models (or tuning!) per snapshot.
- Having difficulty maintaining consistent volume throughout a song? Set the Output block's Level parameter per snapshot.

# Bypass Assign

Aside from the BYPASS button, Helix LT has a variety of additional methods for turning blocks on and off.

### **Quick Footswitch Assign**

1. From the Home screen, use the joystick to select the block you wish to assign to a footswitch.

Input, Output, Split > Y, and Merge blocks cannot be assigned to footswitches. Split > A/B or Split > Crossover blocks *can* be assigned to a footswitch; when bypassed, they behave exactly like Split > Y.

- 2. Step on FS6 (MODE) to select Stomp mode (if not already there).
- 3. Touch and hold (but don't press) the desired footswitch until the following dialog appears:

| ▲ Assign footswitch to bypass selected block? |  |        |          |    |
|-----------------------------------------------|--|--------|----------|----|
| ×                                             |  | Merge  | Latching |    |
| Cancel                                        |  | Assign | Туре     | ŎК |

If you want to replace any other blocks that may already be assigned to the footswitch, **turn Knob 4 (Assign) to "Replace."** Otherwise, leave it set to "Merge," which allows for multiple blocks to be assigned to the same switch.

If you want to change the way the switch behaves, turn Knob 5 (Type) to "Momentary" or "Latching."

- **Momentary** The block is bypassed (or enabled, if already bypassed) for as long as you hold the switch.
  - Latching The block is bypassed (or enabled, if already bypassed) every time you press the switch. This is the default.
- 4. Press Knob 6 (OK).

# Manual Bypass Assign

A Stomp mode footswitch is the most obvious method for turning blocks on and off, but Helix LT can also engage or bypass a block automatically when moving an expression pedal or the Volume or Tone knob on a Variax guitar. For example, moving EXP 1 forward past the heel down position can enable a wah or Pitch Wham block and returning EXP 1 to the heel position will bypass it again.

1. Press  $\equiv$  to open the Menu.

#### 2. Press Knob 1 (Bypass Assign).

The Bypass Assign screen looks very similar to the Home screen:

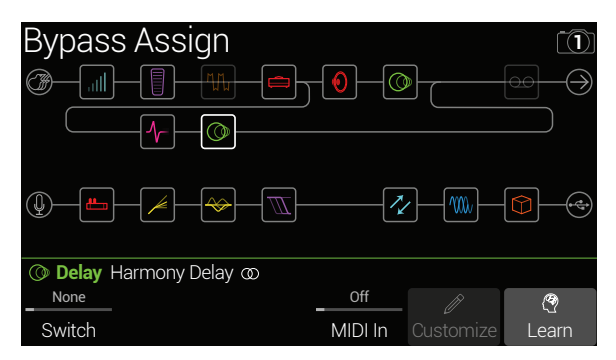

3. Move the joystick to select the block you want to bypass.

Input, Output, Split > Y, and Merge blocks cannot be assigned. Split > A/B or Split > Crossover blocks *can* be assigned; when bypassed, they behave exactly like Split > Y.

# 4. Turn Knob 1 (Switch) to select the desired footswitch, expression pedal, or Variax knob.

None Removes the bypass assignment.

Footswitch Stepping on the Stomp mode footswitch turns the block on and 2-5, 8-11 off.

Selecting Footswitch 2-5 or 8-11 displays Knob 2 (Type). **Turn knob 2 to select "Momentary" or "Latching."** When set to Momentary, the block is bypassed (or enabled, if already bypassed) for as long as you hold the switch. When set to Latching, the block is bypassed (or enabled, if already bypassed) every time you press the switch.

**EXP Toe** Adding a Volume Pedal, Pan, Wah, or Pitch Wham block automatically assigns it to "Exp Toe."

**EXP Pedal** Moving the expression pedal automatically enables (or bypasses) **1.2** the block.

Selecting EXP Pedal 1 or 2 displays Knob 2 (Position) and Knob 3 (Wait). Position determines where in the expression pedal's travel the block is enabled or bypassed. 0% is heel down; 99% is toe down. Wait determines how long Helix LT waits before bypassing the block; for example, you wouldn't want the wah to turn off every time you touched the heel down position in your big funk wah solo.

**Variax Vol**, Moving the Variax Volume or Tone knob automatically enables (or **Variax Tone** bypasses) the block.

Selecting Variax Vol or Variax Tone displays Knob 2 (Position) and Knob 3 (Wait). Position determines where in the knob's travel the block is enabled or bypassed. 0% is all the way down (counterclockwise), 99% is all the way up (clockwise). Wait determines how long Helix LT waits before bypassing the block.

**SHORTCUT:** Alternatively, press Knob 6 (Learn) and then move the desired expression pedal or Variax knob. Helix LT automatically selects it.

- **NOTE:** Adding a Volume Pedal, Pan, Wah, or Pitch Wham block automatically assigns it to "Exp Toe".
- **NOTE:** Footswitch type (momentary or latching) is determined *per footswitch*, not per assignment.
- **NOTE:** Each footswitch can have up to 8 assignments. If you attempt to add a ninth, "Can't assign any more blocks to this footswitch!" appears in the header:

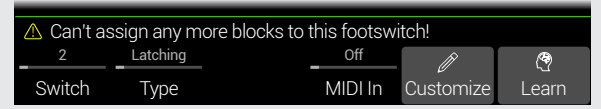

- **TIP:** To reverse bypass behavior, **press BYPASS**. In such case, the block will be *bypassed* when moving the expression pedal or Variax knob past the Position location. Since multiple blocks can be assigned to an expression pedal, moving the pedal can turn some blocks on and others off at different positions in the pedal's travel.
- 5. If desired, turn Knob 4 (MIDI In) to assign an incoming MIDI CC message to turn the block on and off.

Incoming CC values 0-63 turn the block off; values 64-127 turn the block on. Note that some MIDI CCs are reserved for global functions and cannot be selected.

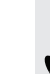

**SHORTCUT:** Alternatively, press Knob 6 (Learn) and then send Helix LT a MIDI CC message. The message is automatically selected. See "Controller Assign" for more info.

### **Customizing a Footswitch Label**

1. From the Bypass Assign screen, use the joystick to select a block whose bypass is assigned to a footswitch and press Knob 5 (Customize).

The Customize screen appears:

| к<br>М<br>О k a | у,          | N i | соI     | as         |  |
|-----------------|-------------|-----|---------|------------|--|
|                 |             |     |         |            |  |
| X               | <<br>Delete |     | Domouro | Auto Color |  |

Move the joystick left or right to move the cursor.

Turn the joystick (or move it up/down) to change the selected character.

Press Knob 2 (Delete) to delete the selected character and shift all following characters to the left.

Press Knob 3 (Insert) to insert a space and shift all following characters to the right.

SHORTCUT: Press the joystick to cycle through A, a, 0, and [SPACE].

Press Knob 4 (Remove) to remove the custom label, after which the footswitch label displays its normal assignment. Remove is grayed out until a custom name is applied.

2. Press Knob 6 (OK).

**SHORTCUT:** Once any item has been assigned to a footswitch, touch and hold (but don't press) the footswitch, and a duplicate Customize button appears above Knob 5.

**NOTE:** Footswitches can also be customized from the <u>"Command Center"</u> screen (or *Helix* editor application!).

# **Customizing a Footswitch Color**

1. From the Customize screen, turn Knob 5 (Switch LED) to select the desired color (or turn it off).

Normally, you should leave this set to "Auto Color."

2. Press Knob 1 (Cancel) or  $\widehat{}_{\Omega}$  to exit.

# **Swapping Footswitches**

If you want to change the location of Stomp mode footswitches (especially those with multiple items assigned or custom labels and LED ring colors), instead of manually reassigning everything, you can quickly swap all assignments between two footswitches.

1. Touch (but don't press) any two Stomp mode footswitches until the following dialog appears:

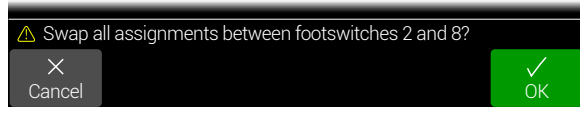

2. Press Knob 6 (OK).

### Tips for Creative Bypass Assignment

- If you assign a footswitch to more than one block or other item, "MULTIPLE (X)" isn't very descriptive. Don't forget to custom label it - See <u>"Customizing a</u> <u>Footswitch Label"</u>
- If you find yourself constantly toggling one switch off and another on, assign both blocks to the same footswitch, and while one is selected, press BYPASS. Now pressing the footswitch will toggle one off and the other on simultaneously. A footswitch can have up to eight blocks assigned, so a single press could turn four blocks on and four blocks off, five blocks on and three blocks off, one block on and seven blocks off, etc.
- Assign a Wah block to be engaged only when moving an expression pedal past 1%. Set the Wait time long enough so that natural foot movements don't turn the wah off every time you reach the heel-down position, but no so long that it turns off noticeably late when you rest the expression pedal at heeldown - See <u>"Manual Bypass Assign"</u>
- Different blocks can be enabled or bypassed at different locations of an expression pedal or Variax knob's travel. Experiment with turning on multiple overdrive blocks—one at Position 5%, another at Position 30%, another at Position 70%, and so on.
- When using a footswitch to toggle between two Amp or Amp+Cab blocks, the amp models may sound notably different from one another (just like real amps!). Use an EQ block to make one Amp block sound a bit closer to the other Amp block and assign its bypass to the same footswitch.
- Assign a delay block with very high feedback to be turned on only when reaching the toe position of an expression pedal (or fully clockwise Variax knob). Squeals galore.

# Controller Assign

Helix LT provides a wide variety of tools for controlling your tone during a performance. The most obvious one is the built-in expression pedal (often assigned to wah or volume), but you may also assign footswitches to toggle between two values of a given parameter or parameters, control a parameter from an external MIDI device, or the volume and tone knobs on a James Tyler Variax or Variax Standard guitar. You can even have parameters instantly change when selecting different snapshots within a preset.

If a controller has been assigned to a parameter, the value appears white and in brackets:

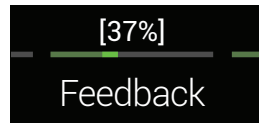

- **NOTE:** Adding a Wah or Pitch Wham block automatically assigns it to be controlled by EXP 1. Adding a Volume Pedal or Pan block automatically assigns it to be controlled by EXP 2.
- **NOTE:** Each preset can have up to 64 controller assignments. If you attempt to add a 65th, "Too many controller assignments!" appears in the header:

| \land Too ma | \Lambda Too many controller assignments! |  |                     |
|--------------|------------------------------------------|--|---------------------|
| Feedback     | None                                     |  | <b>(9</b> )         |
| Parameter    | Controller                               |  | Learn<br>Controller |

In this case, you must clear some controllers to free up assignments. See "Clearing a Block's Controller Assignment(s)" or "Clearing All Controller Assignments".

### **Quick Controller Assign**

1. From the Home screen, press and hold the knob for the parameter you wish to control.

Helix LT jumps to the Controller Assign page and displays your parameter above Knob 1 (Parameter).

#### 2. Press Knob 6 (Learn Controller).

The button's brain icon glows blue and the header reads "Move/use controller to learn...":

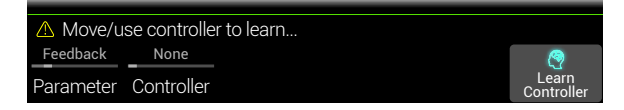

3. Move the expression pedal, turn the Volume or Tone knob on a connected Variax, step on a Stomp mode footswitch, send a MIDI CC message from your keyboard, etc.

The controller name appears above Knob 2 (Controller).

NOTE: Helix LT has reserved specific MIDI CC messages for global functions; these CCs cannot be used as controllers. If you attempt to learn a CC message reserved for global functions, the following dialog appears:

| 🛆 This MI | ▲ This MIDI CC# is reserved for global functions! |      |                     |  |
|-----------|---------------------------------------------------|------|---------------------|--|
| Feedback  | None                                              | None |                     |  |
| Parameter | Controller                                        |      | Learn<br>Controller |  |

See "MIDI" for more information.

#### 4. Press from to return to the Home screen.

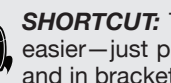

SHORTCUT: To assign a parameter to the Snapshots controller, it's even easier-just push and turn the parameter's knob. The value appears white and in brackets, indicating it's now assigned to a controller.

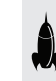

**SHORTCUT:** Hold BYPASS and press a parameter knob to quickly remove any controller assignment (including the Snapshots controller). The value appears without brackets, indicating no controller is assigned to it.

# **Manual Controller Assign**

The Controller Assign screen is where you manually assign parameters to be adjusted in real time by controllers.

1. Press  $\equiv$  to open the Menu.

#### 2. Press Knob 2 (Controller Assign).

The Controller Assign screen looks very similar to the Home screen:

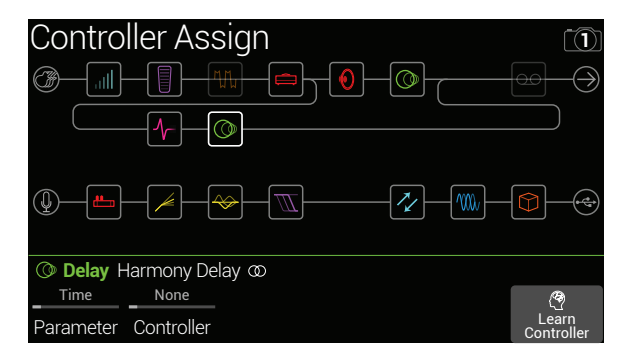

# 3. Move the joystick to select the block containing the parameter to which you want to assign a controller.

The most recently accessed parameter appears above Knob 1 (Parameter).

 NOTE: Amp+Cab and Cab > Dual blocks are special in that they represent two models within a single block. To assign controllers to the amp parameters in an Amp+Cab block, press <PAGE until the amp icon is white. To assign controllers to the cab parameters, press PAGE> until the cab icon is white.

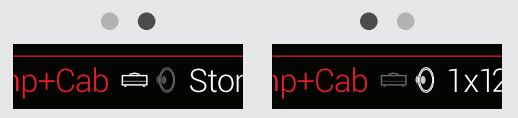

To assign controllers to the first cab's parameters in a Cab > Dual block, press <PAGE until the left cab icon is white. To assign controllers to the second cab's parameters, press PAGE> until the right cab icon is white.

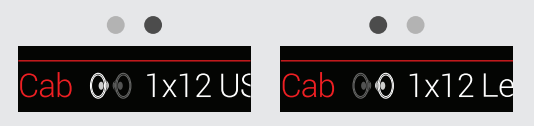

- 4. Turn Knob 1 (Parameter) to select the parameter you wish to control.
- 5. Turn Knob 2 (Controller) to select the desired controller.

**None** Removes the controller assignment.

parameters in Helix LT.

Exp Pedal 1The most common type of controller. Used to control volume, wah,<br/>or 2or 2Pitch Wham, etc.

Variax Vol, If you have a James Tyler Variax or Variax Standard guitar, its Variax Tone volume and tone knobs can be used to adjust a wide variety of

**Footswitch** Stepping on a Stomp mode footswitch can toggle between a pa-**1-5, 7-11** rameter's min and max values.

Selecting Footswitch 1-5 or 7-11 will display Knob 3 (Type). **Turn knob 3 to select "Momentary" or "Latching."** Momentary means the value will change for as long as you hold the switch. Latching toggles between Min and Max values every time you press the switch.

Footswitches can be customized from the  $\underline{\ \ }\underline{\ \ }Command \ Center^{"}}$  screen.

- MIDI CC Selecting "MIDI CC" will display Knob 3 (MIDI CC#). Turn Knob 3 to select the desired MIDI CC number.
- **Snapshots** Although all controller-assigned parameters are updated per snapshot, an additional "Snapshots" controller is available when other controllers are already used.
- **NOTE:** Footswitch type (momentary or latching) is determined *per foot-switch*, not per assignment.

**NOTE:** Some CC#s cannot be selected, as they are reserved for global functions. See <u>"MIDI"</u> for more information.

6. If desired, turn Knob 4 (Min Value) and Knob 5 (Max Value) to set the range you wish to control.

**TIP:** To reverse controller behavior, **swap the min and max values**.

# **Clearing a Block's Controller Assignment(s)**

- 1. From the Controller Assign screen, select the block whose controller assignments you want to clear and press ACTION.
- 2. Press Knob 1 (Clear Controllers).

## **Clearing All Controller Assignments**

- 1. From the Controller Assign screen, press ACTION.
- 2. Press Knob 2 (Clear All Controllers).

The following dialog appears:

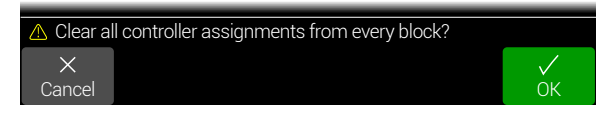

3. Press Knob 6 (OK).

**IMPORTANT!** Clearing All Controller Assignments also removes the Wah and Volume assignments from EXP 1 and EXP 2. Use this function with caution!

# **Customizing a Controller Footswitch Label**

As there's no room for a dedicated Customize button on the Controller Assign page, customizing footswitches only assigned to one or more controllers must be done from the <u>"Command Center"</u> page.

**SHORTCUT:** Once any item has been assigned to a footswitch, touch and hold the footswitch (but don't press), and a Customize button appears above Knob 5.

### **Tips for Creative Controller Assignment**

- If you assign a footswitch to more than one controller or other item, "MUL-TIPLE (X)" isn't very descriptive. Don't forget to custom label it - See <u>"Customizing a Command Footswitch Label".</u>
- By default, a parameter's Min and Max values will be pretty extreme. It pays to play pretty conservative here, as subtle parameter adjustments go a long way.

- To smoothly blend between the tone on parallel paths A and B, select a Split
   > A/B block and assign the Route To parameter to an expression pedal. By
   default, a heel-down position means the signal passes fully through Path A.
   Moving the pedal toward the toe-down position will gradually crossfade into
   Path B. Alternatively, assign a footswitch to control the Route To parameter, for
   instantly switching back and forth.
- If you're looking for a gritty boost for a solo, instead of adding a Distortion block, try assigning a footswitch to increase both the Mid and Channel Volume parameters of an Amp+Cab, Amp, or Preamp block.
- If you're looking for an ultra-clean boost, instead of adding a Volume/Pan > Gain block, try assigning a footswitch to increase the Level parameter of a Merge > Mixer or Output block.
- If you have a favorite delay or reverb pedal, use an FX Loop block to insert it into your tone. Assign EXP 1 or 2 to control the block's Mix parameter, which will smoothly blend the pedal into your tone.
- For extreme psychedelic dub delay squeals, assign a footswitch to both increase a Delay's feedback and decrease its time.
- Assign a footswitch to toggle between two Delay > Time parameter values, such as 1/4 and 1/8 dotted.
- Assign the tone knob on your JTV Variax or Variax Standard guitar to a Pitch Wham block's Position parameter. Watch guitarists in the audience try to figure out how a knob on your guitar generates huge dive bomb effects.
- Assign multiple Amp+Cab parameters to a single switch. With enough assignments, you could almost treat the switch as an A/B amp channel switcher.
- Assign IR Select to a footswitch. Set the two IRs as min and max values. Now you can instantly toggle between them.

# Command Center

Helix LT also just so happens to be a world-class master remote control for your entire touring or studio rig. Each of its Stomp mode footswitches and expression pedals can be used to send a variety of MIDI or External Amp commands to your guitar amps, vintage pedals, synths, or even other modelers. In addition, up to six "Instant" commands can be transmitted automatically when a Helix preset is recalled, for starting your DAW, triggering a MIDI-controlled lighting system, or switching presets on external gear.

All Command Center assignments are stored per preset, but they can be copied and pasted to other presets. See <u>"Copying and Pasting a Command"</u>

**NOTE:** The Value parameters of any instant MIDI CC, Bank/Prog, and MMC messages, plus the state (dim or lit) of any CC Toggle and Ext Amp messages are automatically recalled when selecting a snapshot.

**NOTE:** All MIDI-based Command Center messages are transmitted via MIDI and USB simultaneously.

## **Assigning a Command**

- 1. Press  $\equiv$  to open the Menu.
- 2. Press Knob 3 (Command Center).

Any switches, pedals or instant locations with commands assigned appear with turquoise triangles above them:

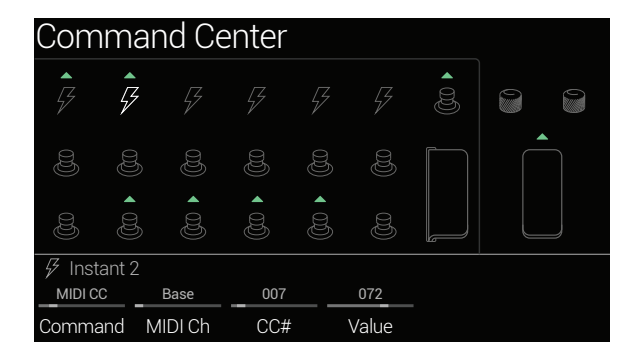

3. Move the joystick to select the footswitch, pedal, Variax knob, or instant location you wish to use to send the command.

4. Turn Knob 1 (Command) to select the type of command you wish to transmit.

Not all command sources can send the same types of commands.

Select "None" to remove any existing command assignment.

# 5. Turn Knobs 2-5 to adjust the command's settings, which are determined by the type of command:

|      | MIDI CC (Continuous Controller) |                                                                                                    |  |
|------|---------------------------------|----------------------------------------------------------------------------------------------------|--|
| Knob | Parameter                       | Description                                                                                                    |  |
| 2    | MIDI Ch                         | Sets the CC message's MIDI channel (1-16). When set to<br>"Base," Helix LT follows the Global MIDI channel, which is<br>set from the <u>"Global Settings &gt; MIDI/Tempo"</u> page. |  |
| 3    | CC #                            | Sets the CC number (0-127).                                                                                                    |  |
| 4    | Value [Min<br>Value]            | Sets the CC number's value (0-127). For EXP 1/2 and Variax Volume/Tone Knob, sets the minimum CC value controlled by the pedal or knob.                                             |  |
| 5    | [Max Value]                     | For EXP 1/2 and Variax Volume/Tone Knob, sets the maximum CC value controlled by the pedal or knob.                                                                                 |  |

|      |                              | CC Toggle                                                                                                    |
|------|------------------------------|----------------------------------------------------------------------------------------------------|
| Knob | Parameter                    | Description                                                                                                    |
| 2    | MIDI Ch                      | Sets the CC messages' MIDI channel (1-16). When set to<br>"Base," Helix LT follows the Global MIDI channel, which is<br>set from the <u>"Global Settings &gt; MIDI/Tempo"</u> page. |
| 3    | CC #                         | Sets the CC number (0-127).                                                                                                    |
| 4    | Dim Value                    | Sets the CC number's value (0-127) when the footswitch<br>ring is dim. For Footswitches 7 (MODE) and 12 (TAP), ap-<br>pears as "Initial Val."                                       |
| 5    | Lit Value                    | Sets the CC number's value (0-127) when the footswitch<br>ring is lit. For Footswitches 7 (MODE) and 12 (TAP), appears<br>as "Toggle Val."                                          |
|      | DTE: For CC<br>tted upon pre | Toggle commands, one of two values is automatically trans-<br>eset recall, determined by the footswitch's state (dim or lit)                                                        |

when the preset was saved. Subsequent presses of the footswitch toggle between the two states' CC values—Knob 4 (Dim Value) and Knob 5 (Lit Value).

|      |              | Bank/Prog                                                                                                    |
|------|--------------|----------------------------------------------------------------------------------------------------|
| Knob | Parameter    | Description                                                                                                    |
| 2    | MIDI Ch      | Sets the Bank/Program message's MIDI channel (1-16). When set to "Base," Helix LT follows the Global MIDI channel, which is set from the <u>"Global Settings &gt; MIDI/Tempo"</u> page. |
| 3    | Bank<br>CC00 | Sets the CC#00 (Bank MSB) value. Select "Off" if the receiv-<br>ing device shouldn't respond to Bank MSB.                                                                               |
| 4    | Bank CC32    | Sets the CC#32 (Bank LSB) value. Select "Off" if the receiv-<br>ing device shouldn't respond to Bank LSB.                                                                               |
| 5    | Program      | Sets the Program Change (PC) value. Select "Off" if you only want to send a Bank MSB and/or Bank LSB message.                                                                           |

|      |           | Note On                                                                                                    |
|------|-----------|----------------------------------------------------------------------------------------------------|
| Knob | Parameter | Description                                                                                                    |
| 2    | MIDI Ch   | Sets the note's MIDI channel (1-16). When set to "Base,"<br>Helix LT follows the Global MIDI channel, which is set from<br>the <u>"Global Settings &gt; MIDI/Tempo"</u> page. |
| 3    | Note      | Sets the MIDI note value (C-1 ~ G9). Middle C is C3.                                                                                                    |
| 4    | Velocity  | Sets the MIDI note's velocity (0-127).                                                                                                    |
| 5    | Note Off  | Determines whether the MIDI note sustains until pressing<br>the switch again (Latching) or sustains only while the switch<br>is held (Momentary).                             |

|      |                       | MMC (MIDI Machine Control)   |
|------|-----------------------|------------------------------|
| Knob | Parameter Description |                              |
| 2    | Message               | Determines the message type. |

| Ext Amp |           |                                                                                                    |
|---------|-----------|----------------------------------------------------------------------------------------------------|
| Knob    | Parameter | Description                                                                                                    |
| 2       | Select    | Determines the Ext Amp connection [1 (Tip-to-sleeve), 2 (Ring-to-sleeve), or both] for switching an external amp's channel, reverb, or other functions. Only works when <u>"Global Settings &gt; Preferences"</u> > EXP 2/EXT AMP is set to "EXT AMP." |

**IMPORTANT!** Connect EXT AMP 1/2 only to amplifiers that utilize "shortto-sleeve" footswitch inputs. Connecting to any other sort of input could cause permanent damage to both your amp and Helix LT! If you're not sure if your amp has short-to-sleeve inputs, contact the manufacturer.

**IMPORTANT!** Your ability to control external amp channel and/or reverb switching with the Helix LT device has been tested with many popular amps and heads. Unfortunately this does not guarantee compatibility with all products. Note that, depending on the circuitry of the channel switching jack in the guitar amp used, the EXT Amp function may not operate as expected.

**NOTE:** When an Ext Amp command is assigned to Instant 1-6, the connection determined by Knob 2 (Select) is made when the preset is loaded. When an Ext Amp command is assigned to a footswitch, the footswitch's current state (dim or lit) determines whether or not the External Amp connection is made when the preset is loaded; when dim, no connection is made; when lit, the connection determined by Knob 2 (Select) is made. Subsequent presses of the footswitch toggle the connection on (LED lit) and off (LED dark).

# **Copying and Pasting a Command**

- 1. Select the location containing the command you wish to copy and press ACTION.
- 2. Press Knob 1 (Copy Command).
- 3. Select the location to which you want to paste the command even in a different preset and press ACTION.
- 4. Press Knob 3 (Paste Command).

# **Copying and Pasting All Commands**

Setting up the same or similar set of commands across multiple presets can quickly become tiresome. Fortunately, Helix LT lets you quickly copy and paste all commands to another preset.

- 1. From the Command Center page, press ACTION.
- 2. Press Knob 2 (Copy All Commands).
- 3. Select the preset to which you want to paste the commands and press ACTION.
- 4. Press Knob 3 (Paste All Commands).

### **Clearing a Command**

- 1. Select the location containing the command you want to clear and press ACTION.
- 2. Press Knob 4 (Clear Command).

## **Clearing All Commands**

- 1. From the Command Center page, press ACTION.
- 2. Press Knob 5 (Clear All Commands).

The following dialog appears:

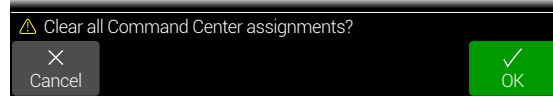

3. Press Knob 6 (OK).

## **Customizing a Command Footswitch Label**

1. From the Command Center screen, select Footswitch 1-5, 7-11, or Exp Toe with a command assigned and press Knob 6 (Customize).

The Customize screen appears:

| Custor<br><sup>K</sup> L<br>O<br>O<br>R<br>C | nize<br>1 y , | N i        | c o l  | a s                      |         |
|----------------------------------------------|---------------|------------|--------|--------------------------|---------|
|                                              |               |            |        |                          |         |
| X<br>Cancel                                  | <<br>Delete   | <br>Insert | Remove | Auto Color<br>Switch LED | ✓<br>ОК |

Move the joystick left or right to move the cursor.

Turn the joystick (or move it up/down) to change the selected character.

Press Knob 2 (Delete) to delete the selected character and shift all following characters to the left.

Press Knob 3 (Insert) to insert a space and shift all following characters to the right.

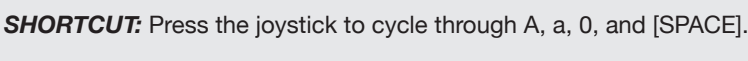

Press Knob 4 (Remove) to remove the custom label, after which the footswitch displays its normal assignment. Remove is grayed out until a custom name is applied.

2. Press Knob 6 (OK).

**NOTE:** Footswitches can also be customized from the <u>"Bypass Assign"</u> screen (or *Helix* editor application!)

### **Customizing a Command Footswitch Color**

1. From the Customize screen, turn Knob 5 (Switch LED) to select the desired color (or turn it off).

Normally, you should leave this set to "Auto Color."

2. Press Knob 1 (Cancel) or  $\widehat{\mbox{\ }}$  to exit.

# Global EQ

Global EQ has three fully parametric bands plus variable low and high cut filters, and is used for compensating for the wide disparity in acoustic environments on tour or when traveling from studio to studio. Global EQ is applied to all setlists and presets, and can be heard from the 1/4" outputs, XLR outputs, or both.

**NOTE:** Global EQ is never heard from Send, Digital, or USB outputs.

When Global EQ is active, the Home screen shows the Global EQ icon to the left of the snapshots icon:

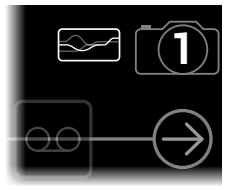

- 1. Press  $\equiv$  to open the Menu.
- 2. Press Knob 5 (Global EQ).

The Global EQ screen appears:

| Global    | EQ          |               |          |       |          |
|-----------|-------------|---------------|----------|-------|----------|
|           |             |               |          |       |          |
| 🖾 Press B | YPASS to tu | ırn Global EQ | on/off   |       | • • •    |
| 180 Hz    | 5.0         | 0.0 dB        | 2.5 kHz  | 5.0   | 0.0 dB   |
| Low Freq  | Low Q       | Low Gain      | Mid Freq | Mid Q | Mid Gain |

#### 3. Press BYPASS to turn Global EQ on and off.

**SHORTCUT:** From the Home screen, press and hold BYPASS to turn Global EQ on and off without having to navigate to the Global EQ page.

**TIP:** Press PAGE> to view • • • and turn Knob 1 (Apply EQ) to set whether Global EQ is applied to only the 1/4" outputs, only the XLR outputs, or both.

### **Resetting Global EQ**

Resetting the Global EQ returns its settings to factory default (flat).

- 1. From the Global EQ screen, press ACTION.
- 2. Press Knob 1 (Reset Global EQ). The following dialog appears:

| 🗥 Reset (   | Global EQ? |         |
|-------------|------------|---------|
| ×<br>Cancel |            | ✓<br>ОК |

3. Press Knob 6 (OK).

# **Global Settings**

The Global Settings menu contains additional parameters that apply to all setlists and presets, such as input and output levels, custom footswitch mode settings, etc. The upper right corner displays the current firmware version. Visit <u>line6.com/support</u> for information on the latest Helix LT firmware updates.

1. Press  $\equiv$  to open the Menu.

#### 2. Press Knob 6 (Global Settings).

The Global Settings screen appears:

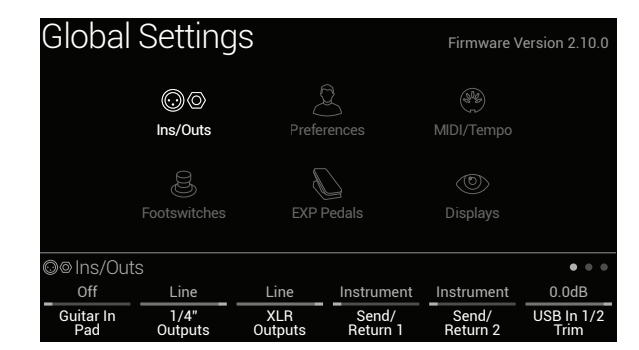

**3. Move the joystick to select one of the six submenus.** If necessary, press <PAGE/PAGE> to view more parameters.

# **Resetting All Global Settings**

Resetting the Global Settings returns them to factory default. Performing this reset does not affect any presets you may have created.

- 1. From any Global Settings submenu, press ACTION.
- 2. Press Knob 1 (Factory Settings).

The following dialog appears:

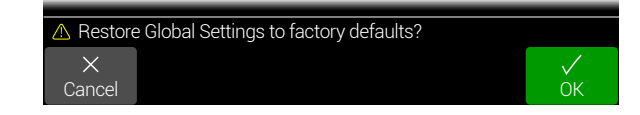

3. Press Knob 6 (OK).

# Global Settings > Ins/Outs $\odot \odot$

| Pa | ige | Knob | Parameter              | Description                                                                                                    |  |  |  |
|----|-----|------|------------------------|----------------------------------------------------------------------------------------------------|--|--|--|
|    |     | 1    | Guitar In Pad          | If your guitar or bass has active or really loud pickups, you may want to turn this on. There's really no rule; use what sounds best.                                                                                                    |  |  |  |
|    |     | 2    | 1/4" Outputs           | Choose "Instrument" when connecting the 1/4" outputs to stompboxes or the front of guitar amps; choose "Line" when connecting to mixers, studio monitors, or standalone recorders. When using a single amp or speaker, connect only the LEFT/MONO 1/4" jack.                                                                                                    |  |  |  |
|    |     | 3    | XLR Outputs            | Choose "Mic" when connecting the XLR outputs to standalone mic preamps or the XLR mic inputs on mixers; choose "Line" when con-<br>necting to studio monitors or the line inputs on mixers. When using a mono playback system, connect only the LEFT/MONO XLR jack.                                                                                                    |  |  |  |
| •  |     | 4    | Send/Return 1          | Choose "Instrument" when using a Send/Return pair as an FX loop for stompboxes; choose "Line" when using a Send/Return pair as                                                                                                    |  |  |  |
|    |     | 5    | Send/Return 2          | an FX loop for line-level rack processors, or as additional inputs and outputs for connecting keyboards, drum machines, mixers, and other gear.                                                                                                    |  |  |  |
|    |     | 6    | USB In 1/2 Destination | If you like to jam along with the iTunes or YouTube apps or your DAW, this setting determines from which outputs your computer or iPad device's primary stereo audio stream will be heard. USB In 1/2 bypasses all Helix LT processing; USB 3/4, 5/6, and 7/8 can be selected as input blocks for processing DAW tracks or re-amping. Normally, you should choose "Multi," which sends USB In 1/2 directly to the 1/4", XLR, and Digital outputs. See <u>"USB Audio"</u> . |  |  |  |
|    |     | 1    | USB In 1/2 Trim        | Sets the level of incoming audio from USB 1/2, which bypasses all Helix LT processing. Normally, this should be left at 0.0dB.                                                                                                    |  |  |  |
|    |     | 2    | Re-amp Src (USB 7)     | USB out 7 and 8 are dedicated for recording a DI signal which can be used for re-amping: choose which two inputs will be sent dry                                                                                                    |  |  |  |
|    |     | 3    | Re-amp Src (USB 8)     | (unprocessed) to your DAW. See <u>"USB Audio"</u> .                                                                                                    |  |  |  |
| •  |     | 4    | Volume Knob Controls   | Determines which output(s) are affected when turning the top panel VOLUME knob. For example, you may want to control the level sent from the 1/4" outputs to your stage monitor without affecting the XLR level sent to the front-of-house mixer.                                                                                                    |  |  |  |
|    |     | 5    | Headphones Monitor     | Determines which signal(s) are heard from the PHONES output. Normally you would set this to Multi (1/4"+XLR+Digital+USB 1/2), but there may be a situation where you only want to hear what's sent from the 1/4" or XLR outs, particularly if they are being fed different signals (or band members!)                                                                                                    |  |  |  |
|    |     | 6    | Digital Out Level      | Sets the AES/EBU output level. Normally, this should be left at 0.0dB.                                                                                                    |  |  |  |
| •  |     | 1    | Sample Rate            | Determines the sample rate of the AES/EBU output; choose 44.1 kHz (the default), 48 kHz, 88.2 kHz, or 96 kHz. When connecting to another device's AES/EBU input, make sure both units are set to the same sample rate. Note that this setting does not affect the Helix USB audio sample rate operation.                                                                                                    |  |  |  |

# **Global Settings > Preferences**

| Knob | Parameter             | Description                                                                                                    |
|------|-----------------------|----------------------------------------------------------------------------------------------------|
| 1    | Snapshot Edits        | Determines whether or not any edits made to a snapshot (block on/off, parameter control, Command Center, tempo) are remembered when returning to that snapshot. When set to "Recall," any snapshot edits are recalled when jumping from snapshot to snapshot, and appear as you last left them. When set to "Discard," any snapshot edits are discarded when jumping from snapshot to snapshot, and appear as the preset was last saved. If you want to save changes made to a snapshot while Snapshot Edits is set to "Discard," press SAVE twice before selecting another. The camera icon on the home screen shows you the Snapshot Edits setting at a glance—When set to "Recall," the camera is gray; when set to "Discard," the camera is red. At any time, hold BYPASS and press SAVE to toggle this setting. Also see <u>"Determining Snapshot Edit Behavior"</u> . |
| 2    | Tap Tempo<br>Pitch    | Determines how delay repeats behave when repeatedly pressing TAP. "Accurate" respects the natural pitch fluctuations inherent when changing a real delay pedal's time knob; "Transparent" minimizes these artifacts.                                                                                                    |
| 3    | Preset Num-<br>bering | Determines whether each setlist's presets appear as 32 banks of four (A B C D) or are numbered 000-127 (convenient when recalling presets via MIDI program change messages).                                                                                                    |
| 4    | EXP 2/EXT<br>AMP      | Determines whether the rear panel EXP 2/EXT AMP jack acts as an additional expression pedal input (EXP 2) or as a dual amp control output for switching channels on external guitar amplifiers (EXT AMP).                                                                                                    |

### Global Settings > MIDI/Tempo 🛞

| Knob | Parameter                                   | Description                                                                                                    |
|------|---------------------------------------------|----------------------------------------------------------------------------------------------------|
| 1    | MIDI Base<br>Channel                        | Sets the system base MIDI channel that Helix LT uses for both receiving and sending MIDI communication via MIDI and USB. Note that MIDI messages assigned from the Command Center page can be set to any MIDI channel.                                                                                                    |
| 2    | MIDI Thru                                   | When on, MIDI OUT also acts as a MIDI THRU; that is, it passes through any MIDI messages received at the MIDI IN jack.                                                                                                    |
| 3    | MIDI Over<br>USB                            | When on, Helix LT receives and transmits MIDI data via USB in the same capacity as its MIDI jacks.                                                                                                    |
| 4    | MIDI PC<br>Send/Receive                     | Determines whether or not Helix LT automatically sends MIDI program change (PC) messages when selecting presets. This setting does not affect any MIDI commands manually assigned from the Command Center page. Also determines whether or not Helix LT responds to program changes.                                                                                      |
| 5    | Tempo Select                                | The "Speed" or "Time" parameters of all tempo-based FX can be set to a note value that follows Tap Tempo or the tempo set with Knob 6 (Snapshot BPM/Preset BPM/Global BPM). Choose whether the tempo is stored and recalled with each snapshot, recalled with each preset, or is applied globally across all presets and snapshots.                                       |
| 6    | Snapshot<br>BPM/Preset<br>BPM/Global<br>BPM | This is an alternative way to set the tempo, as opposed to stepping repeatedly on the TAP footswitch. Depending on the Knob 5 (Tempo Select) setting, this value is saved per snapshot, per preset, or globally. The tempo has a resolution of 0.1 BPM (beats per minute). You can also quickly access this parameter at any time by briefly touching the TAP footswitch. |

### Global Settings > Footswitches $\otimes$

| Knob | Parameter                 | Description                                                                                                    |
|------|---------------------------|----------------------------------------------------------------------------------------------------|
| 1    | Touch Select              | If you don't want Helix LT to automatically select assigned blocks or items when you touch a switch top, or engage Quick Bypass Assign when you touch a switch top for 2 seconds, set this to "Off." If you play barefoot, you might want to turn this off as well.                                                                                                    |
| 2    | Preset Mode<br>Switches   | By default, Preset footswitch mode displays eight presets (four on each row). Choose from "8 Presets," "Preset/Stomp" (one bank of presets on the top row, switches from stomp mode on the bottom row), "Stomp/Preset" (switches from stomp mode on the top row, one bank of presets on the bottom row), "Preset/Snap" (one bank of presets on the top row, Snapshots 1-4 on the bottom row), "Snap/Preset" (Snapshots 1-4 on the top row, one bank of presets on the top row, one bank of presets on the top row, switches from stomp mode on the bottom row), "Stomp/Snap" (switches from stomp mode on the top row), "Stomp/Snap" (switches from stomp mode on the top row), "Stomp/Snap" (switches from stomp mode on the top row, Snapshots 1-4 on the bottom row), "Stomp/Snap" (switches from stomp mode on the top row, Snapshots 1-4 on the bottom row), and "8 Snapshots 1-8). |
| 3    | Snapshot<br>Mode Switches | When set to "Auto Return," Helix LT returns to the previous footswitch mode after selecting a snapshot. When set to "Manual Return," Helix LT stays in Snapshot footswitch mode until you press FS6 (MODE).                                                                                                    |
| 4    | Up/Down<br>Switches       | When set to "Presets" or "Snapshots," FS1 (BANK $\land$ ) and FS7 (BANK $\checkmark$ ) change to PRESET $\land/\checkmark$ or SNAPSHOT $\land/\checkmark$ , where pressing either switch instantly selects the next/previous preset or snapshot, without a bank queue. This is useful if you've programmed a fixed set list for your show, and just want to increment through all your presets or snapshots. You can also cycle through all three switch types by pressing and holding both the $\land$ and $\checkmark$ switches for two seconds. At any time, press and hold both FS1 and FS7 to cycle through BANK $\land/\checkmark$ , PRESET $\land/\checkmark$ , and SNAPSHOT $\land/\checkmark$ . The inspector will read "FS1/FS7 set to BANK UP/DOWN" (or similar).                                                                                                    |

# Global Settings > EXP Pedals &

| Knob | Parameter               | Description                                                                                                    |
|------|-------------------------|----------------------------------------------------------------------------------------------------|
| 1    | EXP 1 Polarity          | If your external expression pedal appears to work backwards-for example, a Volume pedal block is loudest with the heel all the way down-set this to     |
| 2    | EXP 2 Polarity          | "Inverted."                                                                                                    |
| 3    | EXP 1 Pedal<br>Position | Determines whether expression pedal positions are recalled per snapshot, per preset, or applied globally. If you want a Volume Pedal or Wah to maintain |
| 4    | EXP 2 Pedal<br>Position | its position when switching presets, set this to "Global."                                                                                              |

### **Global Settings > Displays** (19)

| Knob | Parameter              | Description                                                                                                    |
|------|------------------------|----------------------------------------------------------------------------------------------------|
| 1    | LED Ring<br>Brightness | Determines whether the Stomp mode footswitches' colored LED rings appear dim when bypassed, or off when bypassed. When playing in bright sun-<br>light, you may want to set to this to "Off/Bright" to increase contrast. |
| 2    | Tap Tempo LED          | If you'd prefer to not see the FS12 (TAP) red LED constantly flashing, you can turn it off.                                                                                                    |

# USB Audio

Helix LT functions as a USB 2.0, multiple-input/output, 24-bit - 96kHz, low-latency audio interface for Windows and Mac computers, as well as for iPad and iPhone mobile devices (with optional Apple Camera Connection Kit adapter), and is compatible with all major DAW software.

**NOTE:** For USB audio operation on Windows computers, it is necessary to download and install the Line 6 Helix ASIO driver (see <u>page 58</u>). For Mac computers, it is only necessary to download and install the Line 6 Mac Core Audio driver if you desire audio sample rate operation at rates other than 48kHz (see <u>page 58</u>). These drivers are available from <u>line6.com/software</u>. There is no driver installation necessary for Apple iPad or iPhone mobile devices.

With the default "Multi" Input and Output block settings in use, you'll automatically hear audio software playback on USB 1/2 routed directly to the XLR, 1/4" and Phones outputs. This lets you jam along with the YouTube or iTunes apps or your DAW tracks without hearing them through a bunch of amps and effects.

If you set your DAW software track to record from Helix LT USB 1/2, you'll capture your processed input signal in the DAW track - with zero-latency monitoring, since you are hearing your input from the Helix LT hardware outputs before it is routed through your software.

The additional Helix LT USB Inputs and Outputs are available within the Input and Output blocks, and within your DAW software track menus, which can be utilized for numerous routing configurations, all without patching extra cables - see the following examples.

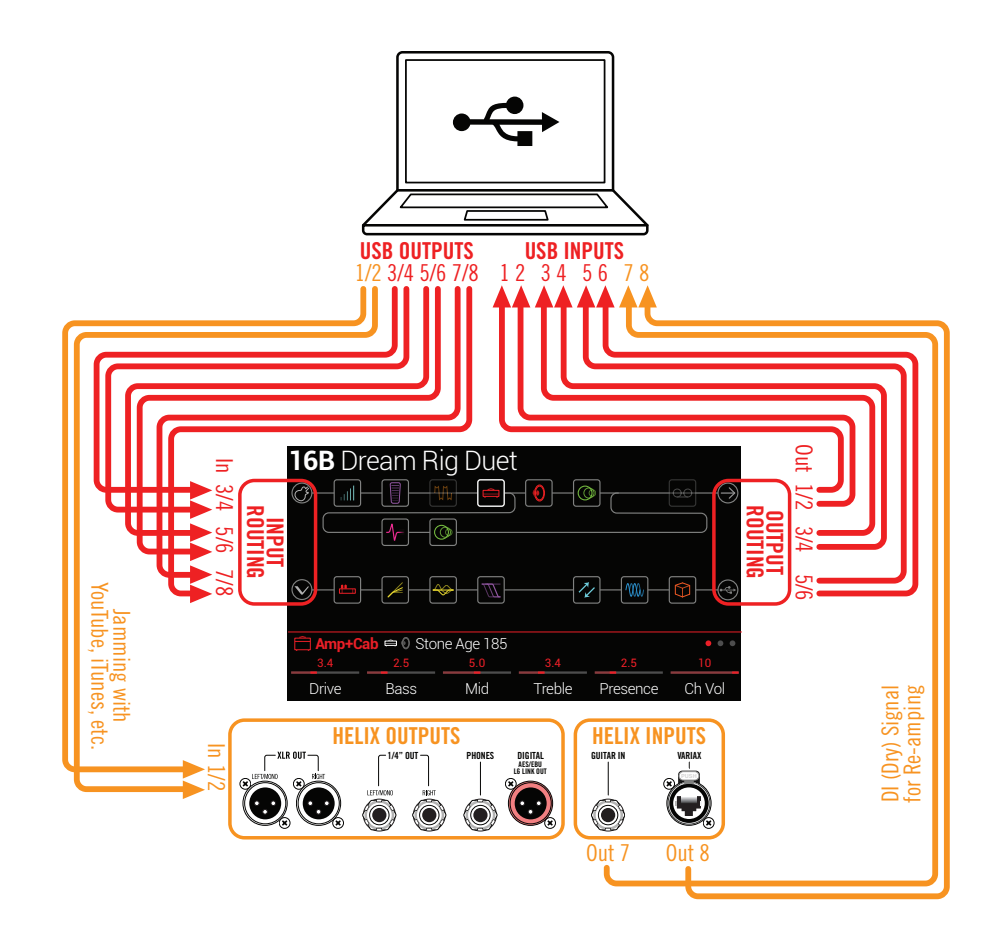

# Hardware Monitoring vs. DAW Software Monitoring

Use of the default "Multi" settings for both the Input and Output blocks provides hardware monitoring, which allows you to hear your live input signal at all times, independent of your DAW software's monitor settings. Hardware monitoring can be desirable since it allows you to hear your live guitar with Helix processing added and essentially "latency-free," since the monitor signal is not routed through your DAW software.

In some DAW recording scenarios, it may be preferable to utilize your recording application's "input monitoring" or "software monitoring" feature, which routes your live input signal through the armed recording track, thus allowing you to monitor the input effected by any plug-ins you may have inserted on the track. The one downside of DAW software monitoring, however, is that your live input signal will be delayed slightly due to being routed through the software and back to the Helix LT outputs, which is referred to as "latency." Helix LT is designed to provide very low latency operation - see "ASIO Driver Settings (Windows only)" for info and settings.

When a DAW track's software monitoring is active, you'll likely *not* want to simultaneously hear the Helix LT hardware monitoring signal. To achieve this, you can set the Helix Output block to USB Out 3/4 or 5/6. These Output block options will route your processed, stereo signal out to your DAW software without also providing the Helix LT hardware monitoring to USB 1/2. You'll then need to set your DAW track to receive from the same selected Helix LT USB Out to record the processed signal into the track - or, you can optionally set the DAW track input to Helix LT USB 7 or USB 8 to record a dry DI signal - see the next section.

**NOTE:** Keep the Input block set to "Multi" and your DAW software's main, Master output to Helix LT USB 1/2 to also hear playback of your full DAW mix.

## **DI Recording and Re-amplification**

A common DAW recording technique is to record a dry DI (Direct Input) signal, such as the unprocessed signal from your guitar or Variax. This allows you to process the DI track later with plug-ins (such as the Line 6 POD Farm® Plug-In), and/or "re-amplify" the DI track through an amp or other outboard gear. Helix LT has handy options built right in for recording DI tracks, as well as for easy re-amplification of DI tracks back through your own Helix LT tones, all without extra hardware or cabling!

Helix LT offers two special DI outputs, USB Outs 7 and 8, which appear as available options within your DAW software track input menus. These two dedicated USB Outs are tapped directly from the Helix input sources of your choice. To configure the Helix LT input source for each, go to Global Settings > Ins/Outs > Re-amp Src (USB 7) and Re-amp Src (USB 8), where you can select Guitar, Variax, or Variax Mags:

| Global             | Setting              | Firmware V           | ersion 2.10.0           |                       |                      |
|--------------------|----------------------|----------------------|-------------------------|-----------------------|----------------------|
|                    | ©⊙<br>Ins/Outs       | Prefei               | Preferences             |                       |                      |
|                    |                      | EXP F                | Pedals                  |                       |                      |
| ©@Ins/Out          | S                    |                      |                         |                       |                      |
| 0.0dB              | Guitar               | Variax               | Multi                   | Multi                 | 0.0 dB               |
| USB In 1/2<br>Trim | Reamp Src<br>(USB 7) | Reamp Src<br>(USB 8) | Volume Knob<br>Controls | Headphones<br>Monitor | Digital<br>Out Level |

### **Recording a Dry DI Track**

For this example, we'll record guitar into two DAW tracks simultaneously, with one capturing the processed tone and the other the unprocessed DI guitar.

- 1. On the Global Settings > Ins/Outs > Page 2 screen, set Re-amp Src (USB 7) to "Guitar" (as shown above).
- 2. Dial in your desired Helix LT tone, while keeping the Input and Output blocks both set to the default "Multi" setting.
- 3. Create two new audio tracks in your DAW software project:

Create one mono track to record the dry DI guitar, and set the track's input to Helix USB 7.

Create one stereo track to record your full, stereo, processed tone and set the track's input to Helix USB 1/2.

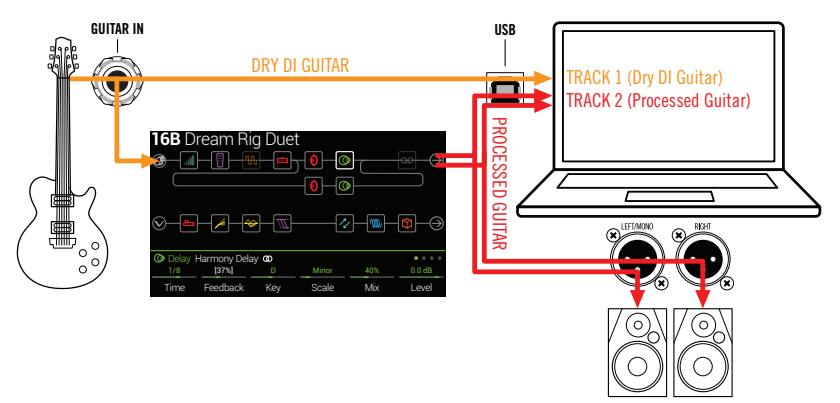

4. Set both tracks' outputs, as well as the DAW Master output, to Helix LT USB 1/2 to allow all tracks to play back through Helix LT.

**NOTE:** Setting the stereo track's output to Helix USB 1/2 allows you to hear your processed tone via the Helix LT hardware monitoring while recording. For this configuration, disable software monitoring on all DAW tracks.

5. Arm both these DAW audio tracks, hit the Record button and start laying down your guitar performance!

Now you have your processed track to hear with the project, and a separate DI track with which you can further experiment at any time with DAW plug-ins and/or re-amping (see the next section).

### **Re-amping Through Helix LT**

If your DAW software provides options for routing individual audio tracks to outputs other than just the main Helix USB Out 1/2, then you can use these steps for re-amping a dry recorded DI track back through Helix LT.

- 1. In your DAW software, set the DI track's Output setting to a Helix stereo USB Out *other than* USB Out 1/2. For this example we'll use Helix USB Out 3/4.
- 2. Create a new stereo track in your DAW project and set this track's Input and Output both to USB 1/2 Let's name this track "Re-amped." Arm the track for recording.

**NOTE:** In some DAW software it may be necessary to also activate the software monitoring feature on this "re-amped" track to monitor the processed signal when playing back your project. See your software's documentation.

3. On Helix LT, select the Input block and set it to receive from the same USB stereo pair (USB In 3/4) and keep the Output block set to "Multi." Load your choice of amps and effects on the current Helix LT preset.

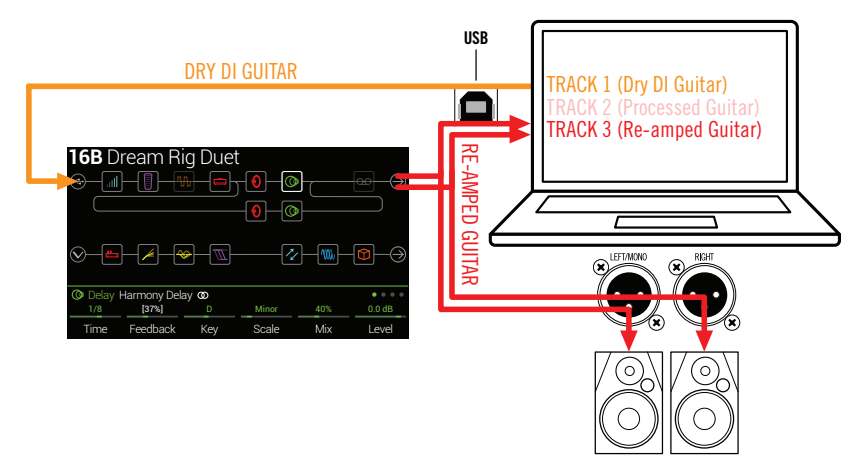

- 4. Now play your DAW project and you'll hear the DI track "reamped" through Helix LT! Tweak your Helix amp & effects as desired while listening with the playback of your project mix.
- 5. Once you have your re-amplified guitar tone they way you like it, Solo both the DI and re-amped tracks, rewind to the start of the project and hit the DAW Record button, allowing it to capture the signal into the new re-amped track in real-time.

Allow the DI track to play to the end, stop recording and you've created your new reamped guitar track!

**TIP:** Note that you still have your original Guitar DI track, and you can repeat this process to create additional re-amped tracks with different Helix LT settings, add plug-ins, blend with your original guitar track and more.

# **ASIO Driver Settings (Windows only)**

When using Helix LT as an audio interface for Windows DAW applications, it is highly recommended to configure the software to utilize the "ASIO" Helix driver. The Line 6 ASIO driver offers the superior, low-latency audio performance required for DAW recording. This driver selection is typically found in your DAW software's Preferences or Options dialog - see your software's documentation.

### **NOTE:** Download and install the latest Line 6 Helix ASIO driver from <u>line6.com/software</u>.

Once the ASIO Helix LT driver has been selected in your DAW software, you'll also see a button in the same dialog for "ASIO Settings" (or with a similar title). Press this button to launch the Helix LT Control Panel, which is where you make the following Helix LT driver settings.

| A Helix LT Control Panel - 1.0.0.0                                                                                                    |                                                                                    |
|----------------------------------------------------------------------------------------------------|------------------------------------------------------------------------------------|
| Line 6 Device: Line 6 Helix LT                                                                                                    | Driver Version: 1.00<br>ESN: 123456789                                             |
| Driver                                                                                                    | 1                                                                                  |
| Driver Format<br>The default sample rate and bit depth are<br>set in the Sound Control Panel, which can<br>be accessed by clicking the button below.<br>Sound Control Panel | ASIO Settings<br>ASIO Client:<br>Default Buffer Size:<br>Default Bit Depth: 24 bit |
| ASIO Buffer Size Extra Small<br>Buffer Size:                                                                                                    | Medium Extra Large                                                                 |
|                                                                                                    | OK Cancel Apply                                                                    |

**Sound** This button launches the Windows Sound Control Panel, which is **Control** where you can optionally configure Helix LT to be the audio play-

Panel back device for multi-media applications (such as Windows Media Player, iTunes, etc.) These settings are not relevant for your DAW software, since these applications utilize the standard Windows driver.

- Default BitSelect the Bit Depth at which Helix LT will operate for recordingDepthand playback with your DAW software. 24 bit or 32 bit are recommended for quality audio production.
- ASIO Your goal is to achieve the lowest latency possible in your DAW software, but with glitch-free audio performance. Smaller buffer size results in lower latency, however, also increases the demands on your computer, which can result in clicks, pops or other audio artifacts. Start with a lower slider setting here and, if you encounter audio performance issues, come back to this panel and move this slider to the right incrementally to remedy the problem.

Click the Apply and OK buttons when your Helix LT Control Panel settings are complete to return to your DAW software. Please also refer to your DAW software's documentation for more about its own specific audio device, buffer and project settings.

## Core Audio Driver Settings (Mac OS X only)

To use Helix LT as an audio interface for Mac applications, it is not necessary to install any additional driver. Helix LT will utilize the Mac computer's "Class Compliant" USB driver automatically simply by connecting to your USB port. Helix LT will then appear as a selectable Core Audio device within the Mac Utilities > Audio MIDI Setup panel and/or directly within your audio and multimedia applications. However, note that this Apple Class Compliant driver offers strictly 48kHz native sample rate operation. If you prefer to use a different native sample rate (or if your particular DAW application requires it), you can optionally download and install the Line 6 Mac Core Audio driver from <u>line6.com/software</u>. This Line 6 driver offers 44.1kHz, 48kHz, 88kHz or 96kHz sample rate operation.

# MIDI

**NOTE:** Helix LT transmits and responds to MIDI messages over USB in the same manner as via its MIDI connectors. For USB MIDI operation on Windows computers, it is necessary to download and install the Line 6 Helix ASIO driver, available from <u>line6.com/software</u>. There is no driver installation necessary for an Apple Mac computer or iPad or iPhone device.

### **MIDI Bank/Program Changes**

Helix LT responds to traditional MIDI CC and Program change messages from an external MIDI device (or from MIDI software via USB) and will recall setlists, presets, and/or snapshots accordingly.

### **Remotely Selecting a Setlist, Preset, and/or Snapshot** Press PRESETS to open the Setlist menu:

|               | Tory 1                           | 15A         | Cold Shot        |                                  |                    |  |
|---------------|----------------------------------|-------------|------------------|----------------------------------|--------------------|--|
| D 2 FACT      | FORY 2                           |             | 15B              | Hey Joe                          |                    |  |
| 🗀 3 USER      | 31                               |             | 15C              | Tom Sawy                         | er                 |  |
| 🗀 4 USER 2    |                                  |             | 15D              | Untitled Streets                 |                    |  |
| 🗀 5 USER 3    |                                  |             | 16A              | Have a Cigar                     |                    |  |
| 🗀 6 USER 4    |                                  |             | 16B              | Bottle Mes                       | sage               |  |
| 🗀 7 USEF      | 3 5                              |             | 16C              | Mad House                        |                    |  |
| D 8 TEMPLATES |                                  |             | 16D<br>~         | Run Like                         |                    |  |
| 🖻 1 FACT      | 🗁 1 FACTORY 1 16B Bottle Message |             |                  |                                  |                    |  |
|               |                                  | rder<br>set | Rename<br>Preset | SNAPSHOT 1<br>Select<br>Snapshot | Rename<br>Snapshot |  |

The dark text above Knob 2 displays the required MIDI messages for recalling setlists, presets, and/or snapshots from external MIDI devices or software. In the illustration above, the **FACTORY 1** setlist is recalled with a CC32 message of 000, the **16B Bottle Message** preset is recalled with a PC (program change) message of 005, and **Snapshot 1** is recalled with a CC69 message of 000.

**INOTE:** When navigating Presets from the Helix LT hardware (PRESETS encoder, preset footswitches, PRESET ∧ / PRESET ∨, etc.), Helix LT automatically transmits a MIDI Program Change message corresponding to the selected preset. If you'd prefer to not automatically transmit or receive PC messages, turn <u>"Global Settings > MIDI/Tempo"</u> > Knob 4 (MIDI PC Send/Receive) off.

### **MIDI CC**

Helix LT has reserved specific MIDI CC messages for global functions; these CCs cannot be used as controllers. If you attempt to learn a CC message reserved for global functions (see <u>"Controller Assign"</u>), the following dialog appears:

| ▲ This MII | DI CC# is re | served for global functions! |   |                     |
|------------|--------------|------------------------------|---|---------------------|
| Feedback   | None         |                              | 1 | 0                   |
| Parameter  | Controller   |                              |   | Learn<br>Controller |

| MIDI CC# | Value                             | Function                              |
|----------|-----------------------------------|---------------------------------------|
|          |                                   | Pedal and Footswitch Assignments      |
| 1        | 0-127                             | Emulates EXP 1 Pedal                  |
| 2        | 0-127                             | Emulates EXP 2 Pedal                  |
| 49       | 0-127                             | Emulates Stomp footswitch mode's FS1  |
| 50       | 0-127                             | Emulates Stomp footswitch mode's FS2  |
| 51       | 0-127                             | Emulates Stomp footswitch mode's FS3  |
| 52       | 0-127                             | Emulates Stomp footswitch mode's FS4  |
| 53       | 0-127                             | Emulates Stomp footswitch mode's FS5  |
| 54       | 0-127                             | Emulates Stomp footswitch mode's FS7  |
| 55       | 0-127                             | Emulates Stomp footswitch mode's FS8  |
| 56       | 0-127                             | Emulates Stomp footswitch mode's FS9  |
| 57       | 0-127                             | Emulates Stomp footswitch mode's FS10 |
| 58       | 0-127                             | Emulates Stomp footswitch mode's FS11 |
| 59       | 0-127                             | Emulates EXP Toe switch               |
|          |                                   | Looper Controls                       |
| 60       | 0-63: Overdub;<br>64-127: Record  | Looper Record/Overdub switch (FS8)    |
| 61       | 0-63: Stop;<br>64-127: Play       | Looper Play/Stop switch (FS9)         |
| 62       | 64-127                            | Looper Play Once switch (FS3)         |
| 63       | 64-127                            | Looper Undo switch (FS2)              |
| 65       | 0-63: Forward;<br>64-127: Reverse | Looper Forward/Reverse switch (FS11)  |

| MIDI CC# | Value                       | Function                                                                                     |  |
|----------|-----------------------------|----------------------------------------------------------------------------------------------|--|
| 66       | 0-63: Full;<br>64-127: Half | Looper Full/Half Speed switch (FS10)                                                         |  |
| 67       | 0-63: Off;<br>64-127: On    | Looper block on/off (if available); also enters/exits Looper footswitch mode                 |  |
|          |                             | Additional Controls                                                                          |  |
| 0        | 0-7                         | Bank MSB                                                                                     |  |
| 32       | 0-7                         | Bank LSB-Setlist select                                                                      |  |
| 64       | 64-127                      | Тар Тетро                                                                                    |  |
| 68       | 0-127                       | Tuner screen on/off                                                                          |  |
| 69       | 0-7                         | Snapshot select                                                                              |  |
| 70       | 0-127                       |                                                                                              |  |
| 71       | 0-127                       |                                                                                              |  |
| 72       | 0-127                       |                                                                                              |  |
| 73       | 0-127                       | Additional global MIDI commands (reserved for future                                         |  |
| 74       | 0-127                       |                                                                                              |  |
| 75       | 0-127                       |                                                                                              |  |
| 76       | 0-127                       |                                                                                              |  |
| 128      | 0-63: Oh;<br>64-127: Nooo   | Helix LT achieves self-awareness and starts poking fun of that face you make during the solo |  |

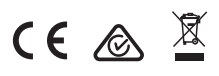

Line 6, Inc.: 26580 Agoura Road, Calabasas, CA 91302-1921 USA

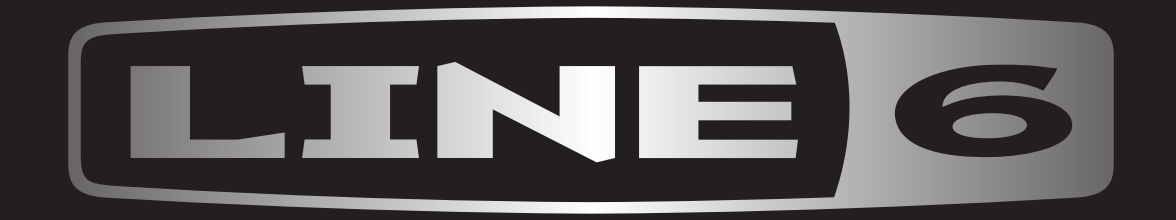